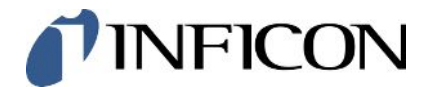

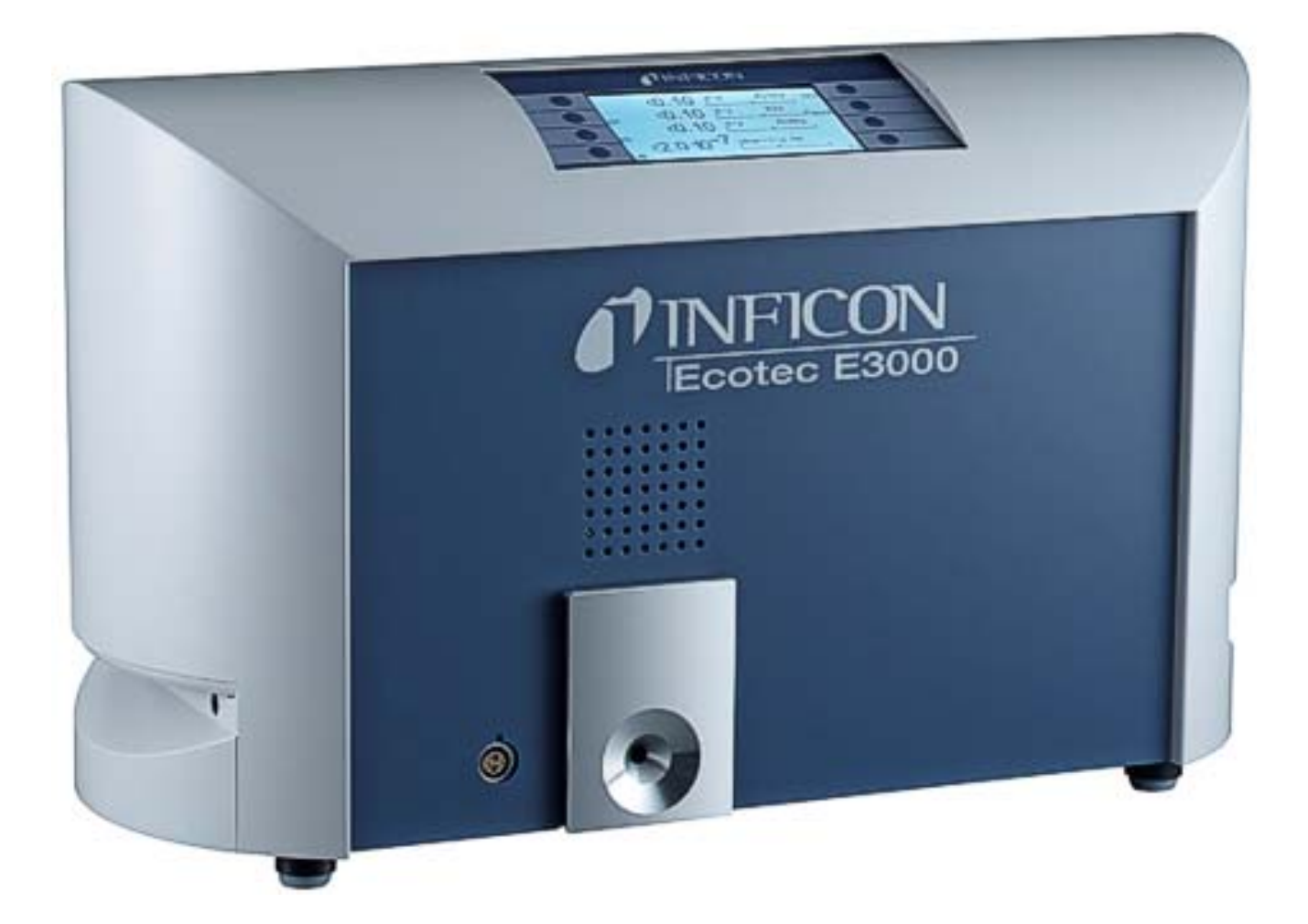

Traduction du mode d'emploi original

# Ecotec E3000

Détecteur de fuite

530-001, 530-002, 530-103, 530-104

À partir de la version logicielle V3.34

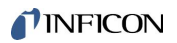

INFICON GmbH Bonner Straße 498 50968 Cologne, Allemagne

# Table des matières

| 1 | À pi | propos de cette notice 6                                                                |     |  |  |  |  |
|---|------|-----------------------------------------------------------------------------------------|-----|--|--|--|--|
|   | 1.1  | Documents applicables                                                                   | . 6 |  |  |  |  |
|   | 1.2  | Avertissements                                                                          | . 6 |  |  |  |  |
|   | 1.3  | Groupe-cible                                                                            | . 6 |  |  |  |  |
| 2 | Séc  | urité                                                                                   | . 7 |  |  |  |  |
|   | 2.1  | Utilisation conforme à l'usage prévu                                                    | . 7 |  |  |  |  |
|   | 2.2  | Exigences s'appliquant à l'exploitant                                                   | . 7 |  |  |  |  |
|   | 2.3  | Exigences envers l'opérateur                                                            | . 8 |  |  |  |  |
|   | 2.4  | Dangers                                                                                 | . 8 |  |  |  |  |
| 3 | Livr | aison, transport, stockage                                                              | 10  |  |  |  |  |
| 4 | Des  | cription                                                                                | 11  |  |  |  |  |
|   | 4.1  | Fonction et structure de l'instrument                                                   | 11  |  |  |  |  |
|   | 4.2  | Instrument de base                                                                      | 12  |  |  |  |  |
|   | 4.3  | Cordon du renifleur                                                                     | 15  |  |  |  |  |
|   | 4.4  | Caractéristiques techniques                                                             | 17  |  |  |  |  |
|   |      | 4.4.1 Caractéristiques mécaniques                                                       | 17  |  |  |  |  |
|   |      | 4.4.2 Caractéristiques électriques                                                      | 17  |  |  |  |  |
|   |      | 4.4.3 Caractéristiques physiques                                                        | 17  |  |  |  |  |
|   |      | 4.4.4 Conditions ambiantes                                                              | 18  |  |  |  |  |
|   |      | 4.4.5 Paramètres d'usine                                                                | 18  |  |  |  |  |
| 5 | Inst | allation                                                                                | 20  |  |  |  |  |
|   | 5.1  | Mise en place                                                                           | 20  |  |  |  |  |
|   | 5.2  | Raccordement du cordon du renifleur                                                     | 21  |  |  |  |  |
|   |      | 5.2.1 Remplacez le filtre capillaire de l'embout du renifleur                           | 22  |  |  |  |  |
|   |      | 5.2.1.1 Remplacez le filtre capillaire en plastique par un filtre capillaire métallique | 22  |  |  |  |  |
|   |      | 5.2.1.2 Remplacez le filtre capillaire métallique par un filtre capillaire en plastique | 22  |  |  |  |  |
|   |      | 5.2.1.3 Monter et démonter la protection H2O                                            | 23  |  |  |  |  |
|   |      | 5.2.2 Fixer le support du cordon du renifleur                                           | 24  |  |  |  |  |
|   | 5.3  | Raccordez la fuite de calibrage ECO-Check                                               | 25  |  |  |  |  |
|   | 5.4  | Raccordez l'unité d'affichage externe à l'Ecotec E3000RC                                | 25  |  |  |  |  |
|   | 5.5  | Raccordez IC1000/BM1000                                                                 | 25  |  |  |  |  |
|   | 5.6  | Raccordement au réseau électrique                                                       | 26  |  |  |  |  |
|   |      | 5.6.1 Raccordez à un ordinateur                                                         | 26  |  |  |  |  |

|   |                                                                                  | 5.6.2                                                     | Connexion à une API                                                           | 26   |  |
|---|----------------------------------------------------------------------------------|-----------------------------------------------------------|-------------------------------------------------------------------------------|------|--|
| 6 | Fon                                                                              | ctionn                                                    | ement                                                                         | 27   |  |
|   | 6.1                                                                              | 1 Mise en marche                                          |                                                                               |      |  |
|   | 6.2                                                                              | Utilisation de l'instrument                               |                                                                               |      |  |
|   |                                                                                  | 6.2.1                                                     | Affichage et boutons                                                          | 28   |  |
|   |                                                                                  | 6.2                                                       | .1.1 Symboles fonctionnels récurrents                                         | 28   |  |
|   |                                                                                  | 6.2.2                                                     | Éléments de l'affichage de la mesure                                          | 30   |  |
|   |                                                                                  | 6.2.3                                                     | Éléments de commande et affichage sur la poignée de renifleur                 | 32   |  |
|   |                                                                                  | 6.2.4                                                     | Particularités de l'Ecotec E3000RC                                            | 33   |  |
|   | 6.3                                                                              | Régla                                                     | ges de base                                                                   | 33   |  |
|   |                                                                                  | 6.3.1                                                     | Divers (Miscellaneous)                                                        | 34   |  |
|   |                                                                                  | 6.3.2                                                     | Réglages audio                                                                | 35   |  |
|   |                                                                                  | 6.3.3                                                     | Réglages de l'affichage                                                       | 37   |  |
|   |                                                                                  | 6.3                                                       | .3.1 Affichage du gaz sur la poignée                                          | 37   |  |
|   |                                                                                  | 6.3.4                                                     | Vide & droit d'usage                                                          | 38   |  |
|   |                                                                                  | 6.3.5                                                     | Interfaces                                                                    | 40   |  |
|   | 6.4                                                                              | Régla                                                     | ges pour les mesures                                                          | 41   |  |
|   |                                                                                  | 6.4.1                                                     | Sélection du gaz, modification des paramètres du gaz, activation de la mesure | 41   |  |
|   | 6.4.2 Calibrage                                                                  |                                                           |                                                                               | 45   |  |
|   | 6.4.2.1 Calibrage interne avec ECO-Check                                         |                                                           |                                                                               | 46   |  |
|   | 6.4.2.2 Calibrage externe avec fuite de calibrage externe                        |                                                           |                                                                               | 47   |  |
|   | 6.4.3 Équivalents de gaz pour l'hélium et l'hydrogène, paramètres pour gaz dilué |                                                           |                                                                               |      |  |
|   |                                                                                  | 6.4.4                                                     | Supprimer les gaz parasites                                                   | 50   |  |
|   |                                                                                  | 6.4.5                                                     | Set Gaz défini par l'opérateur                                                | 51   |  |
|   |                                                                                  | 6.4.6                                                     | Mesurer                                                                       | 52   |  |
|   |                                                                                  | 6.4                                                       | .6.1 Ouverture des informations sur la mesure                                 | 54   |  |
|   |                                                                                  | 6.4.7                                                     | Mesure avec I•Guide                                                           | 54   |  |
|   |                                                                                  | 6.4                                                       | .7.1 Réglage d'un programme l•Guide                                           | 55   |  |
|   |                                                                                  | 6.4                                                       | .7.2 Démarrage d'un programme l•Guide                                         | . 56 |  |
|   | 6.5                                                                              | Veille                                                    | (Sleep)                                                                       | 60   |  |
|   | 6.6                                                                              | .6 SAV                                                    |                                                                               |      |  |
|   | 6.7                                                                              | 3.7 Consulter les informations sur l'instrument         6 |                                                                               |      |  |
|   | 6.8 Particularités des différents gaz                                            |                                                           |                                                                               |      |  |
|   | 6.9                                                                              | Éteinc                                                    | lre                                                                           | 66   |  |
| 7 | Mes                                                                              | sages                                                     | d'avertissement et d'erreur                                                   | 67   |  |
| 8 | Maiı                                                                             | ntenan                                                    | ce                                                                            | 75   |  |

|    | 8.1                       | Ouverture et gestion des informations sur la maintenance |                                                                                     |      |  |  |
|----|---------------------------|----------------------------------------------------------|-------------------------------------------------------------------------------------|------|--|--|
|    | 8.2                       | Trava                                                    | ux de maintenance                                                                   | . 79 |  |  |
|    |                           | 8.2.1                                                    | Plan de maintenance                                                                 | . 80 |  |  |
|    |                           | 8.2.2                                                    | Remplacement du filtre à air de l'instrument de base                                | . 81 |  |  |
|    |                           | 8.2.3                                                    | Remplacement du réservoir de lubrifiant                                             | . 82 |  |  |
|    |                           | 8.2.4                                                    | Remplacement des fusibles                                                           | . 84 |  |  |
|    |                           | 8.2.5                                                    | Remplacement des cartouches filtrantes du filtre capillaire et de la protection H2O | . 85 |  |  |
|    |                           | 8.2.6                                                    | Remplacement du filtre Sinter de la poignée de renifleur                            | . 86 |  |  |
| 9  | Mise                      | e hors                                                   | service                                                                             | . 87 |  |  |
|    | 9.1                       | Mise a                                                   | u rebut de l'instrument                                                             | . 87 |  |  |
|    | 9.2                       | Envoi                                                    | de l'instrument à des fins d'entretien, de réparation ou de mise au rebut           | . 87 |  |  |
| 10 | Ann                       | exe                                                      |                                                                                     | . 89 |  |  |
|    | 10.1                      | Acces                                                    | soires                                                                              | . 89 |  |  |
|    | 10.2 Bibliothèque des gaz |                                                          |                                                                                     |      |  |  |
|    | 10.3 Arborescence du menu |                                                          |                                                                                     |      |  |  |
|    | 10.4                      | Déclai                                                   | ation de conformité CE                                                              | 103  |  |  |
|    | Index des mots-clés       |                                                          |                                                                                     |      |  |  |

# 1 À propos de cette notice

Ce document fait partie de la version du logiciel indiquée sur la page de garde.

### 1.1 Documents applicables

| Nom                             | Numéro du document |
|---------------------------------|--------------------|
| Notice d'installation ECO-Check | liqa10             |
| Description des interfaces      | kins22             |

### 1.2 Avertissements

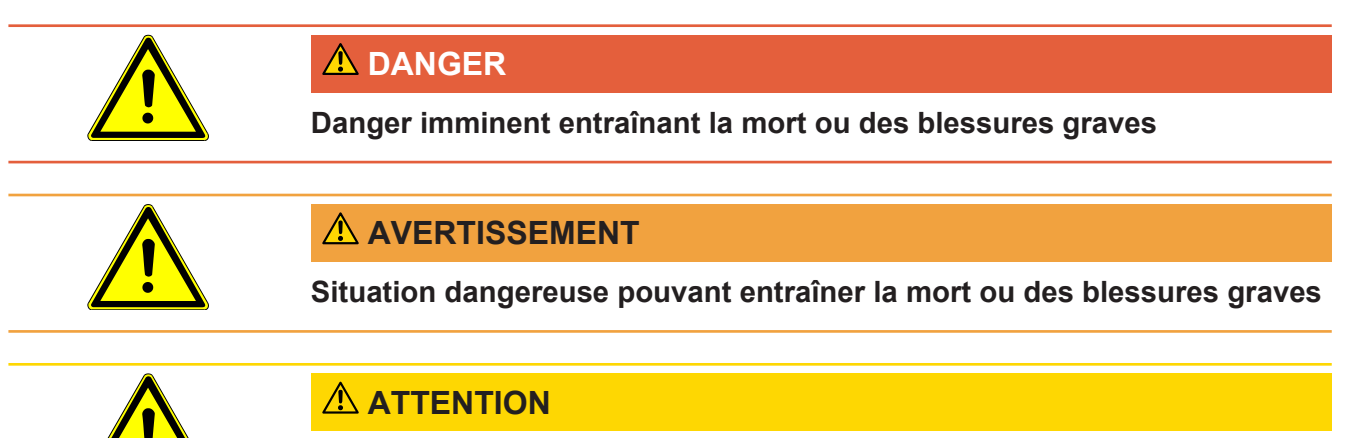

#### Situation dangereuse entraînant des blessures légères

### 1.3 Groupe-cible

Cette notice d'utilisation est destinée à l'exploitant du détecteur de fuite Ecotec E3000 et au personnel technique qualifié disposant d'une expérience dans le domaine de la technique de contrôle d'étanchéité.

Mauvais usages

# 2 Sécurité

### 2.1 Utilisation conforme à l'usage prévu

L'instrument est un détecteur de fuite utilisé pour la détection de fuites par renifleur. Cet instrument vous permet de localiser et de quantifier les fuites des objets de test. L'instrument renifle les gaz légers, les réfrigérants et les gaz naturels. Les objets de test doivent contenir le gaz sous surpression. Un échappement de gaz est recherché à l'extérieur des objets de test à l'aide d'un cordon du renifleur (méthode de reniflage). Le cordon du renifleur est disponible dans les accessoires, voir «Accessoires [▶ 89] ».

- Vous devez installer, utiliser et entretenir l'instrument selon cette notice d'utilisation uniquement.
- Respectez les limites d'utilisation, voir « Caractéristiques techniques [> 17] ».
- L'instrument doit uniquement être utilisé hors de zones à risque d'explosion.
  - N'aspirez aucun liquide avec l'instrument.
  - Ne tenez jamais l'embout du renifleur dans des liquides, utilisez-le uniquement pour renifler du gaz. Pour renifler les échantillons qui présentent une faible humidité de surface, par ex. de l'humidité de condensation, utilisez la protection H2O.

### 2.2 Exigences s'appliquant à l'exploitant

#### Travail respectueux des consignes de sécurité

- N'utilisez l'instrument que dans un état techniquement impeccable.
- Utilisez exclusivement des pièces d'origine ou des pièces autorisées par le fabricant.
- Tenez le présent manuel d'utilisation à disposition sur le lieu d'utilisation.
- Ne touchez aucune pièce conductrice de tension avec l'embout du renifleur.
- Renifler des gaz non spécifiés et agressifs.
- N'utilisez l'instrument que conformément à l'usage prévu, en connaissance des dangers et des consignes de sécurité, et dans le respect de ce manuel d'utilisation.
- · Conformez-vous aux règles suivantes et assurez-vous qu'elles sont respectées :
  - Utilisation conforme à l'usage prévu
  - Consignes générales de sécurité et de prévention des accidents applicables
  - Normes et directives en vigueur au niveau local, national et international
  - Dispositions et règles supplémentaires spécifiques à l'instrument

#### Qualification du personnel

- Assurez-vous que seul du personnel spécialisé travaille avec et sur l'instrument. Le personnel technique spécialisé doit avoir reçu une formation sur l'instrument.
- Le personnel à former ne peut travailler avec et sur l'instrument que sous la supervision de personnel technique spécialisé formé.
- Avant de commencer les travaux, assurez-vous que le personnel chargé de manipuler l'instrument a lu et compris cette notice et tous les documents applicables, voir Documents applicables [▶ 6], notamment les informations relatives à la sécurité, à la maintenance et à l'entretien.
- Organisez les responsabilités, les compétences et la surveillance du personnel.

### 2.3 Exigences envers l'opérateur

- Lisez, respectez et mettez en œuvre cette notice d'utilisation et les consignes de travail rédigées par l'exploitant, notamment les consignes de sécurité et les mises en garde.
- Exécutez tous les travaux à l'aide de la notice d'utilisation complète.
- Si vous avez des questions concernant l'utilisation ou la maintenance et que vous ne trouvez pas de réponses dans la présente notice d'utilisation, adressez-vous au service clientèle d'INFICON.

### 2.4 Dangers

L'instrument a été construit selon l'état de la technique et les règles techniques de sécurité reconnues. Toutefois, en cas d'utilisation inappropriée, il existe des risques pour la vie et l'intégrité de l'opérateur ou des tiers, et des dégâts sur l'instrument ainsi que d'autres dégâts matériels sont possibles.

Danger lié à une Si le lieu de travail est classé selon les normes EX/ATEX, vous ne pouvez utiliser que utilisation dans des des instruments certifiés EX/ ATEX. zones EX/ATEX L'Ecotec E3000, avec cordons du renifleur INFICON, n'est pas certifié EX/ATEX. Dans les zones sans risque et les environnements non classés, l'Ecotec E3000 peut être utilisé en toute sécurité. Le plus grand risque associé au détecteur de fuite est toujours l'atmosphère à l'intérieur et autour du boîtier de l'instrument et non le gaz aspiré par le renifleur qui pénètre à l'intérieur de l'instrument. Dangers dus au L'instrument fonctionne avec des tensions électriques jusqu'à 236 V. Danger de mort courant électrique en cas de contact avec des pièces sous tension. L'instrument doit être débranché de l'alimentation électrique avant toute tâche d'installation et de maintenance. Assurez-vous que l'alimentation électrique ne

peut pas être rétablie sans autorisation.

INFICON

|                       | Danger de mort en cas de contact de l'embout du renifleur avec des pièces conductrices de tension.                                                                                              |
|-----------------------|----------------------------------------------------------------------------------------------------|
|                       | Avant de commencer la détection de fuite, débranchez les objets de test alimentés<br>électriquement. Assurez-vous que l'alimentation électrique ne peut pas être<br>rétablie sans autorisation. |
|                       | L'instrument contient des composants électriques qui peuvent être endommagés par<br>une tension électrique élevée.                                                                              |
|                       | Avant le raccordement à l'alimentation électrique, assurez-vous que la tension<br>secteur indiquée sur l'instrument correspond à la tension secteur disponible.                                 |
| Dangers liés à des    | Les fluides et les substances chimiques peuvent endommager l'instrument.                                                                                                    |
| fluides et substances | <ul> <li>Respectez les limites d'utilisation, voir « Caractéristiques techniques [▶ 17] ».</li> </ul>                                                                                           |
| chimiques             | N'aspirez aucun liquide avec l'instrument.                                                                                                    |
|                       | <ul> <li>N'essayez jamais de détecter des substances toxiques, corrosives,<br/>microbiologiques, radioactives ou autres avec l'instrument.</li> </ul>                                           |
|                       | <ul> <li>Il est interdit de fumer à proximité de l'instrument. N'exposez pas l'instrument à<br/>des flammes nues et évitez la formation d'étincelles.</li> </ul>                                |
| Dangers dus aux       | L'action de l'éclairage à LED sur les yeux peut causer des lésions oculaires                                                                                                    |
| radiations incidentes | irréversibles.                                                                                                    |
| de lumière            | <ul> <li>Ne regardez pas les LED de la poignée de renifleur pendant une longue durée ou<br/>à une courte distance.</li> </ul>                                                                   |

# 3 Livraison, transport, stockage

| Article                                      | Quantité |
|----------------------------------------------|----------|
| Ecotec E3000 (instrument de base)            | 1        |
| Câble de raccordement au réseau, 3 m de long | 1        |
| Fusibles                                     | 80       |
| Filtre à air de rechange                     | 1        |
| Clé pour vis à six pans 8 mm                 | 1        |
| Clé polygonale 19 mm                         | 1        |
| Manuel d'utilisation                         | 1        |
| Description de l'interface                   | 1        |

Tab. 1: Éléments livrés

 Après réception du produit, vérifiez que tous les éléments prévus ont bien été livrés.

Vous devez commander séparément

- · les cordons du renifleur aux longueurs souhaitées,
- la fuite de calibrage ECO-Check,
- pour l'instrument version E3000RC : écran et câble de raccordement.

Liste des accessoires : voir « Accessoires [ 89] ».

#### Transport

#### AVIS

L'instrument peut être endommagé s'il est transporté dans un emballage inapproprié. Des pièces à l'intérieur de l'instrument peuvent être endommagées en cas de transport sans dispositif de sécurité.

- Conservez l'emballage d'origine.
- ▶ Ne transportez l'instrument que dans son emballage d'origine.
- ► Avant le transport, vissez le dispositif de sécurité de transport au fond de l'instrument voir « Mise en place [▶ 20] ».

Stockez l'instrument en tenant compte des caractéristiques techniques, voir « Caractéristiques techniques [▶ 17] ».

#### Voir aussi

B Mise en place [▶ 20]

# 4 Description

### 4.1 Fonction et structure de l'instrument

L'Ecotec E3000 se compose de l'instrument de base et du cordon du renifleur. L'Ecotec E3000 peut détecter et quantifier des gaz qu'il a aspiré par le cordon du renifleur à l'aide d'un spectromètre de masse sélectif.

L'Ecotec E3000 comprend :

- un spectromètre de masse à quatre pôles comme système de détection
- un système de pompe à vide poussé
- un système d'admission pour le flux de gaz
- des sous-modules électriques et électroniques pour l'alimentation électrique et le traitement du signal

Le spectromètre de masse fonctionne sous vide poussé, c'est-à-dire que la pression dans le spectromètre de masse doit toujours se trouver en dessous de 10<sup>-4</sup> mbar. Ce vide est généré par la pompe turbomoléculaire, avec l'aide d'une pompe à membrane.

### 4.2 Instrument de base

L'instrument de base sera par la suite nommé « instrument » dans la mesure où le sens n'en est pas faussé.

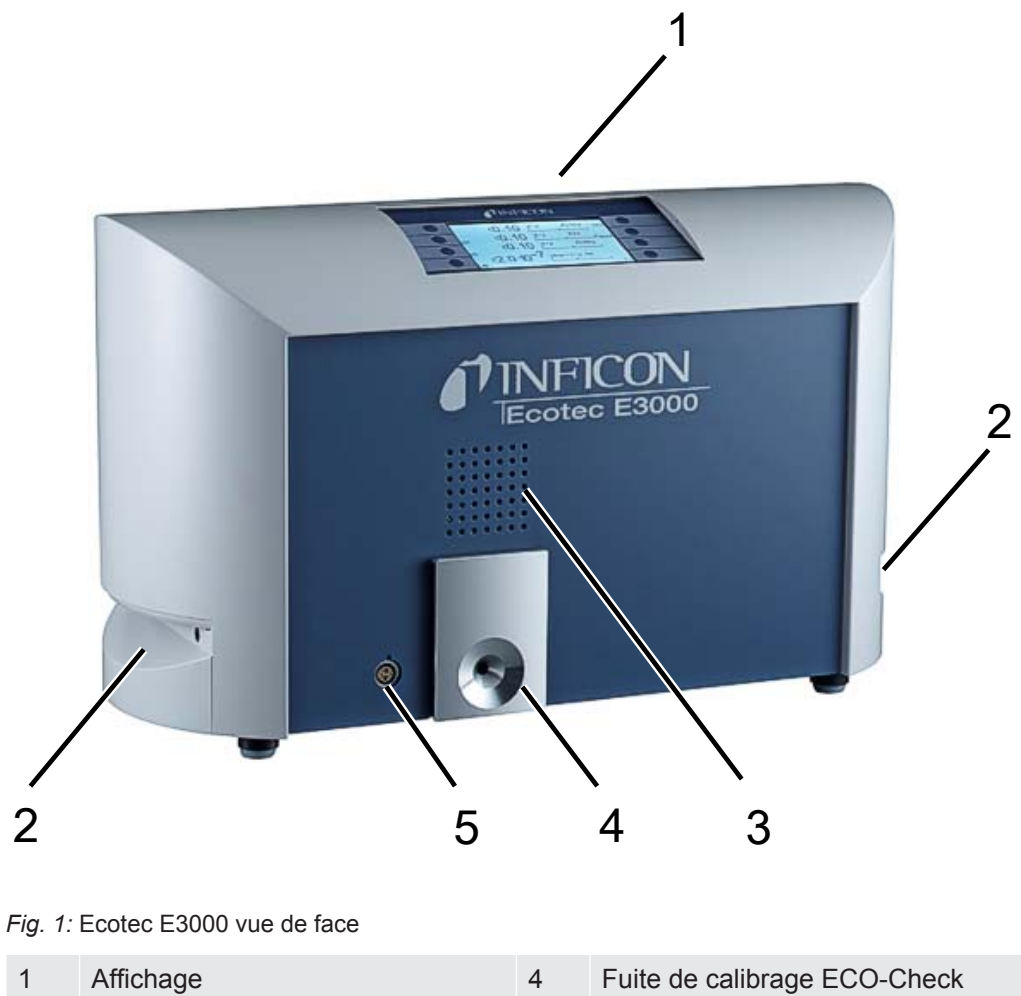

| 1 | Affichage                         | 4 | Fuite de calibrage ECO-Check             |
|---|-----------------------------------|---|------------------------------------------|
| 2 | Poignées et ouvertures d'aération | 5 | Connecteur Lemo pour cordon du renifleur |
| 3 | Haut-parleur                      |   |                                          |

| Head-<br>phone | I/O Port | RS-232 | INFICON GmbH | Sicherungen / Fusies 2 x 4 AT |
|----------------|----------|--------|--------------|-------------------------------|
| 1              | 2        | 3      | 4            | 567                           |

Fig. 2: Ecotec E3000 vue arrière

| 1 | Prise pour casque, jack 3,5 mm | 5 | Interrupteur secteur       |
|---|--------------------------------|---|----------------------------|
| 2 | Entrées/sorties (port E/S)     | 6 | Fusibles derrière le cache |
| 3 | Raccord RS232                  | 7 | Connexion réseau           |
| 4 | Plaque signalétique            |   |                            |

Prise casque, jack 3,5 mm :

pour mieux entendre les signaux dans un environnement bruyant, vous avez la possibilité de brancher un casque.

Entrées/sorties (port E/S) :

le port E/S permet de communiquer avec une API. Certaines fonctions de l'Ecotec E3000 peuvent être commandées depuis l'extérieur et les résultats de mesure et l'état de l'Ecotec E3000 peuvent être transmis vers l'extérieur.

Des contacts inverseurs (relais) permettent de surveiller les valeurs de déclenchement et l'état de fonctionnement de l'Ecotec E3000. Vous trouverez des informations complémentaires dans la « Description de l'interface de l'Ecotec E3000 » (doc. n° kins22e1).

Raccord RS232 :

le raccord RS232 permet à un ordinateur de lire toutes les données et tous les résultats de mesure de l'instrument et de commander l'instrument. Vous trouverez des informations complémentaires dans la « Description de l'interface de l'Ecotec E3000 » (doc. n° kins22e1).

Plaque signalétique :

la plaque signalétique comprend l'indication de la tension secteur ainsi que d'autres informations permettant d'identifier explicitement l'instrument.

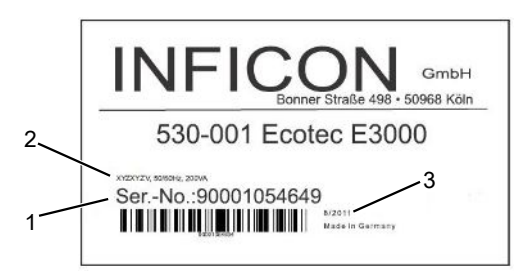

Fig. 3: Plaque signalétique Ecotec E3000

| 1 | Numéro de série | 3 | Date de fabrication |
|---|-----------------|---|---------------------|
| 2 | Tension secteur |   |                     |

Interrupteur de réseau :

l'interrupteur de réseau sert à allumer et à éteindre l'instrument.

Fusibles derrière le cache :

pour toute informations sur le remplacement des fusibles, voir « Remplacement des fusibles [▶ 84] ».

Raccordement au réseau :

pour toutes informations sur le raccordement au réseau ainsi que sur les inscriptions sur le raccordement au réseau (plaque signalétique), voir « Caractéristiques techniques [▶ 17] ».

### 4.3 Cordon du renifleur

Pour faire fonctionner l'instrument, vous avez besoin d'un cordon du renifleur.

Les cordons du renifleur existent en quatre longueurs : 3 m, 5 m, 10 m et 15 m. Le cordon du renifleur se compose d'un tuyau (câble multifonctionnel),d'une poignée avec des éléments de commande (poignée de renifleur) et d'un embout du renifleur. Des cordons du renifleur spécifiques sont disponibles pour les applications de robotique, voir « Accessoires [> 89]d ».
 Embout du renifleur
 Des embouts du renifleur rigides ou flexibles sont disponibles en différentes longueurs.
 Poignée de renifleur : L'affichage sur la poignée de renifleur indique les informations actuelles sur le processus de mesure. Les deux boutons vous permettent de commander les fonctions fréquemment utilisées pendant une mesure.

Les LED intégrées à la poignée éclairent les points de contrôles.

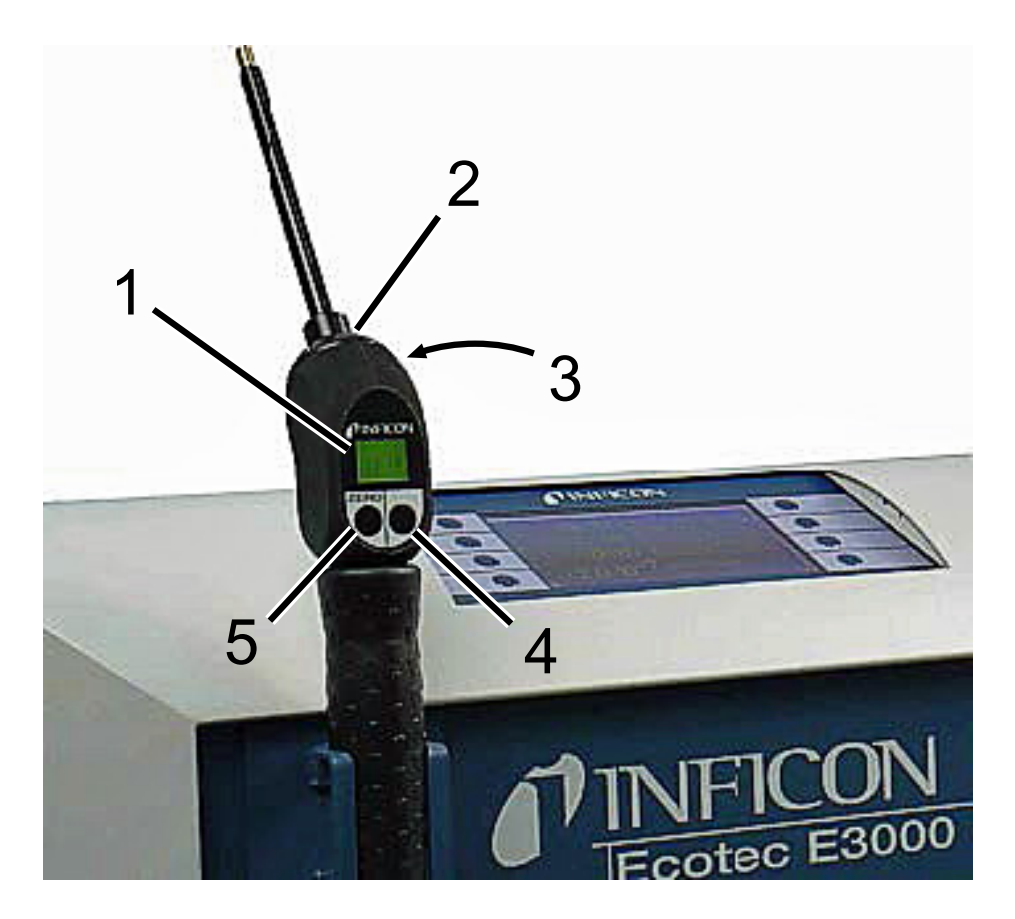

Fig. 4: Poignée de renifleur : affichage et fonctions

| 1 | Affichage              | 4 | Commande I•Guide |
|---|------------------------|---|------------------|
| 2 | LED                    | 5 | Alignement ZÉRO  |
| 3 | Haut-parleur (arrière) |   |                  |

Si le seuil de valeur de mesure est dépassé, l'affichage passe de vert à rouge. Vous pouvez également effectuer des réglages afin que le haut-parleur de la poignée émette un signal et que les LED de la poignée clignotent ou s'allument à la luminosité maximale, voir « Réglages de base [▶ 33] ».

### 4.4 Caractéristiques techniques

### 4.4.1 Caractéristiques mécaniques

| Ecotec E3000           |                          |  |  |
|------------------------|--------------------------|--|--|
| Dimensions (I x h x p) | 610 mm x 370 mm x 265 mm |  |  |
| Poids                  | 34 kg                    |  |  |

### 4.4.2 Caractéristiques électriques

| Ecotec E3000                      |                             |  |  |  |
|-----------------------------------|-----------------------------|--|--|--|
| Tensions et fréquences du secteur | 100 - 120 V ±10 %, 50/60 Hz |  |  |  |
|                                   | 207 - 236 V ±10 %, 50/60 Hz |  |  |  |
| Puissance absorbée                | 200 VA                      |  |  |  |
| Indice de protection IP           | EN 60529 IP20               |  |  |  |
|                                   | UL 50E Type 1               |  |  |  |
| Catégorie de surtension           | II                          |  |  |  |
| Fusibles                          | 2 x 4 A inertes             |  |  |  |
| Câble de raccordement au réseau   | 2,5 m                       |  |  |  |
| Niveau sonore                     | < 54 dBA                    |  |  |  |

### 4.4.3 Caractéristiques physiques

| Ecotec E3000                                                                                                    |                                     |  |  |
|----------------------------------------------------------------------------------------------------|-------------------------------------|--|--|
| Taux de fuite minimal détectable                                                                                                    |                                     |  |  |
| R134a                                                                                                    | 0,05 g/a (0.002 oz/yr)              |  |  |
| R600a                                                                                                    | 0,05 g/a (0.002 oz/yr)              |  |  |
| Hélium                                                                                                    | < 1 x 10 <sup>-6</sup> mbar l/s     |  |  |
| Plage de mesure                                                                                                    | 6 décades                           |  |  |
| Masses détectables                                                                                                    | 2 à 200 amu                         |  |  |
| Spectromètre de masse                                                                                                    | Spectromètre de masse quadripolaire |  |  |
| Source d'ions                                                                                                    | 2 cathodes                          |  |  |
| Constante de temps du signal de taux de fuite                                                                                                    | < 1 s                               |  |  |
| Débit de gaz à travers le capillaire<br>Mesuré à 1 atm (1 013 mbars) au niveau<br>de la mer. Le flux varie en fonction de<br>l'altitude et de la pression atmosphérique | de 120 à 200 sccm                   |  |  |

| Ecotec E3000                                           |              |  |  |
|--------------------------------------------------------|--------------|--|--|
| Durée jusqu'à ce que l'instrument soit<br>opérationnel | < 2 min      |  |  |
| Temps de réponse                                       |              |  |  |
| Cordon du renifleur de 3 m                             | 0,7 secondes |  |  |
| Cordon du renifleur de 5 m                             | 0,9 secondes |  |  |
| Cordon du renifleur de 10 m                            | 1,4 secondes |  |  |
| Cordon du renifleur de 15 m                            | 3,0 secondes |  |  |

### 4.4.4 Conditions ambiantes

| Ecotec E3000                                        |                                      |  |  |  |
|-----------------------------------------------------|--------------------------------------|--|--|--|
| Température ambiante admissible (en fonctionnement) | 10°C à 45°C                          |  |  |  |
| Température de stockage admissible                  | -20°C à 60°C                         |  |  |  |
| Humidité relative de l'air max. jusqu'à 31°C        | 80 %                                 |  |  |  |
| Humidité relative de l'air max. de 31°C à 40°C      | décroissance linéaire de 80 % à 50 % |  |  |  |
| Humidité relative de l'air max. au-dessus de 40°C   | 50 %                                 |  |  |  |
| Degré de contamination                              | II                                   |  |  |  |
| Altitude max.                                       | 2000 m                               |  |  |  |
|                                                     |                                      |  |  |  |

### 4.4.5 Paramètres d'usine

| Ecotec E3000                         |                         |  |  |  |
|--------------------------------------|-------------------------|--|--|--|
| Profil d'alarme                      | Déclencheur de l'alarme |  |  |  |
| Temporisation de l'alarme            | Désactivé               |  |  |  |
| Nombre de points de mesure (I•Guide) | 4                       |  |  |  |
| Interne                              | Activé                  |  |  |  |
| Sortie d'enregistrement              | Activé                  |  |  |  |
| Automatique                          | Automatique             |  |  |  |
| Vitesse en bauds et caractère de fin | 9 600 CR+LF             |  |  |  |
| Unité de pression                    | mbar                    |  |  |  |
| Débit                                |                         |  |  |  |
| Seuil inférieur                      | 100 sccm                |  |  |  |
| Seuil supérieur                      | 250 sccm                |  |  |  |

| Ecotec E3000                                 |                                          |  |  |
|----------------------------------------------|------------------------------------------|--|--|
| Contrôle de sensibilité                      | activé                                   |  |  |
| Gaz, définition                              | gaz 1, gaz 2, gaz 3, gaz 4, gaz 5, gaz 6 |  |  |
| Haut-parleur de l'instrument                 | Activé                                   |  |  |
| Haut-parleur de la poignée                   | Valeur de déclenchement                  |  |  |
| Sélection d'une cathode                      | A                                        |  |  |
| I•Guide                                      | Désactivé                                |  |  |
| Calibrage (Cal), interne                     | Activé                                   |  |  |
| Contraste                                    | non inversé, réglage 30                  |  |  |
| Volume sonore                                | 2                                        |  |  |
| Volume minimum                               | 2                                        |  |  |
| Taux de fuite, sélectionné, maximal          | Automatique                              |  |  |
| Filtre de taux de fuite                      | I-Filter                                 |  |  |
| PIN du menu                                  | désactivé, 0000                          |  |  |
| Durée de mesure (l•Guide)                    | 1 seconde                                |  |  |
| Masse de mesure                              | 69                                       |  |  |
| Valeur de crête                              | désactivée, 5 secondes                   |  |  |
| ECO-Check                                    | Activé                                   |  |  |
| Sorties relais                               | voir Description de l'interface          |  |  |
| Protocole RS232                              | ASCII                                    |  |  |
| Embout du renifleur, éclairage               | activé, niveau 4                         |  |  |
| Embout du renifleur, filtre, maintenance     | 100 heures                               |  |  |
| Enregistreur, gaz                            | Automatique                              |  |  |
| Graduation de l'enregistreur                 | logarithmique                            |  |  |
| Langue                                       | Anglais                                  |  |  |
| Entrées et sorties API                       | voir Description de l'interface          |  |  |
| Localisation de la commande                  | Local et RS232                           |  |  |
| Seuil de recherche                           | 90 %                                     |  |  |
| Valeur de déclenchement, somme (I•Guide)     | 10 g/a                                   |  |  |
| Déclencheur et unité                         | 4 g/a                                    |  |  |
| Temps d'attente (I•Guide)                    | 3 secondes                               |  |  |
| Maintenance, filtre de l'embout du renifleur | 100 heures                               |  |  |
| Temps zéro                                   | 5 secondes                               |  |  |
| Bouton Zéro du cordon du renifleur           | Activé                                   |  |  |
| Bouton Zéro de l'instrument de base          | Activé                                   |  |  |

## 5 Installation

### 5.1 Mise en place

#### **▲** DANGER

#### Danger dû à l'humidité et à l'électricité

La pénétration d'humidité dans l'instrument peut entraîner des blessures par décharge électrique et des dommages matériels par court-circuit.

- ▶ Utilisez l'Ecotec E3000 uniquement dans un environnement sec.
- ▶ Utilisez l'Ecotec E3000 loin de toutes sources de liquides ou d'humidité.

#### **ATTENTION**

#### Danger en cas de chute de charges lourdes

L'instrument est lourd. S'il se renverse ou tombe, il peut provoquer des blessures et des dommages matériels.

▶ Posez l'appareil sur une surface stable.

#### AVIS

#### Dommages matériels en cas de secousses

Certaines pièces du mécanisme de mesure tournent et ne doivent pas être exposées à des secousses. Les pièces continuent à tourner plusieurs minutes après l'arrêt de l'instrument.

- ▶ Posez l'instrument sur une surface stable, ne risquant pas de bouger ou de vibrer.
- L'instrument ne doit pas être ébranlé pendant son fonctionnement et au moins pendant cinq minutes après son arrêt.

#### **AVIS**

#### Dommages matériels en cas de surchauffe de l'instrument

L'instrument chauffe pendant le fonctionnement et peut subir une surchauffe si la ventilation n'est pas suffisante.

- ▶ Respectez la température de fonctionnement ou ambiante autorisée.
- Veillez à une aération suffisante. Il faut laisser 20 cm d'espace libre au-dessus de l'ouverture d'aération de la partie supérieure de l'instrument.
- L'ouverture d'aération sur la face inférieure de l'instrument doit rester libre.
- Éloignez toute source de chaleur de l'instrument.
- N'exposez pas l'instrument directement aux rayons du soleil.

#### **AVIS**

#### Dommages matériels en cas de non-retrait de la protection de transport

Le dispositif de sécurité de transport bloque la mécanique de l'instrument.

Retirez le dispositif de sécurité de transport avant la mise en service.

Le dispositif de sécurité de transport se trouve sous l'Ecotec E3000 et se compose d'une vis jaune en forme d'étoile.

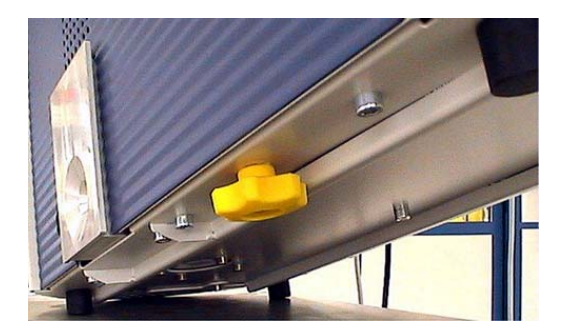

Fig. 5: Dévissez le dispositif de sécurité de transport jaune avant la mise en service

### 5.2 Raccordement du cordon du renifleur

#### AVIS

#### Dégâts matériels en raison de l'absence de cordon du renifleur

L'instrument ne doit pas être utilisé sans qu'un cordon du renifleur ne soit raccordé afin d'éviter toute surpression dans la pompe et dans le système de mesure.

- ▶ Raccordez le cordon du renifleur avant de mettre l'instrument en service.
- ► Ne changez pas le cordon du renifleur tant que l'instrument est en service.

Alignez le marquage rouge de la prise du cordon du renifleur sur le marquage rouge de la douille. Enfoncez la prise du cordon du renifleur dans la douille de l'instrument jusqu'à ce qu'elle s'enclenche.

Pour retirer la prise, tirez sur l'anneau cannelé de la prise. L'anneau ouvre le verrouillage et vous pouvez retirer la prise.

### 5.2.1 Remplacez le filtre capillaire de l'embout du renifleur

Le filtre capillaire métallique est le filtre standard. Le filtre capillaire en plastique réduit le risque de rayer les surfaces reniflées. La protection H2O est utilisée lorsqu'il y a un risque d'aspirer des liquides.

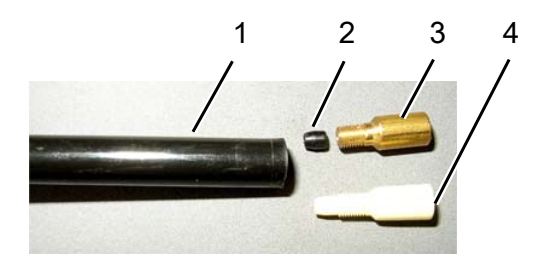

Fig. 6: Filtre capillaire

| 1 | Extrémité de l'embout du renifleur | 3 | Filtre capillaire métallique   |
|---|------------------------------------|---|--------------------------------|
| 2 | Joint conique                      | 4 | Filtre capillaire en plastique |

# 5.2.1.1 Remplacez le filtre capillaire en plastique par un filtre capillaire métallique

- 1 Éteignez l'Ecotec E3000.
- 2 Dévissez le filtre capillaire en plastique.
- 3 Insérez le joint conique, voir « Remplacez le filtre capillaire de l'embout du renifleur [▶ 22] ».
- 4 Vissez le filtre capillaire métallique sur l'extrémité de l'embout du renifleur.
- 5 Calibrez l'Ecotec E3000, voir « Calibrage [> 45] ».

### 5.2.1.2 Remplacez le filtre capillaire métallique par un filtre capillaire en plastique

Si vous voulez remplacer le filtre capillaire métallique par un filtre capillaire en plastique, vous devez retirer le joint conique. Le joint conique se trouve sur les capillaires en acier dans l'embout du renifleur.

- 1 Éteignez l'Ecotec E3000.
- 2 Dévissez le filtre.
- **3** Dévissez les deux vis cruciformes dans la bride de l'embout du renifleur et enlevez l'embout du renifleur.

- 4 Poussez les capillaires hors de la partie supérieure du gainage en plastique à l'aide d'un crayon fin ou d'une aiguille (d'environ 0,5 mm). Assurez-vous de ne pas perdre le filtre Sinter dans la bride de l'embout du renifleur.
- **5** Retirez le joint conique de l'embout du renifleur.
- 6 Replacez le filtre Sinter et vissez fermement l'embout du renifleur sur la poignée.
- 7 Vissez le filtre capillaire en plastique sur l'embout du renifleur.
- 8 Calibrez l'Ecotec E3000, voir « Calibrage [ 45] ».

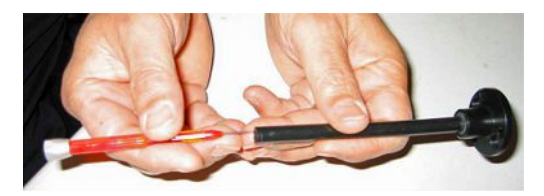

Fig. 7: Faire sortir les capillaires

#### 5.2.1.3 Monter et démonter la protection H2O

La protection H2O vous permet de tester l'étanchéité des objets de test à faible humidité de surface, p.ex. de la condensation.

#### AVIS

#### Risque de court-circuit

L'aspiration de liquide peut rendre l'instrument inutilisable.

▶ N'aspirez aucun liquide avec l'instrument.

Tout comme le filtre capillaire métallique, la protection H2O est vissée sur l'extrémité de l'embout du renifleur. Le petit joint conique doit également être placé sous la protection, voir « Remplacez le filtre capillaire métallique par un filtre capillaire en plastique [▶ 22] ».

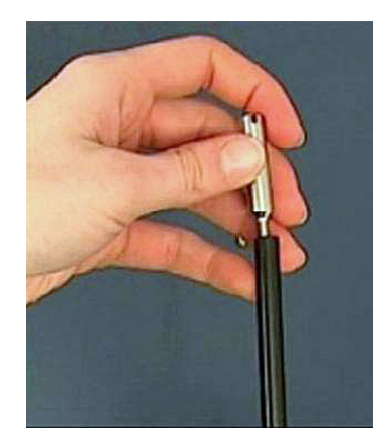

Fig. 8: Vissez la protection H2O

Pour remonter le filtre capillaire en plastique, voir « Remplacez le filtre capillaire métallique par un filtre capillaire en plastique [▶ 22] ».

### 5.2.2 Fixer le support du cordon du renifleur

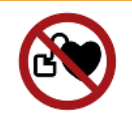

#### AVERTISSEMENT

#### Danger dû aux aimants pour les porteurs de stimulateurs cardiaques

Le fonctionnement d'un stimulateur cardiaque peut être influencé par les aimants au dos du support.

- ▶ Si vous portez un stimulateur cardiaque, n'effectuez pas vous-même l'installation.
- Si vous portez un stimulateur cardiaque, respectez une distance d'au moins 10 cm avec le support.

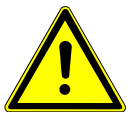

#### 

#### Risque de blessure dû à l'embout du renifleur

Si vous tombez sur l'embout du renifleur après avoir trébuché, vous risquez de vous blesser les yeux, par exemple.

Pour éviter les blessures dues à un contact involontaire avec l'embout du renifleur, orientez ce dernier dans le support dans la direction opposée à l'opérateur.

Un support est disponible pour l'embout du renifleur. Le support peut être installé à droite ou à gauche de l'instrument.

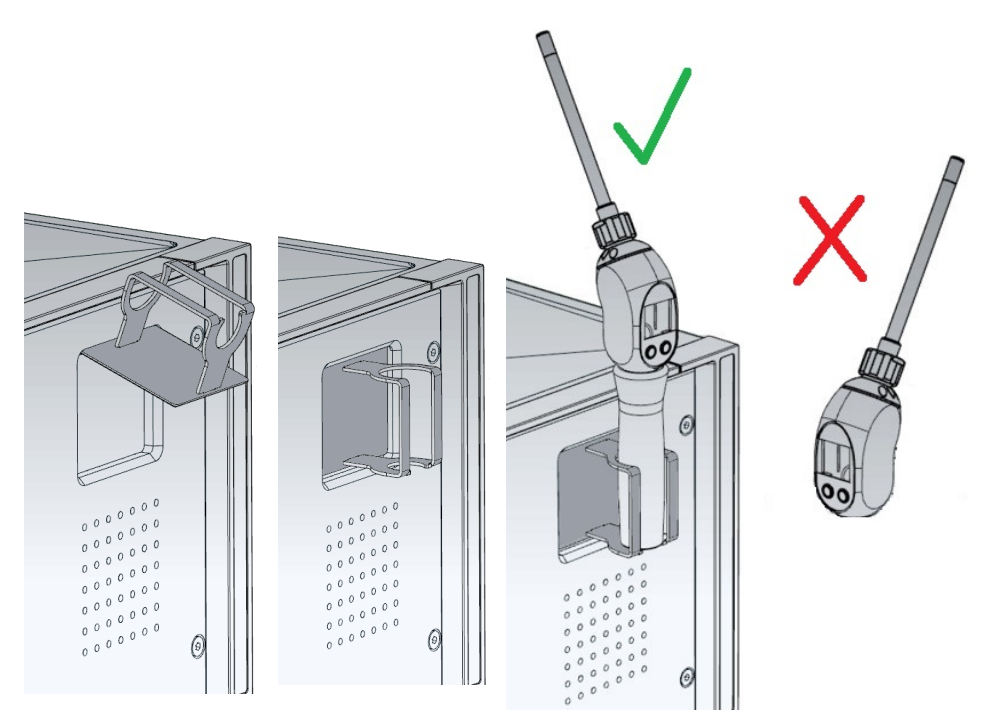

- Accrochez le support avec ses crochets dans les fentes à l'avant de l'instrument.
- 2 Appuyez le support contre le panneau frontal de l'instrument.

- ⇒ Un aimant placé à l'arrière du support plaque ce dernier contre le panneau frontal de l'instrument.
- **3** S'il n'est pas utilisé, fixez le cordon du renifleur dans le support de manière à ce qu'il soit pas tourné vers l'opérateur.

### 5.3 Raccordez la fuite de calibrage ECO-Check

Une fuite de calibrage intégrée (ECO-Check) et diverses fuites de calibrage externes sont disponibles en tant qu'accessoires pour l'Ecotec E3000, voir « Accessoires [▶ 89] ». Pour raccorder l'ECO-Check, veuillez consulter le manuel d'installation de l'ECO-Check.

## 5.4 Raccordez l'unité d'affichage externe à l'Ecotec E3000RC

Connectez l'unité d'affichage externe à l'Ecotec E3000RC à l'aide du câble de raccordement correspondant. Fixez la prise dans la douille en serrant les vis.

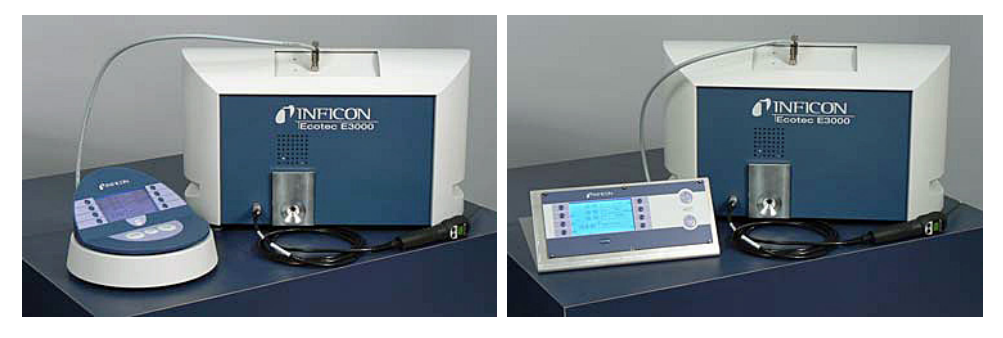

*Fig. 9:* Ecotec E3000RC avec unité d'affichage externe comme instrument de table (à gauche), pour le montage dans un rack (à droite)

### 5.5 Raccordez IC1000/BM1000

Pour l'Ecotec E3000, un IC1000 et différents modules bus sont disponibles parmi les accessoires, voir "Accessoires [▶ 89]".

Pour plus de détails sur le raccordement, voir la description de l'interface.

Réglages requis :

- · Lieu de commande : RS232 / local et RS232
- Protocole : LD
- Vitesse de transmission : 38 400

### 5.6 Raccordement au réseau électrique

La tension secteur de l'Ecotec E3000 est indiquée sur l'interrupteur de réseau (plaque signalétique). L'Ecotec E3000 ne peut pas être utilisé avec d'autres tensions secteur.

#### AVERTISSEMENT

#### Risque de décharges électriques

Les produits qui ne sont pas correctement mis à la terre ou protégés par fusible peuvent provoquer un danger de mort en cas de dysfonctionnement. L'utilisation de l'instrument sans conducteur de protection branché n'est pas autorisée.

- Utilisez uniquement les câbles secteur à 3 fils fournis.
- ► Assurez-vous que la fiche réseau est toujours bien accessible.

Branchez l'instrument à l'alimentation électrique au moyen du câble secteur fourni.

### 5.6.1 Raccordez à un ordinateur

La connexion se fait au moyen d'une prise Sub-D à 9 pôles disponible dans le commerce. Vous trouverez des informations complémentaires sur l'échange de données dans la « Description de l'interface de l'Ecotec E3000 » (doc. n° kins22e1).

### 5.6.2 Connexion à une API

La connexion se fait au moyen d'une prise Sub-D à 25 pôles disponible dans le commerce. Vous trouverez des informations complémentaires sur l'échange de données dans la « Description de l'interface de l'Ecotec E3000 » (doc. n° kins22e1).

# 6 Fonctionnement

### 6.1 Mise en marche

Raccordez un cordon du renifleur et mettez l'instrument en marche au moyen de l'interrupteur de réseau.

L'Ecotec E3000 lance un auto-test de mise sous tension de plusieurs minutes. L'affichage indique en titre « LANCEMENT » ainsi que chaque étape de l'auto-test.

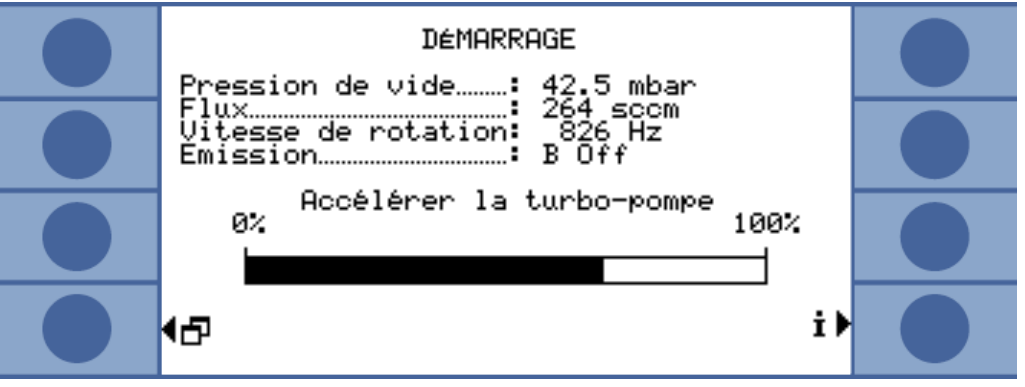

Fig. 10: L'instrument démarre

Après le lancement, l'Ecotec E3000 mesure tout de suite la concentration de gaz dans l'environnement. Il n'y a pas de fonction de démarrage distincte. Vous devez ensuite calibrer l'instrument et effectuer différents réglages en fonction de la mesure à réaliser.

Si la fuite de calibrage ECO-Check ne se trouve pas dans l'Ecotec E3000, un signal sonore est émis ainsi que le message d'avertissement 71.

Afin d'arrêter rapidement l'alarme, appuyez sur le bouton en bas à droite (bouton « OK »). Si vous travaillez sans ECO-Check, désactivez définitivement l'alarme, voir « Raccordez la fuite de calibrage ECO-Check [▶ 25] ».

## 6.2 Utilisation de l'instrument

### 6.2.1 Affichage et boutons

Tous les réglages sont effectués au moyen des huit boutons à gauche et à droite de l'affichage. En fonction de l'étape d'utilisation en cours, les fonctions des boutons changent. L'affectation de la fonction est indiquée directement à côté du bouton ce qui permet une utilisation rapide et ciblée après une courte période d'apprentissage.

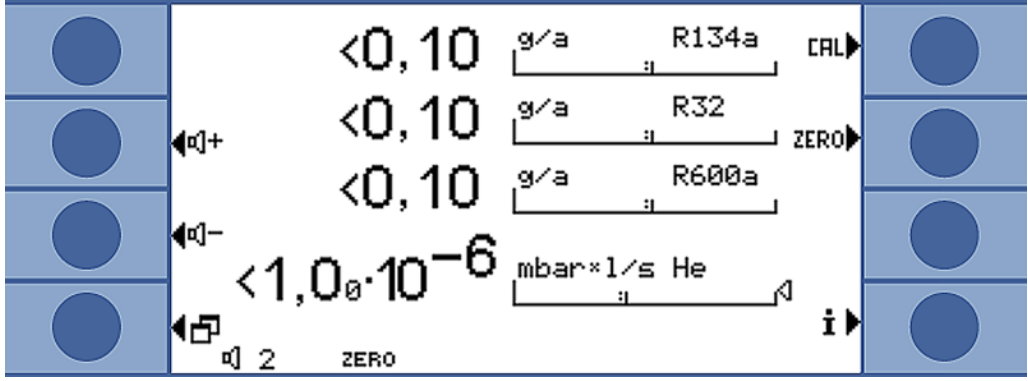

Fig. 11: Affichage de démarrage après l'auto-test de mise sous tension

#### 6.2.1.1 Symboles fonctionnels récurrents

Les fonctions suivantes sont toujours réaffectées aux boutons et caractérisées par les symboles affichés.

| ¤]+  | Réglage du volume du haut-parleur et du casque.                                                                              |
|------|----------------------------------------------------------------------------------------------------|
| ¤]−  | Volume réglé : le volume réglé est affiché en bas de l'écran.                                                                |
| 司 2  | Plage de valeur : 0 (éteint) à 10 (max.)                                                                                     |
| Ð    | Ouverture du menu principal.                                                                                                 |
|      | Réouverture d'une fenêtre fermée avec 🔀.                                                                                     |
| CAL  | Ouverture du calibrage.                                                                                                    |
| ZERO | « Zéro » est affiché en bas de l'écran quand un point zéro a été placé depuis la mise en marche de l'instrument.             |
| İ    | Consulter les informations : version du logiciel, heures de fonctionnement, numéro de série, date et heure, profil d'alarme. |
| ⊲    | Retour au niveau de menu précédent.                                                                                          |
| ₩    | Navigation dans une liste déroulante.                                                                                        |

| %  | Appuyez sur ce bouton pour affecter le « 0 » au bouton et le<br>« 1 » au bouton voisin. La même possibilité de réglage est<br>également disponible pour les chiffres « 2/3 », « 4/5 »,<br>« 6/7 » et « 8/9 ». |
|----|----------------------------------------------------------------------------------------------------|
| ×  | Fermeture de la fenêtre et ouverture de l'affichage de mesure. Retour à la fenêtre avec                                                                                                    |
|    | Mesure avec I•Guide : afficher la liste des programmes I•Guide.                                                                                                    |
| ?  | Ouverture de l'aide pour la fonction actuelle.                                                                                                    |
| OK | Confirmation de la saisie ou de la sélection.                                                                                                    |

Tab. 2: Symboles de fonction

### 6.2.2 Éléments de l'affichage de la mesure

Les taux de fuite mesurés sont représentés sous forme logarithmique et par des barres d'indication à division logarithmique. Les autres éléments de l'affichage de mesure sont indiqués dans l'illustration suivante.

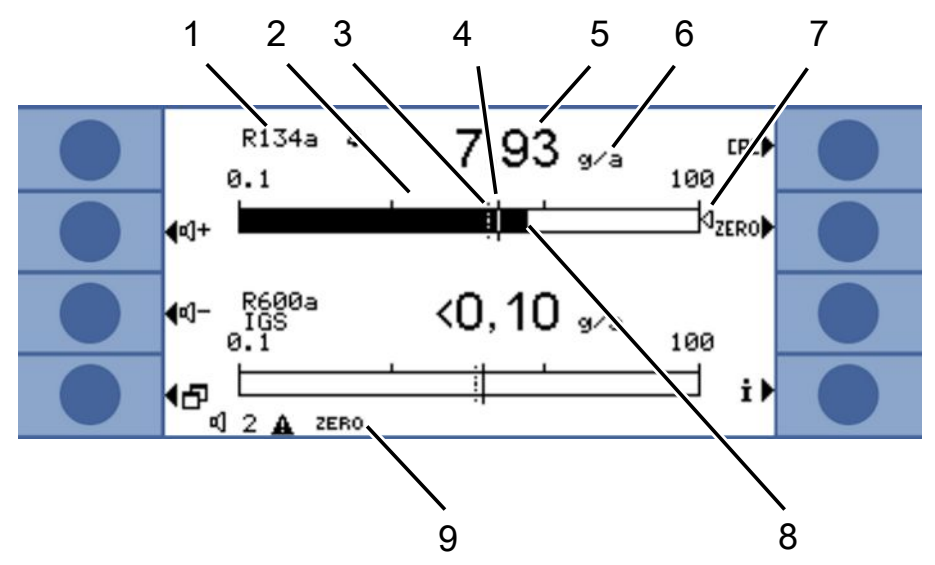

*Fig. 12:* Éléments de l'affichage de la mesure

| 1 | Gaz                                                             | 5 | Affichage numérique du taux de fuite                                                              |
|---|-----------------------------------------------------------------|---|---------------------------------------------------------------------------------------------------|
| 2 | Cloche : le seuil de recherche est 6<br>dépassé                 |   | Unité de taux de fuite                                                                            |
|   | La cloche clignote : la valeur de<br>déclenchement est dépassée | 7 | Flèche de marquage : marque la mesure indiquée sur la poignée de renifleur                        |
| 3 | Seuil de recherche (ligne pointillée)                           | 8 | Barre d'indication, logarithmique                                                                 |
| 4 | Valeur de déclenchement                                         | 9 | Barre d'état : les symboles et<br>incrustations de textes informent<br>sur l'état de l'instrument |

Les deux boutons centraux du côté gauche de l'affichage permettent de régler à tout moment le volume du signal d'alarme. En appuyant sur l'une des deux boutons, le haut-parleur de l'instrument émet un signal sonore au volume sélectionné et le réglage est affiché par une barre d'indication dans la barre d'état. La valeur réglée apparaît en outre en première position dans la barre d'état en bas de l'affichage. Elle ne concerne que le haut-parleur de l'instrument de base. Pour régler différents profils d'alarme, voir « Réglages audio [ 35] ».

Bouton de menu Le bouton 🗗 en bas à gauche de l'écran a deux fonctions :

- Ouverture du menu principal.
- Retour à la fenêtre précédente ayant été fermée avec X.

| Bouton de calibrage<br>(CAL) | Le bouton en haut à droite à côté de l'affichage permet de lancer à tout moment un calibrage de l'Ecotec E3000 au moyen d'une fuite d'essai externe. Pour plus d'informations sur la réalisation d'un calibrage externe, voir « Calibrage externe avec fuite de calibrage externe [▶ 47] ».                                                                                                    |
|------------------------------|----------------------------------------------------------------------------------------------------|
| Bouton ZÉRO                  | Une pression courte sur le bouton ZÉRO permet de sauvegarder le taux de fuite actuellement affiché comme point zéro pour tous les réfrigérants sélectionnés.<br>Appuyez sur le bouton ZÉRO pendant plus de 2 secondes pour désactiver la fonction ZÉRO. Dans ce cas, l'affichage ZÉRO disparaît de la barre d'état. Pour plus de détails sur la fonction ZÉRO, voir « Éléments de commande et affichage sur la poignée de renifleur [> 32] ». |
| Bouton d'information         | Appuyez sur le bouton d'information i (en bas à droite à côté de l'affichage) pour<br>afficher des informations sur le statut de l'Ecotec E3000. Détails : voir « Ouverture des<br>informations sur la mesure [▶ 54] ».                                                                                                    |
| Barre d'état                 | Les informations concernant le statut sont affichées dans la barre qui se trouve en bas de la fenêtre de mesure. Le volume du signal sonore réglé pour l'alarme apparaît à gauche de la barre.                                                                                                    |
|                              | Si le petit haut-parleur clignote, le haut-parleur de l'instrument est éteint. Si le chiffre clignote, la temporisation d'alarme est activée, voir « Divers (Miscellaneous) [▶ 34] ».                                                                                                    |
|                              | À côté, un petit triangle noir contenant un point d'exclamation peut indiquer un avertissement actif.                                                                                                    |
|                              | Si la fonction ZÉRO est activée, le mot « ZÉRO » apparaît ensuite dans la barre d'état.                                                                                                    |
|                              | Lorsque la première cathode (filament A) du spectromètre de masse est usée et que l'Ecotec E3000 commute automatiquement sur la deuxième cathode (filament B), un affichage « Fil. B » apparaît dans la barre d'état.                                                                                                    |
|                              | Si vous travaillez avec l'IGS activée, « IGS » apparaît dans la barre d'état.                                                                                                    |

# 6.2.3 Éléments de commande et affichage sur la poignée de renifleur

Les informations principales sur la mesure en cours sont affichées sur l'affichage de la poignée de renifleur. Les mesures peuvent être commandées au moyen des deux boutons.

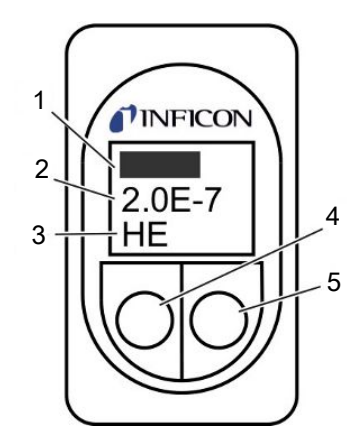

Fig. 13: Poignée du renifleur

| 1 | Taux de fuite sous forme de barre d'indication                                           | 4 | Bouton gauche, affecté à « Zéro »   |
|---|------------------------------------------------------------------------------------------|---|-------------------------------------|
| 2 | Taux de fuite, numérique. Unité,<br>telle qu'elle est réglée sur<br>l'instrument de base | 5 | Bouton droit, diverses affectations |
| 3 | Gaz mesuré                                                                               |   |                                     |

Le taux de fuite mesuré est représenté sous forme de barre dont la taille augmente ou diminue. Dans la deuxième ligne, le taux de fuite est affiché sous forme numérique (dans la même unité que sur l'affichage principal). La troisième ligne contient une abréviation du gaz mesuré.

Selon la mesure, l'affichage peut aussi indiquer autre chose, par ex. « erreur » ou le numéro d'un message d'avertissement.

Si vous recherchez plusieurs gaz en même temps, vous pouvez passez d'un résultat de mesure à un autre au moyen du bouton droit. Vous pouvez également confirmer des messages ou des états pendant un cycle de mesure au moyen du bouton droit.

Le bouton gauche permet de déclencher la fonction ZÉRO, voir « Vide & droit d'usage [> 38] ».

Pour éviter un déclenchement involontaire, le bouton peut être désactivé : appuyez sur le bouton jusqu'à ce qu'un signal sonore retentisse. Pour réactiver le bouton, effectuez un appui long.

### 6.2.4 Particularités de l'Ecotec E3000RC

Au lieu de l'affichage intégré, l'Ecotec E3000RC dispose d'une plaque de raccordement pour l'unité d'affichage externe. Deux LED (à gauche de la prise) fournissent des informations sur le statut de l'Ecotec E3000RC, même lorsque aucune unité d'affichage externe n'est raccordée.

La LED verte indique que l'Ecotec E3000RC est en marche. Elle est allumée en vert en continu quand un affichage externe est raccordé et clignote quand aucun affichage n'est détecté.

La LED rouge clignote en présence d'un message d'erreur et s'allume en rouge en continu en cas d'avertissement.

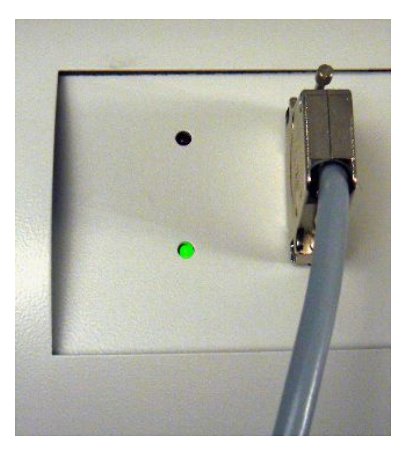

Fig. 14: Plaque de raccordement avec LED

Lorsque aucune unité d'affichage n'est raccordée, vous pouvez confirmer les messages d'erreur et d'avertissement en appuyant simultanément sur les deux boutons du cordon du renifleur.

L'unité d'affichage externe dispose de quatre boutons :

- Avec le bouton Menu, vous pouvez ouvrir le menu principal.
- Le bouton ZÉRO vous permet de régler la valeur de mesure du fond actuel comme point zéro, voir « Vide & droit d'usage [▶ 38] ».
- Les boutons MARCHE/ARRÊT n'ont aucune fonction. (L'unité d'affichage externe peut également être utilisée avec d'autres détecteurs de fuites d'INFICON pour lesquels ces boutons sont nécessaires.)

### 6.3 Réglages de base

Avant d'effectuer les premières mesures, réglez l'instrument à l'aide des menus suivants :

- Divers (Miscellaneous)
- Affichage
- Audio
- Vide & droit d'usage

 Interfaces (en cas de commande par les interfaces et lorsque vous utilisez un ECO-Check)

Vous accédez aux menus par le menu principal

### 6.3.1 Divers (Miscellaneous)

Langue

Vous pouvez choisir parmi les langues suivantes :

- Anglais (paramètre d'usine)
- Allemand
- Français
- Italien
- Portugais
- Espagnol

fixe.

- Japonais (Katakana)
- · Chinois (Mandarin, Chinois simplifié)

Pour conserver provisoirement l'anglais comme langue, appuyez sur les boutons deux et six lors du démarrage de l'Ecotec. Une fois l'Ecotec allumé, ouvrez le menu de réglage de la langue et sélectionnez la langue que vous souhaitez utiliser.

| Date et heure           | <ul> <li>Première page : date interne au format JJ.MM.AAAA</li> </ul>                                                                                                    |  |  |
|-------------------------|----------------------------------------------------------------------------------------------------|--|--|
|                         | <ul> <li>Deuxième page (appuyez sur le bouton en bas à droite</li></ul>                                                                                                    |  |  |
| Éclairage du renifleur  | Activation et désactivation de l'éclairage                                                                                                    |  |  |
|                         | Réglage de l'intensité lumineuse de 1 (mini) à 6 (maxi)                                                                                                    |  |  |
| Unité de pression       | • atm                                                                                                    |  |  |
|                         | • Torr                                                                                                    |  |  |
|                         | • Pa                                                                                                    |  |  |
|                         | • mbar                                                                                                    |  |  |
| Filtre de taux de fuite | Automatique                                                                                                    |  |  |
|                         | • Fixe                                                                                                    |  |  |
|                         | • I-Filter                                                                                                    |  |  |
|                         | Le I-Filter est un algorithme de filtrage intelligent fournissant les meilleurs résultats en ce qui concerne l'élimination des parasites et la stabilité du signal du taux de fuite. Il a été spécialement développé pour l'utilisation dans l'Ecotec E3000.    |  |  |
|                         | Il peut s'avérer nécessaire de sélectionner les anciens réglages de filtrage<br>« Automatique » ou « Fixe » dans le cas où l'ancien modèle Ecotec II a été remplacé<br>par un Ecotec E3000 et que l'Ecotec E3000 est utilisé dans un dispositif de vérification |  |  |

| Temporisation de<br>l'alarme | Lorsque le fond est particulièrement instable, il peut être avantageux que l'alarme<br>sonore soit uniquement émise lorsque la valeur de déclenchement est dépassée<br>pendant un certain temps. Si cette fonction est activée, le chiffre avec lequel le volume<br>du haut-parleur de l'instrument est affiché clignote dans la barre d'état. |  |  |
|------------------------------|----------------------------------------------------------------------------------------------------|--|--|
|                              | Plage de réglage : 0 à 9,9 secondes, par dixièmes de seconde Bien que la<br>temporisation de l'alarme soit activée, il se peut que l'instrument n'avertisse pas<br>lorsqu'il détecte une fuite. Pour que chaque test réussisse, procédez comme suit.                                                                                           |  |  |
|                              | 1 Consultez l'affichage de la valeur de mesure sur l'instrument et la poignée.                                                                                                    |  |  |
|                              | 2 Désactivez cette fonction dès que le fond est assez stable.                                                                                                    |  |  |
| Réveil                       | Lorsque l'Ecotec E3000 se trouve en veille (Sleep), il peut démarrer automatiquement<br>à une heure prédéterminée. Vous pouvez ainsi configurer l'Ecotec pour que la phase<br>de chauffe soit terminée avant le début de la période de travail.                                                                                                |  |  |
|                              | Vous pouvez régler une heure de réveil spécifique pour chaque jour de la semaine.                                                                                                    |  |  |
|                              | Pour désactiver le réveil, réglez 00 :00 comme heure de réveil.                                                                                                    |  |  |
|                              |                                                                                                    |  |  |
| 6.3.2                        | Réglages audio                                                                                                    |  |  |
| <b>.</b>                     |                                                                                                    |  |  |

| Signal sonore                   | Vous pouvez désactiver les signaux sonores indiquant la fin de certaines fonctions.                                                                                 |
|---------------------------------|----------------------------------------------------------------------------------------------------|
| Haut-parleur de<br>l'instrument | Vous pouvez désactiver le haut-parleur intégré à l'instrument. Ceci n'a pas d'influence sur le casque.                                                              |
| Haut-parleur de la<br>poignée   | Vous pouvez choisir si le haut-parleur de la poignée de renifleur doit indiquer le dépassement du seuil de recherche ou de la valeur de déclenchement.              |
| Profil d'alarme                 | Vous pouvez egalement desactiver completement le naut-parleur.<br>Vous pouvez attribuer un des trois profils d'alarme suivants au haut-parleur de<br>l'instrument : |
|                                 |                                                                                                    |

- Pinpoint
- Setpoint
- Déclencheur/alarme

|                                          | Profil d'alarme Pinpoint                                                                              | Profil d'alarme Setpoint      | Profil d'alarme<br>déclencheur/alarme                                                                                                    |
|------------------------------------------|----------------------------------------------------------------------------------------------------|-------------------------------|----------------------------------------------------------------------------------------------------|
| Valeur seuil dépassée                    | -                                                                                                    | Signal sonore fréquence basse | Signal sonore fréquence basse                                                                                                    |
| Valeur de déclenchement dépassée         | -                                                                                                    | Signal sonore fréquence haute | Signal sonore double                                                                                                    |
| Suivi sonore du résultat<br>de la mesure | < 1/10 valeur de<br>déclenchement :<br>fréquence faible                                               | -                             | -                                                                                                    |
|                                          | >1/10 valeur de<br>déclenchement jusqu'à 10<br>x valeur de<br>déclenchement :<br>fréquence croissante |                               |                                                                                                    |
|                                          | > 10 x valeur de<br>déclenchement :<br>fréquence élevée                                               |                               |                                                                                                    |
| Remarque                                 | Conseillé pour une<br>localisation précise de la<br>fuite                                             | -                             | Conseillé pour une<br>localisation précise de la<br>fuite<br>Des instruments<br>fonctionnant les uns à<br>côté des autres peuvent<br>ainsi être différenciés. |

#### Tab. 3: Caractéristiques des profils d'alarme

#### Volume sonore

Vous pouvez régler un volume qui ne peut pas être diminué au moyen des boutons plus et moins à côté de l'affichage. Vous pouvez ainsi éviter que les signaux sonores soient désactivés par inadvertance pendant la mesure.

Ce réglage est valable pour le haut-parleur de l'instrument de base et pour le casque. Vous pouvez aussi régler le volume actuel du haut-parleur et du casque.

Plage de réglage : 0 à 15

#### **AVERTISSEMENT**

#### Lésions auditives en raison d'un volume des signaux sonores trop élevé

Le volume des signaux sonores peut dépasser 85 dB(A)

- Tenez-vous à une distance suffisante de l'instrument lorsque des volumes élevés sont réglés.
- ► Si nécessaire, portez une protection acoustique.
# 6.3.3 Réglages de l'affichage

Vous pouvez régler les détails de présentation de l'affichage de l'instrument et de l'affichage de la poignée de renifleur dans le menu « Réglages > Affichage ».

#### Contraste

Augmentez ou diminuez le contraste de l'affichage à l'aide des touches fléchées. Si vous maintenez les boutons enfoncés, les valeurs changent en permanence. Le réglage apparaît immédiatement sur l'affichage.

- Pour adapter le contraste au menu actuellement affiché, sélectionnez « Automatique ».
- Pour que l'arrière-plan de l'affichage soit sombre et les caractères clairs, sélectionnez « Inverser l'affichage ».

Si l'affichage n'est plus lisible car le réglage est trop foncé ou trop clair, vous pouvez réinitialiser le réglage comme suit :

- 1. Éteignez l'instrument, puis rallumez-le.
- 2. Pendant le démarrage, appuyez sur les boutons 3 et 7 jusqu'à ce que l'affichage soit visible.
- Ouvrez la fenêtre de réglage du contraste et confirmez la nouvelle valeur. Si vous n'effectuez pas cette procédure, l'instrument réutilise le même réglage illisible lors du prochain démarrage.

Valeur maxiVous pouvez régler la durée d'affichage de la valeur de mesure la plus élevée en<br/>dessous du taux de fuite actuel.

Plage de réglage : 0 à 20 secondes.

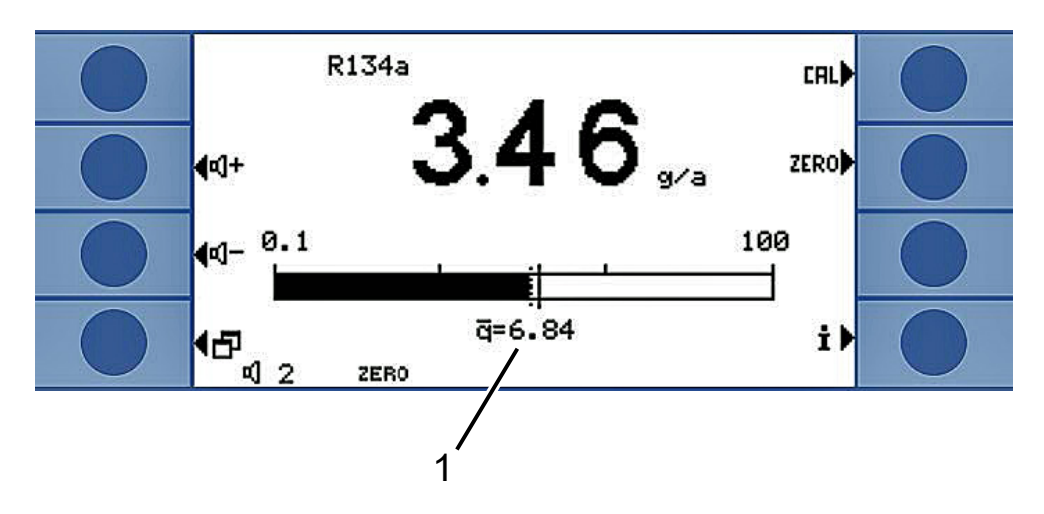

Fig. 15: Affichage de la mesure avec affichage de la valeur maximale

Valeur maximale

## 6.3.3.1 Affichage du gaz sur la poignée

Vous pouvez définir de façon plus détaillée quels gaz apparaissent sur l'affichage de la poignée de renifleur dans le menu « Réglages> Affichage > Affichage du gaz sur la poignée ».

1

| Automatique                  | Le gaz affiché est toujours celui dont la quantité mesurée est la plus importante. Si une valeur de déclenchement est dépassée, le gaz est affiché.                                             |  |
|------------------------------|----------------------------------------------------------------------------------------------------|--|
| Manuel                       | Vous pouvez passer d'un gaz à l'autre avec le bouton droit de la poignée.                                                                                                    |  |
| Automatique avec<br>maintien | Vous pouvez passer à un autre gaz avec le bouton droit de la poignée. Une fois le<br>cemps de maintien écoulé, le gaz dont la quantité mesurée est la plus importante est à<br>nouveau affiché. |  |
| Temps de maintien            | Le temps de maintien peut être réglé sur 5, 10, 15 ou 20 secondes.                                                                                                    |  |
| 6.3.4                        | Vide & droit d'usage                                                                                                    |  |
| Zéro                         | La concentration de gaz dans l'environnement de la mesure peut être définie comme point zéro pour la mesure (suppression du fond). Cette fonction est désignée sous le                          |  |

nom de « Zéro ». Si la concentration du gaz baisse après le réglage du point zéro, une valeur de mesure négative est affichée. Pour éviter cette situation, le point zéro est corrigé vers le bas lorsque la valeur de mesure est négative sur toute la durée du « Temps zéro », voir ci-dessous.

Le point zéro n'est pas automatiquement corrigé vers le haut. Il est donc important de le redéfinir régulièrement.

Pour définir le point zéro, utilisez le bouton gauche de la poignée et le bouton droit « Zéro » dans l'affichage de la mesure.

Vous pouvez dans ce menu activer ou désactiver les boutons. Une désactivation permet d'éviter que la fonction ne soit déclenchée par inadvertance et qu'ainsi une valeur de mesure absolue incorrecte soit affichée.

Le bouton de la poignée du cordon du renifleur peut également être activé ou désactivé en maintenant le bouton enfoncé.

Temps zéroLe temps zéro est la durée pendant laquelle le taux de fuite doit être négatif pour que<br/>le point zéro soit automatiquement corrigé vers le bas. Le meilleur réglage dépend<br/>des conditions de mesure (vitesse de balayage, fond du gaz, objet de test).

Plage de réglage : 1 à 9,9 s

Limites du fluxUne valeur limite supérieure est définie pour détecter un défaut d'étanchéité sur le<br/>capillaire de 160 sccm. Si la valeur est dépassée, le système émet le message<br/>d'avertissement « Capillaire cassé ». En cas de dépassement prolongé, des<br/>composants de l'instrument sont arrêtés afin de les protéger.

Une valeur limite inférieure est définie pour détecter une obstruction du capillaire de 160 sccm. Si la valeur est inférieure à la limite, le système émet le message d'avertissement « Flux modifié ! ». Si la valeur est très inférieure à la limite, le message d'avertissement « Flux dans capillaire trop bas » est émis.

La plage de réglage va de 160 à 999 sccm ou de 0 à 160 sccm.

Plus la valeur limite inférieure est proche du débit réel, plus l'Ecotec E3000 réagit sensiblement en cas de début d'obturation du filtre et du cordon du renifleur.

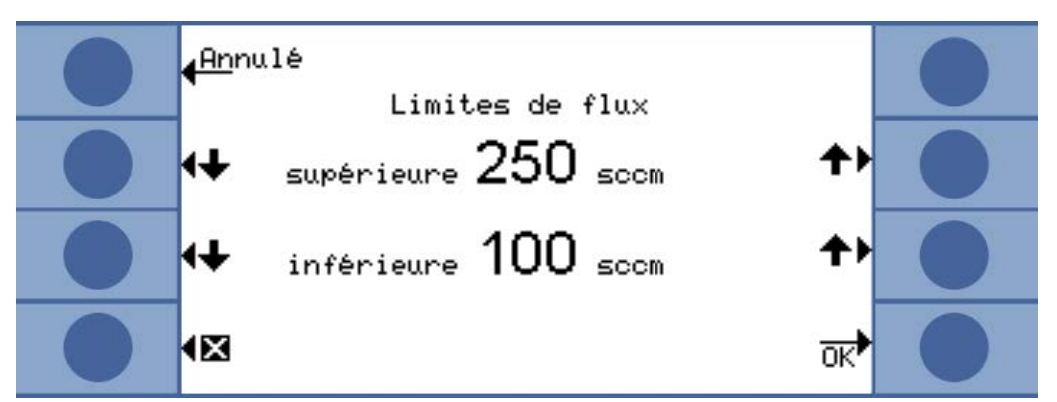

Fig. 16: Réglage des limites du flux

Le flux dans le cordon du renifleur dépend de la pression atmosphérique de l'environnement. Lorsque l'instrument fonctionne à haute altitude, le débit dans le cordon du renifleur peut baisser considérablement, d'environ 20% par 1 000 m d'altitude. Dans ce cas, redéfinissez les limites du flux en fonction de la situation.

Sensibilité

Le contrôle de sensibilité intégré à l'instrument permet d'assurer que la sensibilité de l'Ecotec E3000 est toujours suffisante. L'ensemble du flux de gaz est surveillé, de l'embout du renifleur jusqu'au capteur, et, en même temps, le logiciel vérifie que l'Ecotec E3000 calcule l'intensité de signal correspondante. Cette surveillance assure que l'Ecotec E3000 ne devient pas insensible sans que l'utilisateur ne s'en rende compte et que des fuites ne soient pas détectées. Lorsque la sensibilité diminue, le message d'erreur « Sensibilité trop faible » est émis. Dans ce cas, un nouveau calibrage peut rétablir la sensibilité, voir « Calibrage [▶ 45] ». Le message d'erreur se répète toutes les 15 secondes jusqu'à ce qu'un calibrage soit lancé.

#### Surveillance

| <mark>(An</mark> nulé<br>Surveillance             | ?▶              |   |
|---------------------------------------------------|-----------------|---|
| ¶Dés- Contrôle de sensibilité<br>≪activer Activée | Activer         |   |
| ¶Dés-<br>Aactiver Cathode auto                    | Activer         |   |
| Activée                                           | <del>ok</del> ) | 0 |

Fig. 17: Surveillance

Nous vous conseillons vivement de toujours laisser la surveillance en marche. Elle ne doit être désactivée que pour les mesures dans des environnements exempts d'argon car la surveillance requiert le signal d'argon.

Cathode automatiqueLorsque cette fonction est activée, chaque fois que le E3000 est allumé, il passe à<br/>l'autre cathode. On obtient ainsi une utilisation égale des deux cathodes.

CalibrageVous pouvez activer ou désactiver le calibrage externe dans la fenêtre « Calibrage ».Ainsi, vous empêchez qu'un calibrage externe antérieur ne soit écraséinvolontairement. Pour en savoir plus sur le calibrage voir « Calibrage [▶ 45] ».

Modifier le code PIN L'accès aux réglages peut être protégé à l'aide d'un code PIN.

Afin d'éviter toute erreur de saisie, vous devez entrer le code PIN deux fois. Après avoir confirmé en cliquant sur « OK », le menu principal apparaît et le code PIN est immédiatement actif.

Pour supprimer la protection, saisissez « 0000 » comme nouveau code PIN (paramètres d'usine).

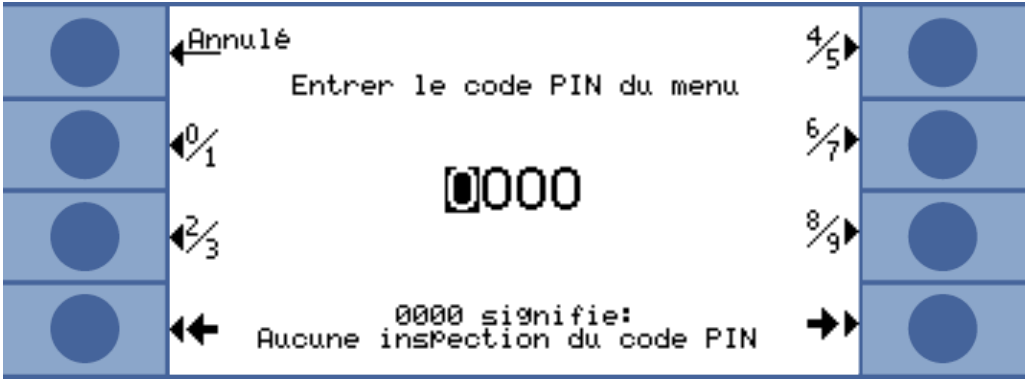

Fig. 18: Définition du code PIN du menu

# 6.3.5 Interfaces

Effectuez les réglages pour les interfaces et pour l'ECO-Check dans « Réglages> Interfaces ». Pour obtenir des informations détaillées sur les interfaces, veuillez consulter la description des interfaces (kins22e1).

| Localisation de la    | • Local                                                                                                    |  |  |  |  |
|-----------------------|----------------------------------------------------------------------------------------------------|--|--|--|--|
| commande              | • RS232                                                                                                    |  |  |  |  |
|                       | Local et RS232                                                                                                    |  |  |  |  |
|                       | Local :<br>l'interface RS232 permet uniquement de lire les valeurs de mesure. Elle ne permet<br>pas de commander l'instrument.                                                                                                    |  |  |  |  |
|                       | RS232 :<br>I'Ecotec E3000 est presque exclusivement commandé par l'intermédiaire de cette<br>interface. L'affichage sert uniquement au contrôle visuel. Certains réglages peuvent<br>être modifiés sur l'instrument. Veuillez utiliser la protection par code PIN si vous<br>souhaitez rendre toutes les fonctions de l'instrument inaccessibles, voir « Vide & droit<br>d'usage [> 38] ». |  |  |  |  |
|                       | Local et RS232 :<br>l'Ecotec E3000 peut être contrôlé par l'interface et les entrées de l'instrument.                                                                                                    |  |  |  |  |
| Sortie d'enregistreur | Iinéaire                                                                                                    |  |  |  |  |
| > Graduation          | logarithmique                                                                                                    |  |  |  |  |
| enregistreur          | La sortie a lieu sur le canal 1 (broche 1 du raccordement E/S).                                                                                                    |  |  |  |  |
| Sortie d'enregistreur | • Gaz 1 à 4                                                                                                    |  |  |  |  |
| > Gaz enregistreur    | Automatique                                                                                                    |  |  |  |  |

| Réglage de l'API><br>définition des entrées<br>(sorties) de l'API | <ul> <li>Vous pouvez affecter ici les différentes commandes aux broches du raccordement<br/>E/S.</li> </ul>                                                                                                    |
|-------------------------------------------------------------------|----------------------------------------------------------------------------------------------------|
| Réglages RS232                                                    | <ul> <li>Vitesse de transmission 1 200/2 400/4 800/9 600/19 200/38 400</li> </ul>                                                                                                    |
|                                                                   | Caractères de fin LF/CR/CR + LF                                                                                                    |
| Protocole RS232                                                   | • LD                                                                                                    |
|                                                                   | • ASCII                                                                                                    |
|                                                                   | • Diagnostic                                                                                                    |
|                                                                   | Impression automatique                                                                                                    |
|                                                                   | Impression manuelle                                                                                                    |
| ECO-Check                                                         | Si vous n'utilisez pas de fuite de calibrage ECO-Check, sélectionnez ici<br>« Désactiver ». Dans le cas contraire, à chaque démarrage de l'Ecotec E3000, le<br>message d'avertissement 71 « Aucune communication avec ECO-Check » est émis. |
|                                                                   | Si vous utilisez une fuite de calibrage ECO-Check, vous pouvez configurer ici un avertissement concernant la durée d'utilisation : 14/30/60/90 jours.                                                                                       |

# 6.4 Réglages pour les mesures

Lors de la livraison, les données pour les gaz suivants sont programmées et les résultats des mesures sont indiqués les uns sous les autres sur l'affichage :

- R134a
- R32
- R600a
- He

La sélection des gaz peut être modifiée à tout moment.

# 6.4.1 Sélection du gaz, modification des paramètres du gaz, activation de la mesure

Vous accédez aux réglages par le menu principal

Sélectionnez « Paramètres de mesure »

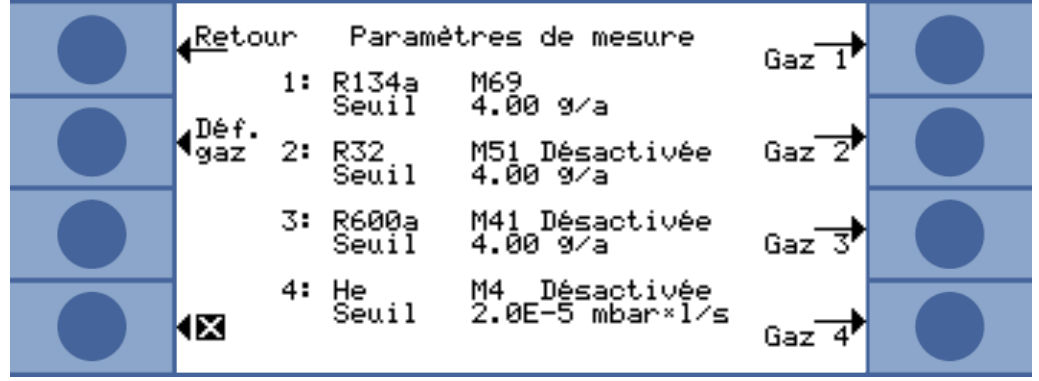

Fig. 19: Informations sur les gaz pour la mesure

L'affichage indique :

- quatre gaz
- · la position de la masse correspondante
- · la valeur de déclenchement correspondante
- l'option « Désactiver » lorsque le gaz indiqué n'est pas actuellement recherché, voir ci-dessous.

Le bouton « Déf. gaz » permet de définir vos propres gaz, voir « Set Gaz défini par l'opérateur [> 51] ».

Appuyez sur le bouton qui se trouve à droite à côté du gaz dont vous souhaitez modifier les paramètres. La fenêtre « Réglages gaz. » s'ouvre.

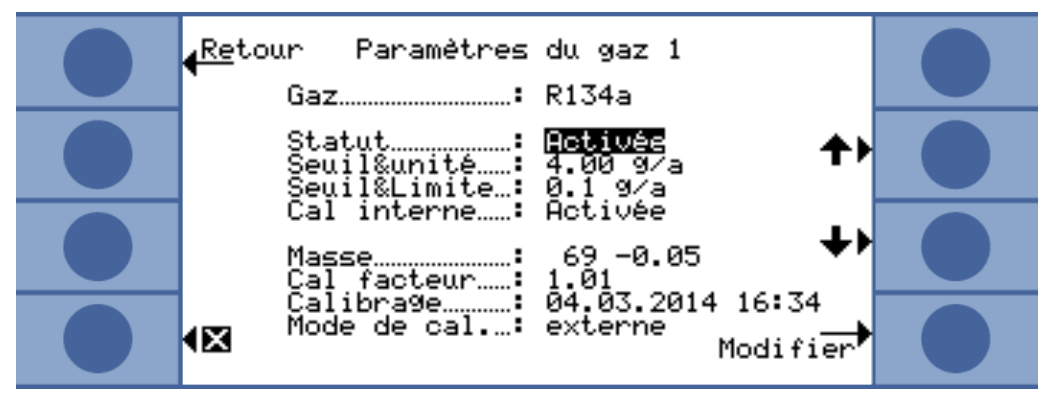

Fig. 20: Modification des réglages pour le gaz 1

Utilisez les boutons Bas et Haut pour sélectionner un réglage. Appuyez sur le bouton « Modifier » en bas à droite pour ouvrir le menu de réglage correspondant.

Le gaz à rechercher est affiché. Vous pouvez ouvrir la bibliothèque des gaz avec « Modifier » et y sélectionner des gaz parmi une centaine de gaz.

Les gaz définis par l'utilisateur sont indiqués à la fin de la liste.

État

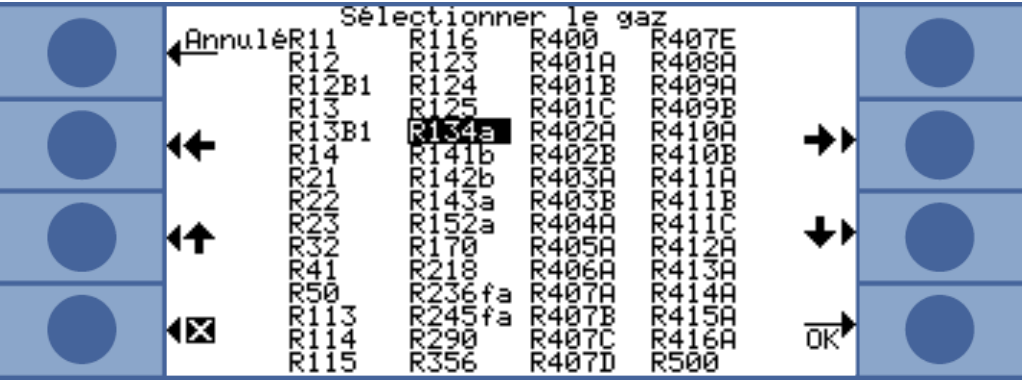

Fig. 21: Bibliothèque des gaz

« Statut » indique si la recherche de ce gaz est activée ou désactivée. Vous pouvez modifier le réglage à tout moment. Si la recherche d'un gaz est désactivée, cela est également indiqué dans la fenêtre « Paramètres de mesure ».

L'affichage des résultats de mesure pour un gaz désactivé n'apparaît pas dans la fenêtre de mesure afin de rendre l'affichage plus clair.

Déclencheur et unité Dans la fenêtre « Déclencheur & unité », vous pouvez régler la valeur de déclenchement avec les boutons gauches et sélectionner l'unité avec les boutons droits.

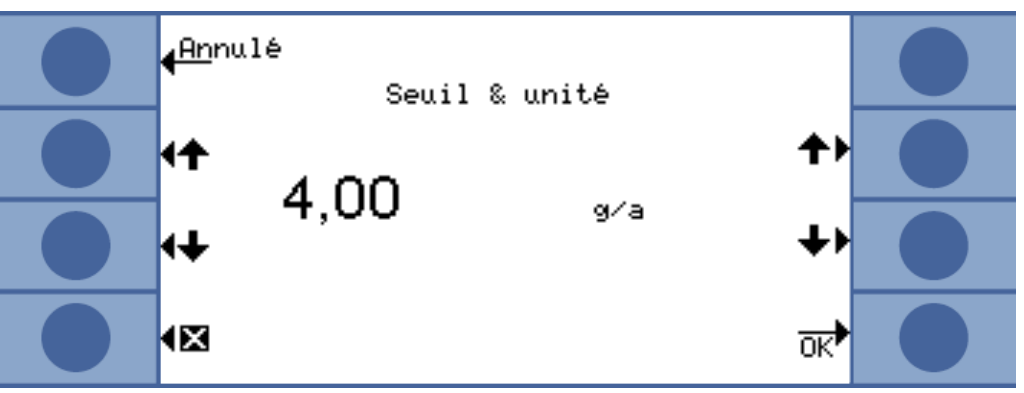

Fig. 22: Réglage de la valeur de déclenchement et de l'unité

Le tableau suivant indique les unités configurables et les limites correspondantes pour la valeur de déclenchement.

| Unité                | Limite inférieure de la valeur de déclenchement | Limite supérieure de la valeur de déclenchement |
|----------------------|-------------------------------------------------|-------------------------------------------------|
| g/a                  | 0,1                                             | 1 000                                           |
| oz/y                 | 0,004                                           | 100                                             |
| ppm                  | 1                                               | 999 999                                         |
| mbar I/s             | 2 x 10 <sup>-7</sup>                            | 9,9 x 10 <sup>-2</sup>                          |
| Pa m <sup>3</sup> /s | 2 x 10⁻ <sup>8</sup>                            | 9,9 x 10 <sup>-3</sup>                          |
| atm cc/s             | 2 x 10 <sup>-7</sup>                            | 9,9 x 10 <sup>-2</sup>                          |
| Torr I/s             | 2 x 10 <sup>-7</sup>                            | 9,9 x 10 <sup>-2</sup>                          |
| sft³/yr              | 2 x 10 <sup>-4</sup>                            | 9,9 x 10 <sup>+1</sup>                          |

Tab. 4: Valeur de déclenchement selon l'unité

# Limite d'affichage (et<br/>seuil de recherche)Dans la fenêtre « Limite d'affichage seuil de recherche », vous pouvez régler le seuil<br/>de recherche avec les boutons gauches et sélectionner le facteur pour la limite<br/>d'affichage inférieure avec les boutons droits.

Le seuil de recherche est un pourcentage de la valeur de déclenchement et sert de niveau d'avertissement supplémentaire. Il est ainsi possible de signaler, si nécessaire, de petites fuites se trouvant en dessous de la valeur de déclenchement, voir « Réglages audio [▶ 35] ».

La valeur absolue du seuil de recherche est calculée par l'instrument, puis affichée.

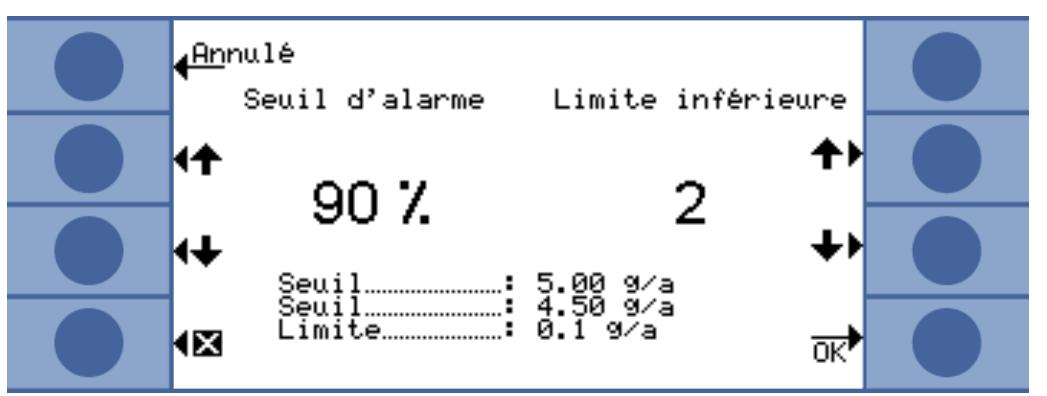

Fig. 23: Réglage de la limite d'affichage et du seuil de recherche

La fonction « Limite d'affichage » permet de masquer les résultats de mesure qui se trouvent en dessous du taux de fuite attendu. Ceci rend l'affichage de mesure plus clair (en particulier au niveau des barres de mesure) car les résultats des valeurs de mesure les plus petits sont masqués.

Vous définissez les limites inférieures d'affichage comme un multiple du plus petit taux de fuite mesurable (1 x, 2 x, 5 x, 10 x, 20 x, 50 x, 100 x).

Calibrage interneVous pouvez désactiver le calibrage interne d'un gaz. S'il est désactivé, seul le<br/>calibrage externe précis peut être effectué pour ce gaz, voir « Calibrage [▶ 45] ».

Le calibrage interne est exclu lorsque la position de la masse d'un gaz se trouve hors de la plage allant de 40 à 105 amu.

MasseLors de la sélection d'un gaz dans la bibliothèque des gaz, une position de la masse<br/>standard est automatiquement sélectionnée pour le gaz à mesurer. Lorsque<br/>l'instrument risque de réagir à d'autres substances dans l'environnement de travail<br/>pour le contrôle d'étanchéité, il est conseillé de sélectionner une autre position de la<br/>masse pour la détection du gaz souhaité. Une liste de tous les gaz possibles<br/>contenant les positions de la masse normales et alternatives correspondantes est<br/>disponible en annexe, voir « Bibliothèque des gaz [▶ 91] ».

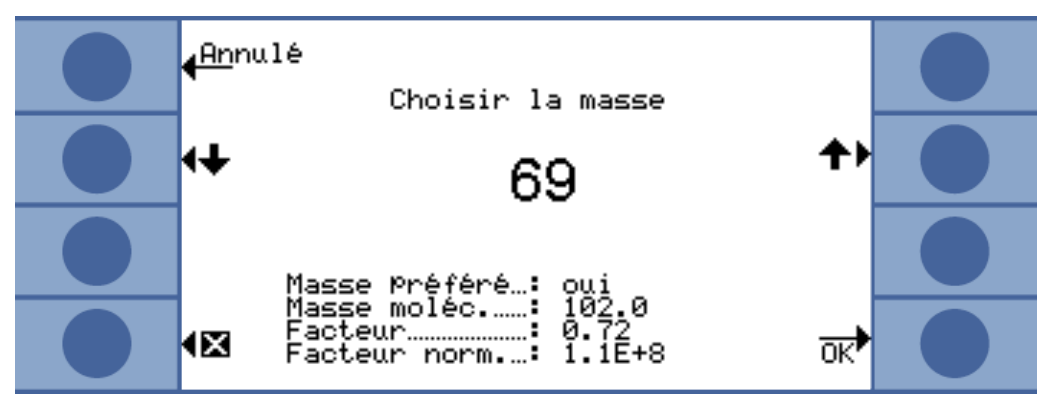

Fig. 24: Sélection d'une autre position de la masse

Sous la masse sélectionnée, il est indiqué s'il s'agit de la masse recommandée ou pas. La masse moléculaire du gaz et la hauteur du pic par rapport au pic le plus important pour ce gaz sont également affichées. Le facteur normalisé est une mesure de la sensibilité de l'instrument pour le gaz à la position de masse définie.

Cette ligne vous permet de contrôler quand le dernier calibrage a eu lieu.

Facteur de cal.Le facteur de calibrage est indiqué dans cette ligne.

Dernier cal.

Méthode de calibrage Cette ligne indique si un calibrage externe ou interne a été effectué.

## 6.4.2 Calibrage

La meilleure méthode pour calibrer l'Ecotec E3000 est de le compléter par une fuite de calibrage ECO-Check. L'ECO-Check peut être intégré au panneau frontal de l'instrument ou placé à la position de contrôle. Il compense les variations de température et permet ainsi d'obtenir la précision nécessaire au calibrage.

La fuite de calibrage ECO-Check contient du R134a. Elle peut être utilisée pour le calibrage de gaz dont la position de la masse se trouve entre 40 et 105 amu car l'Ecotec E3000 convertit le résultat du calibrage pour la mesure de ces gaz.

Le calibrage le plus précis est obtenu au moyen des fuites de calibrage externes. Chaque fuite de calibrage est valide pour un gaz donné et sensible à la température.

Quand effectuer unL'instrument doit être calibré quotidiennement et après chaque changementcalibrage ?d'opérateur. Un calibrage est également nécessaire après les résultats suivants :

- · Changement du cordon du renifleur
- · Changement de l'embout du cordon du renifleur
- Changement de gaz (en cas de calibrage avec une fuite de calibrage externe)
- · Changement de filtre
- Demande de calibrage par le système

## 6.4.2.1 Calibrage interne avec ECO-Check

#### AVIS

#### Calibrage incorrect du fait d'une température de service trop basse

Si l'instrument est calibré à froid, il peut fournir des résultats de mesure erronés.

- Avant le calibrage, l'instrument doit être mis en marche au moins 60 minutes avant la mesure d'hydrogène.
- Avant le calibrage, l'instrument doit être mis en marche au moins 20 minutes avant la mesure de tous les autres gaz.

L'ECO-Check doit être installé, voir la notice d'installation de l'ECO-Check.

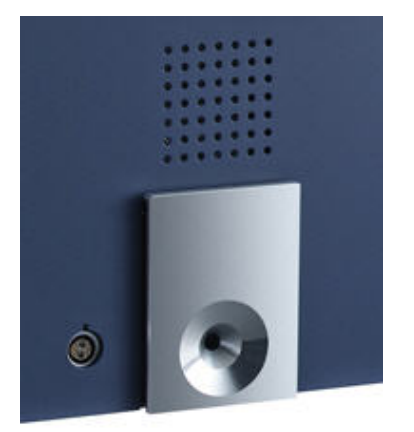

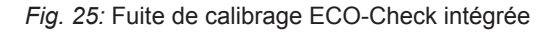

Si une mesure de gaz ne peut pas être calibrée avec l'ECO-Check car la position de la masse se trouve hors de la plage de 40 à 105 amu, le message « Calibrage int. impossible » est affiché après le calibrage de ce gaz.

Si un gaz a été bloqué dans le menu « Réglages gaz » pour le calibrage interne, le message « Gaz désactivé » apparaît voir « Sélection du gaz, modification des paramètres du gaz, activation de la mesure [▶ 41] ».

L'Ecotec E3000 détecte lorsque vous insérez l'embout du renifleur dans l'ouverture de la fuite de calibrage et lance le calibrage automatiquement. Des messages vous guident ensuite pendant tout le processus de calibrage.

Si l'instrument n'est pas en marche depuis 20 minutes, un message d'avertissement est affiché. Confirmez le message d'avertissement et poursuivez le calibrage uniquement lorsque vous savez que l'instrument a atteint sa température de service car il n'a été arrêté que brièvement avant le calibrage. Sinon, enlevez l'embout du renifleur et relancez le calibrage plus tard.

Après la mesure et une courte durée de calcul, les résultats du calibrage sont indiqués sur l'affichage. L'ancien et le nouveau facteur de calibrage ainsi que l'ancienne et la nouvelle position de pic sont affichés.

Afin d'éviter qu'un calibrage antérieur et ainsi plus précis ne soit écrasé par inadvertance, vous devez appuyer sur le bouton « Confirmer nouvelles valeurs » à la fin du calibrage.

- 1. Passez à l'affichage de la mesure.
- 2. Introduisez l'embout du renifleur dans l'ouverture de l'ECO-Check jusqu'à ce que vous sentiez une résistance.
- 3. Appuyez sur le bouton droit de la poignée de renifleur dès que l'écran affiche la ligne « Calibrage : appuyer sur le bouton droit ».
- 4. Retirez l'embout du renifleur de la fuite de référence lorsque la ligne « Retirer le renifleur de l'ouverture de cal. » apparaît sur l'affichage.
- 5. Confirmez les nouvelles valeurs avec le bouton en bas à droite.

Contrôle du calibrageLorsque vous introduisez l'embout du calibrage dans l'ouverture de l'ECO-Check(fonction de test)pendant le mode de mesure, un contrôle du calibrage est automatiquement lancé<br/>(fonction de test). Quand l'embout du renifleur se trouve dans l'ouverture de la fuite de<br/>calibrage, l'instrument contrôle la valeur de mesure de l'ECO-Check. L'opérateur doit<br/>ensuite retirer l'embout du renifleur de l'ouverture de la fuite de calibrage.

Pour les gaz dont le calibrage interne est validé, le message « Test o.k. » ou « Nouveau calibrage requis ! » apparaît. Pour les gaz dont le calibrage interne n'est pas validé, le message « Gaz désactivé » apparaît. Pour les gaz ne pouvant pas être calibrés avec l'ECO-Check en raison de positions de masse très élevées ou très basses, le message « Test pour ce gaz impossible » apparaît.

Pour revenir au mode de mesure, appuyez sur le bouton « OK » ou sur le bouton droit de la poignée.

## 6.4.2.2 Calibrage externe avec fuite de calibrage externe

Pour le calibrage externe de l'Ecotec E3000, nous vous conseillons d'utiliser les fuites de calibrage avec des taux de fuite >2 g/a. Si des concentrations du fond très élevées sont présentes dans l'environnement de contrôle, une fuite de calibrage avec un taux de fuite plus élevé doit être utilisée.

Le calibrage externe est un processus semi-automatique. Vous êtes guidés par des messages sur l'affichage pendant tout le calibrage. Vous pouvez interrompre le calibrage à tout moment en appuyant sur le bouton « Annuler ».

#### **AVIS**

#### Calibrage incorrect du fait d'une température de service trop basse

Si l'instrument est calibré à froid, il peut fournir des résultats de mesure erronés.

- Avant le calibrage, l'instrument doit être mis en marche au moins 60 minutes avant la mesure d'hydrogène.
- Avant le calibrage, l'instrument doit être mis en marche au moins 20 minutes avant la mesure de tous les autres gaz.

Si l'instrument n'est pas en marche depuis 20 minutes, un message d'avertissement est affiché. Confirmez le message d'avertissement et poursuivez le calibrage uniquement lorsque vous savez que l'instrument a atteint sa température de service car il n'a été arrêté que brièvement avant le calibrage. Sinon, recommencez le calibrage ultérieurement.

En général, la mesure de gaz à calibrer est activée. Si vous souhaitez calibrer une mesure désactivée, activez le gaz dans le menu « Paramètres de mesure ».

Après la mesure et une courte durée de calcul, les résultats du calibrage sont indiqués sur l'affichage. L'ancien et le nouveau facteur de calibrage ainsi que l'ancienne et la nouvelle position de pic sont affichés.

- 1. Passez à l'affichage de la mesure.
- 2. Appuyez sur le bouton « Cal. ». La liste des gaz réglés pour la mesure actuelle est affichée (jusqu'à quatre gaz).
- 3. Sélectionnez le gaz à calibrer pour la mesure.
- Contrôlez que le gaz et le taux de fuite indiqué correspondent aux données de la fuite de calibrage. Si le taux de calibrage ne correspond pas, sélectionnez « Modifier taux de fuite » et corrigez la valeur.
- 5. Sélectionnez « Start ».
- 6. Maintenez l'embout du renifleur au milieu de l'ouverture de la fuite de calibrage et suivez les indications qui apparaissent sur l'affichage. Si vous devez attendre jusqu'à ce que le signal d'air soit stabilisé, ceci peut durer jusqu'à 30 secondes pour le calibrage de l'hélium ou de l'hydrogène.
- 7. Confirmez les nouvelles valeurs avec le bouton en bas à droite.

# 6.4.3 Équivalents de gaz pour l'hélium et l'hydrogène, paramètres pour gaz dilué

Lorsque vous recherchez de l'hélium ou de l'hydrogène, vous pouvez également afficher le taux de fuite trouvé pour le gaz équivalent, par ex. R134a.

Quand vous avez réglé un équivalent, le gaz d'origine suivi de l'équivalent apparaît dans tous les affichages. Exemple : He (R134a)

Pour régler un équivalent de gaz, procédez comme suit :

- 1. Sélectionnez l'hélium ou l'hydrogène dans la bibliothèque des gaz.
- Dans la fenêtre « Réglages gaz... », sélectionnez la ligne « Mode » et appuyez sur « Modifier ».
- 3. Sélectionnez « Nom de l'équivalent » dans la fenêtre qui s'ouvre. La bibliothèque des gaz s'ouvre à nouveau.
- 4. Sélectionnez le nom du gaz équivalent et confirmez en cliquant sur « OK ».

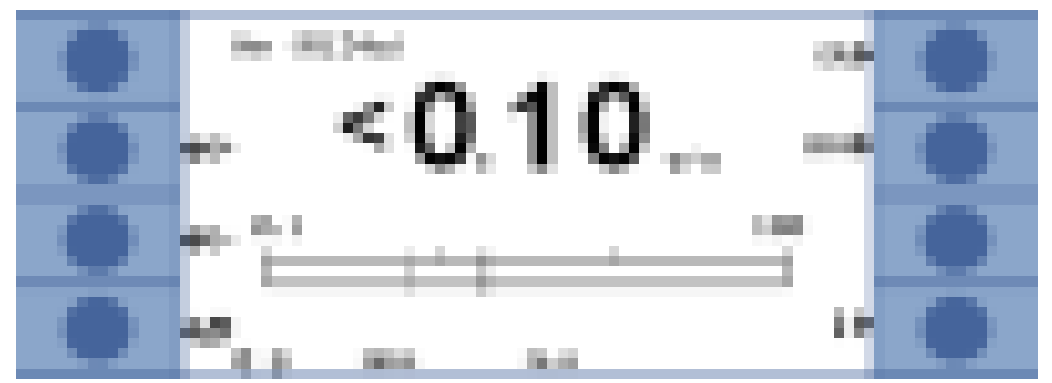

Fig. 26: Exemple pour un affichage de mesure avec l'hélium comme équivalent de réfrigérant

Vous pouvez également prendre en considération une pression et/ou une concentration différentes entre le gaz d'origine et un équivalent de gaz.

Grâce à la correction interne du résultat de mesure, l'Ecotec E3000 peut ainsi rapprocher le résultat d'un contrôle de fuite et le résultat d'un contrôle principal de fuite.

Effectuez les réglages de la concentration et de la pression dans la fenêtre « Réglages gaz ...> Mode> Modifier> Réglages de l'équivalent ».

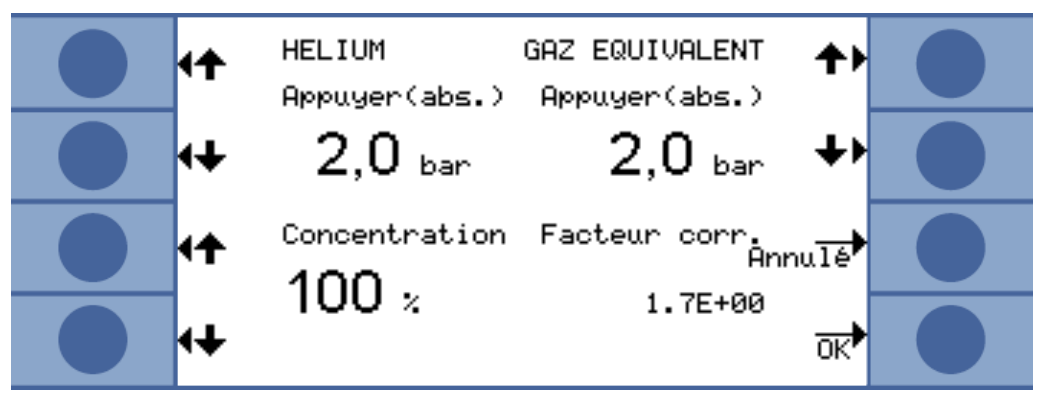

Fig. 27: Réglage des paramètres pour l'équivalent de gaz et le gaz dilué

Dans cette fenêtre, vous pouvez entrer la pression de remplissage de l'hélium ou de l'hydrogène. À côté, vous pouvez entrer la pression pour le gaz équivalent.

Le facteur de correction de l'hélium/hydrogène rapporté à l'équivalent de gaz est affiché en bas à droite. Si le jeu de paramètres saisi dépasse les limites de l'Ecotec E3000, le facteur de correction est affiché en couleurs inversées. Dans ce cas, adaptez les paramètres jusqu'à ce que le facteur de correction s'affiche normalement.

Vous pouvez entrer la valeur de la concentration du gaz en bas à gauche. Si vous recherchez de l'hélium ou de l'hydrogène dilué, vous pouvez prendre en considération la dilution dans ce réglage. Le taux de fuite pour le gaz dilué est affiché comme valeur de mesure.

Sélectionnez « OK » une fois que tous les paramètres sont correctement réglés.

À noter : lorsque vous travaillez avec un gaz dilué, vous devez sélectionnez le gaz d'origine comme équivalent de gaz, par conséquent le gaz et l'équivalent de gaz sont identiques.

Désactivation de la fonction d'équivalent de gaz

Pour désactiver la fonction d'équivalent de gaz, sélectionnez la dernière entrée de la bibliothèque des gaz (« Réglages gaz ...> Mode> Modifier> Nom équivalent »).

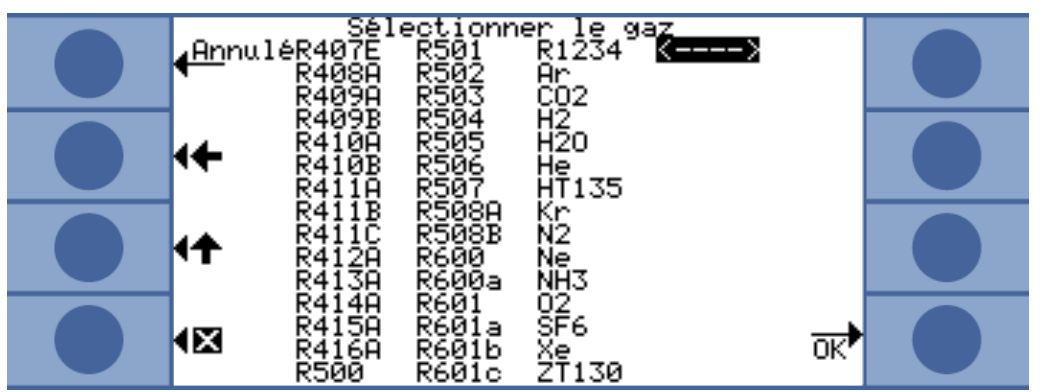

Fig. 28: La dernière entrée désactive la fonction d'équivalent de gaz

# 6.4.4 Supprimer les gaz parasites

L'IGS permet de supprimer les gaz parasites cyclopentane et isopentane trouvés ainsi que les mélanges contenant ces gaz lors de la recherche du réfrigérant R600a. L'erreur n'est que de 1% maximum jusqu'à une concentration de gaz parasites de 50 g/a.

Lorsque l'IGS est activée, un seul gaz supplémentaire peut être ajouté à la liste des gaz de mesure. Si plus de deux gaz sont activés lors de l'activation de l'IGS pour le R600a, les autres gaz (en commençant par le numéro de gaz le plus élevé de 1 à 4) sont automatiquement désactivés de sorte à ce que seuls deux gaz restent.

Si le R600a est mesuré avec l'IGS et si le R134a est réglé comme deuxième gaz, sélectionnez la position de la masse 83 pour le R134a afin d'éviter les interférences entre l'agent gonflant et le R134a.

L'IGS requiert très peu d'entretien. Cependant, en cas d'alarmes intempestives lors du reniflage avec l'IGS, il faut effectuer le calibrage avec les gaz parasites, voir cidessous.

Activer I'IGS

- Sélectionnez R600a comme gaz à rechercher : « paramètres de mesure > Gas ... > Gas > modifier > R600a > OK ».
- 2. Dans la fenêtre « Réglages gaz ... », passez au réglage de la masse.
- 3. Faites défiler les positions de la masse disponibles jusqu'à ce qu'« IGS » s'affiche dans la ligne pour la masse souhaitée.
- 4. Confirmez en cliquant sur « OK ».

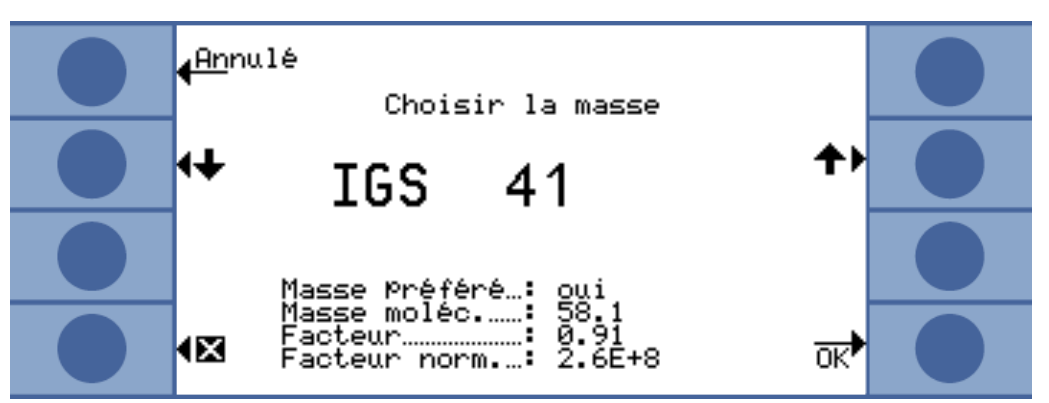

Fig. 29: Sélection du mode IGS pour le R600a

Alignement de l'IGS Le véritable calibrage préalable est effectué comme pour les autres gaz avec une fuite d'essai externe. Pour l'alignement de l'IGS supplémentaire, vous avez besoin d'une fuite d'essai cyclopentane et d'une fuite d'essai isopentane disponibles en tant que « Jeu de calibrage pour le mode IGS ».

L'Ecotec E3000 reconnaît si vous vous trompez dans l'ordre des gaz pendant l'alignement et signale l'erreur par un clignement de l'affichage du gaz.

- 1. Activez l'IGS, voir ci-dessus.
- 2. Sélectionnez « Cal. » dans la fenêtre de mesure.
- Dans la fenêtre « Sélectionner gaz », sélectionnez le gaz R600a. L'entrée doit être complétée par IGS.
- 4. Dans la fenêtre « Lancer le calibrage externe », sélectionnez « Alignement de l'IGS » et suivez les instructions qui apparaissent sur l'affichage.
- 5. Confirmez le calibrage en cliquant sur « OK ».

# 6.4.5 Set Gaz défini par l'opérateur

Vous pouvez enregistrer les réglages pour six gaz différents.

Dans le menu principal, sélectionnez « Paramètres de mesure > Déf. gaz », puis une entrée et « Modifier ».

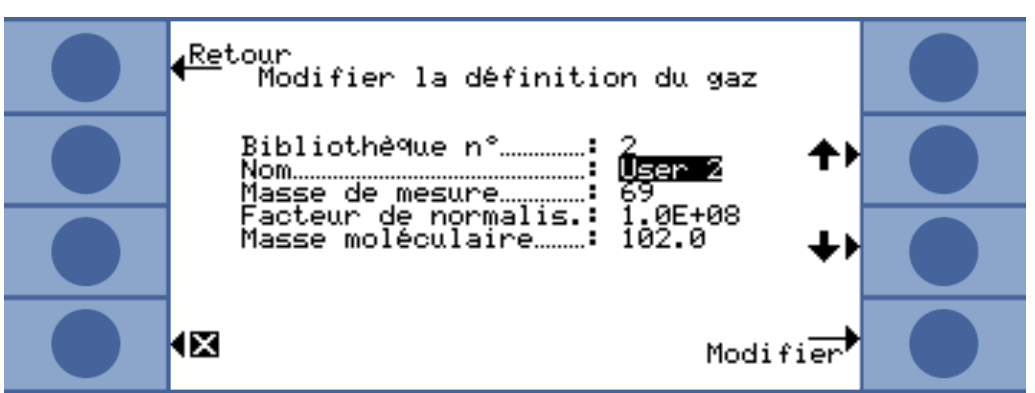

Fig. 30: Réglages pour un gaz défini par l'utilisateur

Avec les flèches, vous pouvez passer d'un réglage à un autre et ouvrir une fenêtre de réglage en appuyant sur le bouton « Modifier ».

User Library Nr. Le numéro de la définition de gaz actuellement traitée est affiché ici.

| Nom                         | Vous devez donner un nom au gaz à définir.                                                                                                    |
|-----------------------------|----------------------------------------------------------------------------------------------------|
|                             | Des lettres sont affectées aux boutons et vous pouvez ainsi saisir un nom de six caractères. Une fois que vous avez entré le sixième caractère, quittez la fenêtre en sélectionnant « OK ».                                                                                                    |
| Masse de mesure             | La masse détermine la position du pic auquel le gaz défini par l'utilisateur sera mesuré. L'Ecotec E3000 peut détecter des masses allant de 2 à 200 amu.                                                                                                    |
|                             | Des chiffres sont affectés aux boutons et vous pouvez entrer une masse se trouvant entre 2 et 200.                                                                                                    |
| Facteur de<br>normalisation | Le facteur de normalisation est utilisé pour convertir le courant fourni par le capteur en<br>un signal de taux de fuite. Après le réglage d'un gaz défini par l'utilisateur, il est<br>souhaitable de calibrer l'Ecotec E3000 avec une fuite d'essai externe. Si le calibrage<br>est réussi, ne modifiez pas le facteur de normalisation. En cas d'erreur du calibrage et<br>si le message d'erreur « Facteur de calibrage trop élevé » s'affiche, diminuez le<br>facteur de normalisation d'une décade, par ex. de 1,0E+08 à 1,0E+07. Si le message<br>d'erreur « Facteur de calibrage trop bas » s'affiche, augmentez le facteur de<br>normalisation d'une décade, par ex. de 1,0E+08 à 1,0E+09. Répétez cette procédure<br>jusqu'à ce que l'Ecotec E3000 puisse être calibré. |
| Masse de molécule           | Au moyen des flèches, entrez la masse de molécule du gaz à mesurer (en général disponible dans la feuille de données du gaz).                                                                                                    |

## 6.4.6 Mesurer

## **AVERTISSEMENT**

#### **Danger d'électrocution**

Les tensions électriques peuvent être conduites par l'embout du renifleur et causer des dommages corporels et matériels.

- ► Avec l'embout du renifleur, ne touchez aucune pièce conductrice de tension.
- ► Avant de commencer la détection de fuite, débranchez les objets de test du réseau électrique et assurez-vous qu'ils ne peuvent pas être rebranchés accidentellement.

#### **AVERTISSEMENT**

#### Risque de lésions oculaires

Les LED génèrent une lumière focalisée qui peut endommager les yeux.

▶ Ne regardez pas les LED pendant une longue durée ou à une courte distance.

# 

#### **Danger d'électrocution**

Les liquides aspirés peuvent provoquer des courts-circuits et causer des dommages corporels et matériels.

- ▶ N'aspirez pas de liquides dans l'instrument.
- ► Dans les environnements humides, utilisez la protection H2O.

#### AVIS

#### Dégâts matériels en raison de l'absence de cordon du renifleur

L'instrument ne doit pas être utilisé sans qu'un cordon du renifleur ne soit raccordé afin d'éviter toute surpression dans la pompe et dans le système de mesure.

- ► Raccordez le cordon du renifleur avant de mettre l'instrument en service.
- ► Ne changez pas le cordon du renifleur tant que l'instrument est en service.

| Conditions préalables            | Pour effectuer une mesure, les conditions suivantes doivent être remplies :                                                                                                    |  |  |  |
|----------------------------------|----------------------------------------------------------------------------------------------------|--|--|--|
|                                  | Un cordon du renifleur est raccordé à l'instrument de base.                                                                                                    |  |  |  |
|                                  | L'instrument est allumé et chaud, voir « Mise en marche [▶ 27] »".                                                                                                    |  |  |  |
|                                  | L'instrument est calibré, voir « Calibrage [▶ 45] ».                                                                                                    |  |  |  |
|                                  | Pour votre mesure, vous avez effectué les réglages nécessaires sur l'instrument, voir<br>« Réglages de base [> 33] ».                                                                                                    |  |  |  |
|                                  | Vous avez effectué les réglages de mesure nécessaires pour votre mesure, voir<br>« Réglages pour les mesures [▶ 41] ».                                                                                                    |  |  |  |
| Position de mesure et<br>vitesse | Tenez l'embout du renifleur le plus près possible de l'endroit où peut se trouver la fuite. L'embout peut toucher l'objet de test. Lorsqu'un cordon de soudure ou une zone similaire doit être testé, l'embout doit être passé sur la zone à une vitesse inférieure à 10 cm/s. Respectez les temps de mesure minimaux lors de la recherche d'hélium, voir « Particularités des différents gaz [» 64] ». |  |  |  |
| Procédure de mesure              | 1 Maintenez l'embout du renifleur à distance de possibles sources de gaz et<br>appuyez sur le bouton gauche de la poignée de renifleur (ZÉRO).                                                                                                    |  |  |  |
|                                  | 2 Reniflez le corps de test.                                                                                                    |  |  |  |
|                                  | En présence d'une fuite, cette dernière est signalée par des LED clignotant sur la poignée de renifleur et, en fonction des réglages, également par un signal sonore.                                                                                                    |  |  |  |
|                                  | En raison de la sensibilité de mesure élevée de l'instrument et comme des gaz<br>parasites peuvent fausser le résultat, il est conseillé de recommencer la mesure<br>quand une fuite est détectée. Pensez à éliminer préalablement le fond (en appuyant<br>sur le bouton gauche de la poignée de renifleur).                                                                                            |  |  |  |
| Mesures dans des                 | Lorsque le sous-sol est particulièrement instable, il peut être avantageux que l'alarme                                                                                                    |  |  |  |
| conditions de sous-              | soit uniquement émise lorsque la valeur de déclenchement est dépassée pendant un                                                                                                    |  |  |  |
| sol instables                    | zertain temps, voir « Divers (Miscellaneous) [▶ 34] ».                                                                                                    |  |  |  |

#### 6.4.6.1 Ouverture des informations sur la mesure

Appuyez sur le bouton pour obtenir des informations sur la mesure en cours :

- · Version du logiciel
- · Heures de fonctionnement
- Numéro de série
- Date et heure
- · Profil d'alarme
- Gaz sélectionnés avec position de la masse et valeur de déclenchement. Les gaz réglés mais qui ne font pas actuellement l'objet d'une mesure sont indiqués.

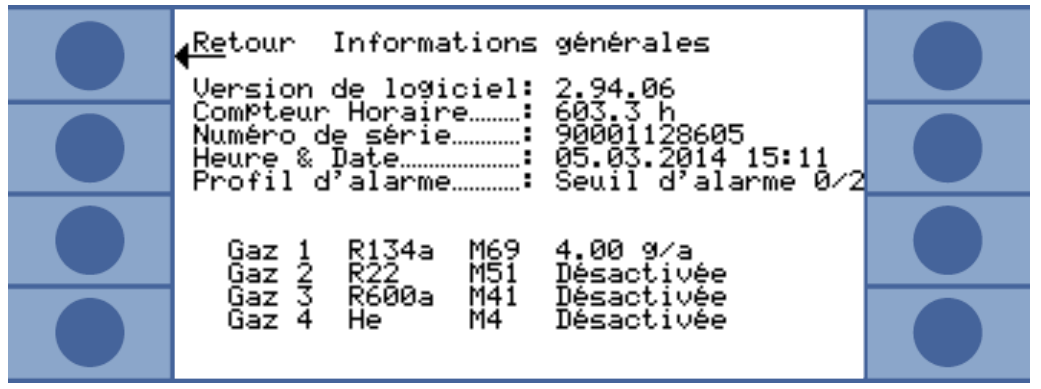

Fig. 31: Informations sur la mesure

En présence d'un message d'erreur ou d'avertissement, celui-ci est affiché à la place des gaz.

|   | Retour Informations générales<br>Version de logiciel: 2.94.06                                                                      |   |
|---|----------------------------------------------------------------------------------------------------|---|
|   | ComPteur Horaire: 603.4 h<br>Numéro de série: 90001128605<br>Heure & Date: 05.03.2014 15:14<br>Profil d'alarme: Seuil d'alarme 0/2 |   |
|   | Avertissements                                                                                                    |   |
| • | Aucune communication avec ECO-Check!                                                                                               | 0 |

## 6.4.7 Mesure avec I•Guide

I•Guide a été développé pour aider l'opérateur à appliquer la bonne technique de travail pour la recherche de fuites.

Avec un programme I•Guide, un déroulement temporel et un taux de répétition sont définis lors du reniflage d'un ou de deux gaz. Les éléments suivants peuvent être réglés :

- Un ou deux gaz
- · Valeurs de déclenchement pour les gaz
- Nombre de points de mesure

- Durée de la mesure par point de mesure
- Temps d'attente entre les mesures (passage au point de mesure suivant)
- · Taux de fuite total autorisé maximal pour l'objet de test

Pour effectuer la mesure à un même point de mesure, le bouton droit de la poignée de renifleur doit être maintenue appuyée. La confirmation est également possible en utilisant la programmation de l'interface.

Vous pouvez configurer dix programmes I-Guide.

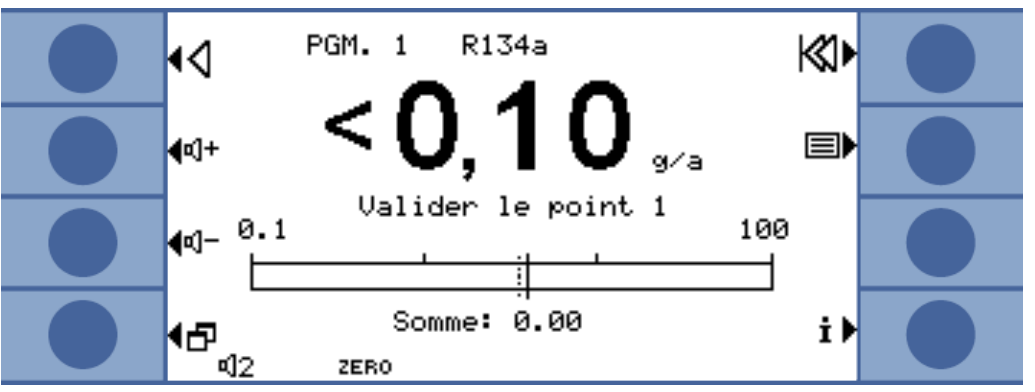

Fig. 32: Affichage de la mesure dans un programme l•Guide

I•Guide en tant que signal de temporisation Saisie d'une longue série de mesures avec les résultats de I•Guide Vous n'êtes pas obligé de calculer un taux de fuite total. Le programme l•Guide sert alors de cadre pour une mesure contrôlée dans le temps. Pour ce faire, réglez le nombre des points de mesure sur zéro.

I•Guide vous permet de résumer les taux de fuite d'au maximum 99 mesures. Pour ce faire, réglez le nombre des points de mesure sur 99. Si vous appuyez pendant deux secondes sur le bouton droit de la poignée de renifleur pendant la mesure, une fenêtre de résultat est affichée contenant les différentes mesures et le taux de fuite total. Après le 98ème point de mesure, le résultat s'affiche automatiquement.

## 6.4.7.1 Réglage d'un programme l•Guide

- 1. Sélectionnez « Menu principal> Réglages> Régler I•Guide ».
- 2. Pour activer I-Guide, sélectionnez « Activer ».
- Pour pouvoir confirmer avec le bouton droit de la poignée de renifleur, sélectionnez « Bouton activé ». Sinon la commande est uniquement possible par l'intermédiaire de l'interface.
- 4. Avec les flèches, sélectionnez un des 10 programmes, puis « Modifier ».
- Avec les flèches, sélectionnez le réglage que vous souhaitez modifier et sélectionnez « Modifier ».
- 6. Effectuez les réglages décrits ci-dessous et confirmez en cliquant sur « OK ».

|                                                                                                    | (Annulé<br>I.(<br>Dés-<br>activer<br>(Modifier<br>(Bouton<br>Arrét                                                                                                    | Régi<br>BUIDE: Ma<br>PGM. 1<br>PGM. 2<br>PGM. 3<br>PGM. 4<br>PGM. 5<br>PGM. 5<br>PGM. 6<br>PGM. 6<br>PGM. 7<br>PGM. 8<br>PGM. 9<br>PGM. 10                                                                                                    | er I.G<br>rche Bo<br>:Activé<br>:Désact<br>:Désact<br>:Désact<br>:Désact<br>:Désact<br>:Désact<br>:Désact                                                                                                    | JIDE<br>Duton:Mar<br>ée<br>tivée<br>tivée<br>tivée<br>tivée<br>tivée<br>tivée<br>tivée                                                                                                    | che<br>✦↓<br>↓<br>OK                                                                                                    |                                                                                                    |
|----------------------------------------------------------------------------------------------------|----------------------------------------------------------------------------------------------------|----------------------------------------------------------------------------------------------------|----------------------------------------------------------------------------------------------------|----------------------------------------------------------------------------------------------------|----------------------------------------------------------------------------------------------------|----------------------------------------------------------------------------------------------------|
| Nom du progra<br>caractère, vou                                                                                                    | amme. Un nor<br>s pouvez conf                                                                                                    | n comporte<br>îrmer en cl                                                                                                    | e six carac<br>iquant sui                                                                                                    | ctères. Après<br>r « OK ».                                                                                                    | avoir entré                                                                                                    | le dernier                                                                                                    |
| Vous pouvez sélectionner comme gaz l'un des quatre gaz sélectionnés pour la<br>recherche, voir « Sélection du gaz, modification des paramètres du gaz, activation de<br>la mesure [▶ 41] ».                                                        |                                                                                                    |                                                                                                    |                                                                                                    |                                                                                                    |                                                                                                    |                                                                                                    |
| Voir ci-dessus. Si vous ne souhaitez pas rechercher de deuxième gaz, sélectionnez<br>« 0 ».souhaitez par rechercher.                                                                                                    |                                                                                                    |                                                                                                    |                                                                                                    |                                                                                                    |                                                                                                    |                                                                                                    |
| Vous pouvez ici régler le taux de fuite maximal autorisé pour le total de toutes<br>les mesures d'un programme I•Guide. La valeur de déclenchement pour une mesure<br>donnée correspond à la valeur de déclenchement réglée au départ pour un gaz. |                                                                                                    |                                                                                                    |                                                                                                    |                                                                                                    |                                                                                                    |                                                                                                    |
| De 0 à 99.                                                                                                    |                                                                                                    |                                                                                                    |                                                                                                    |                                                                                                    |                                                                                                    |                                                                                                    |
| De 1 à 25 secondes. Vous ne devez pas régler un temps de mesure inférieur au temps de réponse de l'instrument, voir « Caractéristiques techniques [▶ 17] ».                                                                                        |                                                                                                    |                                                                                                    |                                                                                                    |                                                                                                    |                                                                                                    |                                                                                                    |
| Pour le passag<br>25 secondes.                                                                                                    | ge au point de<br>Retour                                                                                                    | mesure su<br>Editer                                                                                                    | livant, vou                                                                                                    | us pouvez rég<br>gramme                                                                                                    | gler une dur                                                                                                    | ée de 0,1 à                                                                                                    |
|                                                                                                    | Fig. 33: Liste de<br>Nom du progra<br>caractère, vous<br>Vous pouvez s<br>recherche, vous<br>Vous pouvez s<br>recherche, vous<br>la mesure [► 4<br>Voir ci-dessus.<br>« 0 ».souhaites<br>Vous pouvez in<br>les mesures d'<br>donnée corres<br>De 0 à 99.<br>De 1 à 25 seco<br>temps de répo<br>Pour le passag<br>25 secondes. | Annulé<br>I.O.<br>Dés-<br>activer<br>Modifier<br>Bouton<br>Arrêt<br>Fig. 33: Liste des programmes<br>Nom du programme. Un nor<br>caractère, vous pouvez conf<br>Vous pouvez sélectionner co<br>recherche, voir « Sélection o<br>la mesure [> 41] ».<br>Voir ci-dessus. Si vous ne so<br>« 0 ».souhaitez par recherch<br>Vous pouvez ici régler le tau<br>les mesures d'un programme<br>donnée correspond à la vale<br>De 0 à 99.<br>De 1 à 25 secondes. Vous n<br>temps de réponse de l'instru<br>Pour le passage au point de<br>25 secondes. | Annulé Régl<br>I-GUIDE: Ma<br>Dés-<br>activer<br>PGM: 4<br>PGM: 5<br>PGM: 6<br>PGM: 6<br>PGM: | Annulé       Régler I·GU         I-GUIDE: Marche Ba         Dés-<br>activer       PGM. 1         PGM. 4       Désact         PGM. 5       Désact         PGM. 6       Désact         PGM. 6       Désact         PGM. 7       Désact         PGM. 6       Désact         PGM. 7       Désact         PGM. 7       Désact         PGM. 8       Désact         PGM. 9       Désact         PGM. 10       Désact         PGM. 10       Désact         Vous pouvez sélectionner comme gaz l'un des q         recherche, voir « Sélection du gaz, modification du         la mesure [* 41] ».         Vous pouvez ici | Annulé       Régler I-GUIDE         I-GUIDE: Marche Bouton: Marche Bouton: Marche Bouton: Marche Bouton: Marche Bouton: Marche Bouton: Marche Bouton: Marche Bouton: Marche Bouton: Marche PGM. 4         Désactiver       PGM. 1         Modifier       PGM. 5         PGM. 6       Désactivée         PGM. 7       Désactivée         PGM. 7       Désactivée         PGM. 7       Désactivée         PGM. 7       Désactivée         PGM. 7       Désactivée         PGM. 7       Désactivée         PGM. 7       Désactivée         PGM. 7       Désactivée         PGM. 7       Désactivée         PGM. 8       Désactivée         PGM. 10       Désactivée         PGM. 10       Désactivée         PGM. 10       Désactivée         PGM. 10       Désactivée         PGM. 10       Désactivée         PGM. 10       Désactivée         PGM. 10       Désactivée         PGM. 10       Désactivée         PGM. 10       Nom         Vous pouvez sélectionner comme gaz l'un des quatre gaz sé         recherche, voir « Sélection du gaz, modification des paramèti         la mesure [* 41] ».         Vous pouvez ici régler le taux de fu | Annulé Régler I.GUIDE<br>I.GUIDE:Marche Bouton:Marche<br>Dés-<br>activer PGM. 1 : Rotivée<br>Activer PGM. 3 : Désactivée<br>Modifier PGM. 5 : Désactivée<br>PGM. 6 : Désactivée<br>PGM. 7 : Désactivée<br>PGM. 9 : Désactivée<br>PGM. 9 : Désactivée<br>PGM. 9 : Désactivée<br>PGM. 9 : Désactivée<br>CK<br>Fig. 33: Liste des programmes I-Guide<br>Nom du programme. Un nom comporte six caractères. Après avoir entré<br>caractère, vous pouvez confirmer en cliquant sur « OK ».<br>Vous pouvez sélectionner comme gaz l'un des quatre gaz sélectionnés p<br>recherche, voir « Sélection du gaz, modification des paramètres du gaz, la<br>mesure [» 41] ».<br>Voir ci-dessus. Si vous ne souhaitez pas rechercher de deuxième gaz, se<br>« 0 ».souhaitez par rechercher.<br>Vous pouvez ici régler le taux de fuite maximal autorisé pour le total de to<br>les mesures d'un programme I-Guide. La valeur de déclenchement pour<br>donnée correspond à la valeur de déclenchement réglée au départ pour<br>De 0 à 99.<br>De 1 à 25 secondes. Vous ne devez pas régler un temps de mesure infé<br>temps de réponse de l'instrument, voir « Caractéristiques techniques [» 1<br>Pour le passage au point de mesure suivant, vous pouvez régler une dur<br>25 secondes. |

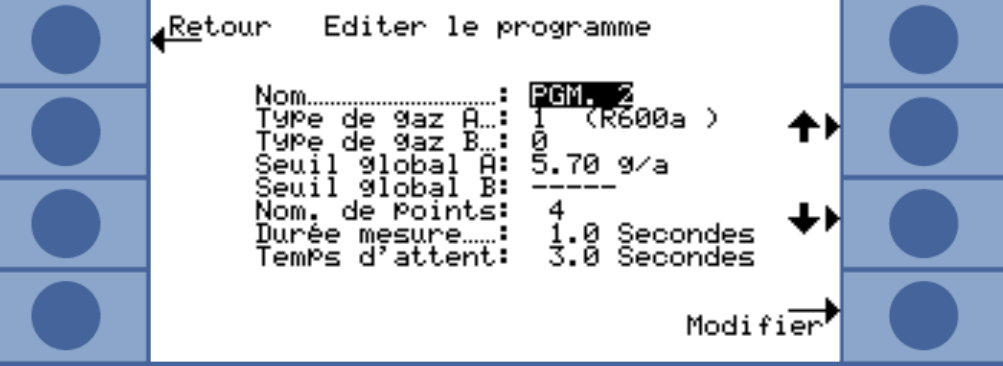

Fig. 34: Réglages pour un programme l•Guide

## 6.4.7.2 Démarrage d'un programme l•Guide

Messages sur l'affichage de l'instrument de base, messages sur l'affichage de la poignée et signaux sonores par le programme.

- Quand cela est nécessaire, effectuez un calibrage externe de l'instrument. Pendant le travail avec l•Guide, vous pouvez uniquement effectuer un calibrage interne de l'instrument.
- Activez I•Guide dans le menu I•Guide, voir ci-dessus. Un message indique quel gaz est recherché. Il s'agit du gaz du premier programme I•Guide activé. Confirmez en cliquant sur « OK ».
- 3. Passez au menu principal. La mesure démarre immédiatement.
- 4. Suivez les messages.

| Processus                                               | Message affichage<br>instrument principal | Message affichage<br>poignée                                                                                              | Signal sonore<br>instrument de<br>base | Signal sonore<br>poignée |
|---------------------------------------------------------|-------------------------------------------|----------------------------------------------------------------------------------------------------|----------------------------------------|--------------------------|
| Temps d'attente<br>pour atteindre le<br>point de mesure | Embout au point                           | Vers pos                                                                                                    | -                                      | -                        |
| Invitation à<br>confirmer la<br>position.               | Confirmer point                           | Correct ? Pos. Confirmer<br>avec le bouton droit<br>lorsque l'embout du<br>renifleur se trouve sur le<br>point de mesure. | -                                      | -                        |
| Mesurer                                                 | Mesure point                              | Mesurer pos                                                                                                    | Tic-tac                                | -                        |
| Durée de<br>la mesure<br>écoulée                        | Embout au point                           | Vers pos                                                                                                    | Signal court                           | Signal court             |

| Processus     | Message affichage<br>instrument principal                                                                                                    | Message affichage<br>poignée                                                                                                    | Signal sonore<br>instrument de<br>base | Signal sonore<br>poignée                         |
|---------------|----------------------------------------------------------------------------------------------------|----------------------------------------------------------------------------------------------------|----------------------------------------|--------------------------------------------------|
| Cycle terminé | Numéro de cycle de<br>la mesure<br>Gaz mesuré<br>Taux de fuite individuel et<br>total des taux de<br>fuite mesurés<br>« Correct ! » pour un taux<br>de fuite total inférieur à la<br>valeur limite<br>« Fuite dans le cycle ! »<br>pour un taux de fuite<br>supérieur à la valeur limite<br>ou quand la valeur de<br>déclenchement est<br>dépassée pour une mesure<br>donnée. | Gaz mesuré<br>Total des taux de<br>fuite mesurés<br>« Correct ! » pour un<br>taux de fuite total<br>inférieur à la valeur limite<br>« Erreur ! » pour un taux<br>de fuite total supérieur à<br>la valeur limite ou quand<br>la valeur de<br>déclenchement est<br>dépassée pour<br>une mesure donnée. | Signal long                            | Signal long<br>Signal continu<br>en cas d'erreur |
|               | Si vous recherchez deux<br>gaz : vous pouvez passer<br>d'un affichage à l'autre avec<br>les boutons « A » et « B ».                                                                                                    | Si vous recherchez deux<br>gaz : l'affichage bascule<br>automatiquement entre<br>les affichages des deux<br>gaz.                                                                                                    |                                        |                                                  |

Tab. 5: Guidage de l'utilisateur dans un programme l•Guide

« Veuillez patienter » ou « Patientez » s'affiche si vous souhaitez démarrer la mesure suivante en appuyant sur le bouton avant que le temps d'attente ne soit écoulé.

Pendant un cycle, vous pouvez revenir à un point de mesure avec le bouton  $\blacktriangleleft$ .

Le bouton 🕅 vous permet de revenir au début du cycle.

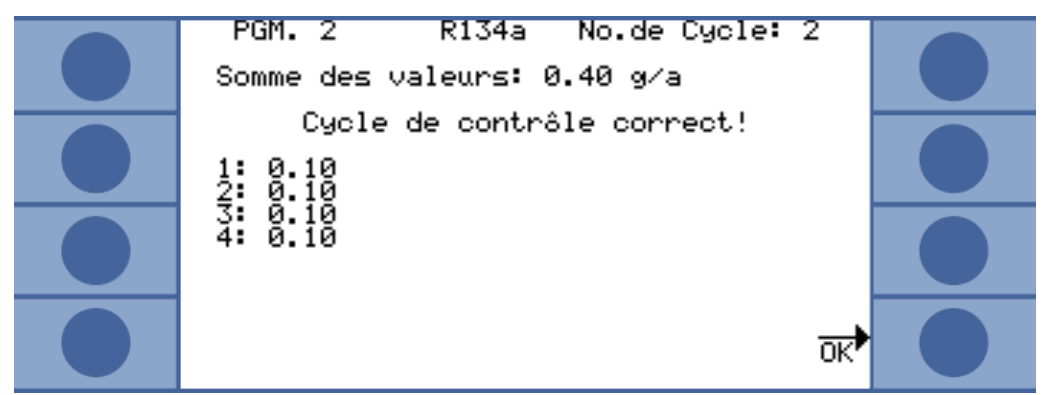

Fig. 35: Affichage après une mesure réussie

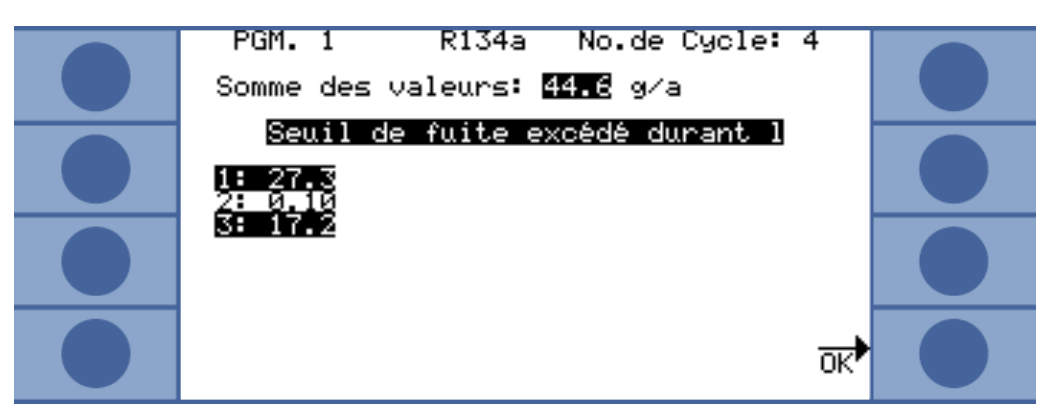

*Fig. 36:* Recherche de gaz R134a avec le programme l-Guide 1 : La valeur de déclenchement et le taux de fuite total ont été dépassés aux points de mesure 1 et 3.

Le cycle de mesure suivant démarre quand vous confirmez avec « OK » ou quand vous appuyez sur le bouton droit de la poignée de renifleur.

Changement deLe nouveau programme l•Guide doit être paramétré et activé dans les réglagesprogramme l•GuideI•Guide, voir ci-dessus.

Ouvrez le menu principal avec la liste du programme l'Guide et sélectionnez un programme. La mesure démarre immédiatement.

Réinitialisation d'un compteur de cycles I•Guide Dans la fenêtre « Régler I•Guide », vous pouvez réinitialiser manuellement le compteur de cycles I•Guide au moyen du bouton « Réinitialiser compteur ».

Le compteur de cycles est toujours remis à zéro lorsque l'instrument est éteint.

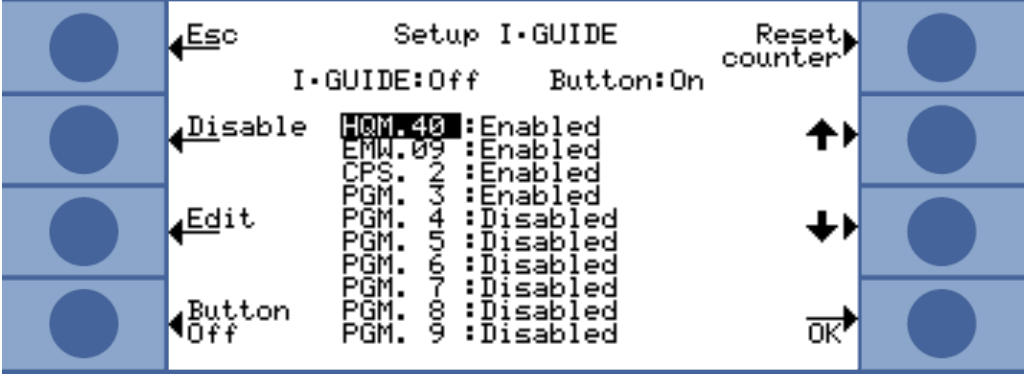

Fig. 37: Réinitialisation d'un compteur de cycles

Appuyez sur le bouton i pour ouvrir des informations sur la mesure en cours :

- Version du logiciel
- · Heures de fonctionnement
- Numéro de série
- · Date et heure
- · Profil d'alarme
- Informations sur le programme l•Guide actuel

Si deux gaz ont été sélectionnés pour le programme l•Guide, les types de gaz A/B et les taux de fuite totaux A/B sont affichés en alternance.

Ouverture des informations sur le programme I•Guide

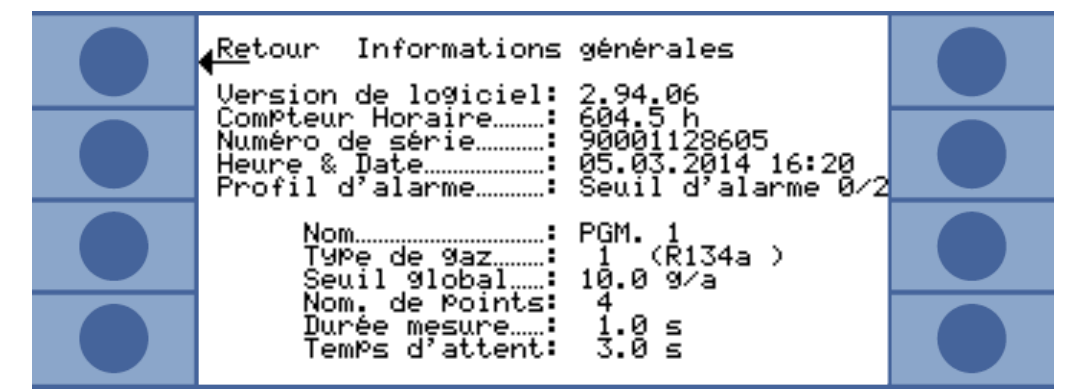

Fig. 38: Page d'information I•Guide

En présence d'un message d'erreur ou d'avertissement, celui-ci est affiché à la place des informations sur le programme l•Guide.

# 6.5 Veille (Sleep)

La veille n'est conseillée à la place de la mise à l'arrêt de l'instrument que si vous démarrez automatiquement l'instrument à l'aide de la fonction de réveil, voir « Divers (Miscellaneous) [> 34] ».

Lorsque vous appuyez sur le bouton « SLEEP » dans le menu principal de l'instrument, l'instrument se met en veille. Le spectromètre de masse est arrêté et les pompes s'arrêtent.

Dans le menu principal, « SLEEP » est remplacé par « START ». Pour redémarrer l'Ecotec E3000, appuyez sur le bouton « START » ou utilisez la fonction de réveil.

En veille, les composants électroniques ne peuvent pas conserver leur température de service. Après le redémarrage, il n'est donc possible d'effectuer des mesures précises qu'après le temps de chauffe, voir « Calibrage [▶ 45] ».

# 6.6 SAV

Le menu Service est protégé par un mot de passe. Les réglages du menu Service ne peuvent être effectués qu'après avoir suivi une formation de service INFICON spécifique.

# 6.7 Consulter les informations sur l'instrument

Depuis le menu principal, vous pouvez ouvrir toutes les informations concernant l'instrument en sélectionnant « Info ». Les informations sont réparties sur neuf pages. Avec le bouton en bas à droite, vous pouvez passer à la page suivante et avec le bouton en bas à gauche, revenir à la page précédente. Le numéro de la page est indiqué en haut à droite.

| Point du menu        | Format | Description |
|----------------------|--------|-------------|
| Page 1 : généralités |        |             |

| Point du menu                        | Format                              | Description                                                        |  |
|--------------------------------------|-------------------------------------|--------------------------------------------------------------------|--|
| Pression pré-vide                    | mbar                                |                                                                    |  |
| Flux                                 | sccm                                | Flux dans le cordon du renifleur                                   |  |
| Pression totale                      | mbar                                | Pression dans le spectromètre de masse                             |  |
| Durée depuis la mise en marche       | min                                 |                                                                    |  |
| Heures de fonctionnement             | h                                   |                                                                    |  |
| Numéro de série                      | 9000 XXX XXXX                       |                                                                    |  |
| Version du logiciel                  | X.XX.XX                             |                                                                    |  |
| Temp. électronique                   | °C / °F                             | Température de la carte<br>CPU                                     |  |
| Température TSP                      | °C / °F                             | Température du spectromètre de masse                               |  |
| Température de la fuite de calibrage | °C / °F                             | Température de l'ECO-<br>Check                                     |  |
| Page 2 : données de la po            | mpe turbomoléculaire                |                                                                    |  |
| État                                 | activée / désactivée /<br>lancement |                                                                    |  |
| Code d'erreur act.                   |                                     |                                                                    |  |
| Vitesse de rotation                  | Hz                                  |                                                                    |  |
| Intensité                            | A                                   |                                                                    |  |
| Tension                              | V                                   |                                                                    |  |
| Puissance propulsive                 | W                                   |                                                                    |  |
| Heures de service de la<br>TMP       | h                                   | Heures de service de la<br>pompe turbomoléculaire                  |  |
| Heures de service TC                 | h                                   | Heures de service du<br>transformateur de<br>fréquence pour la TMP |  |
| Temps de démarrage                   | S                                   |                                                                    |  |
| Version du logiciel                  | XXXXXX                              |                                                                    |  |
| Page 3 : données du Transpector      |                                     |                                                                    |  |
| Configuration                        |                                     |                                                                    |  |
| Version du boîtier                   | X.XX                                |                                                                    |  |
| Version logiciel de contrôle         | X.XX                                |                                                                    |  |
| Version logiciel de mesure           | X.XX                                |                                                                    |  |
| Filament                             | A ou B/A ou B                       | Cathode réglée/cathode active                                      |  |

| Point du menu                                           | Format                 | Description                                                    |
|---------------------------------------------------------|------------------------|----------------------------------------------------------------|
| Temps de marche                                         | h                      |                                                                |
| Émission temps A                                        | h                      |                                                                |
| Émission temps B                                        | h                      |                                                                |
| Serial number box                                       |                        |                                                                |
| Serial number sensor                                    |                        |                                                                |
| Page 4 : données de l'ECC                               | )-Check                |                                                                |
| Gaz                                                     | Rxxx                   | Gaz de la fuite interne                                        |
| Taux de fuite nom. / pour T<br>taux de fuite nominale / | x.x g/a / x.x g/a      | Taux de fuite à la température actuelle                        |
| Version / contrôles.                                    | x.x / code hexadécimal | Version du logiciel avec<br>somme de contrôle                  |
| N° de série                                             | 9000 XXX XXXX          |                                                                |
| N° de série réservoir                                   | 9000 XXX XXXX          |                                                                |
| Date de remplissage                                     | JJ.MM.AAAA             |                                                                |
| Date d'expiration                                       | JJ.MM.AAAA             |                                                                |
| Gain / décalage                                         |                        | Paramètre pour la mesure<br>de température dans<br>l'ECO-Check |
| Température fuite d'essai                               | °C / °F                |                                                                |
| Statut barrière<br>photoélectrique                      |                        |                                                                |
| Page 5 : données du cord                                | on du renifleur        |                                                                |
| Туре                                                    | SL3000 / système       |                                                                |
| Version du logiciel                                     | X.X                    |                                                                |
| Longueur                                                | 3 m / 5 m/ 10 m/ 15 m  |                                                                |
| N° de série                                             | 9000 XXX XXXX          |                                                                |
| Bouton gauche                                           |                        |                                                                |
| Bouton droit                                            |                        |                                                                |
| Éclairage du fond                                       | vert / rouge           | Éclairage du fond                                              |
| Affichage en barres                                     |                        |                                                                |
| Flux (calibrage)                                        | sccm                   |                                                                |
| Mouvement                                               |                        |                                                                |
| Page 6 : données de conn                                | exion E/S              |                                                                |
| Enregistreur A                                          | V                      |                                                                |
| Enregistreur B                                          | V                      |                                                                |
| Sleep                                                   | bas / haut             |                                                                |
| Zéro                                                    | bas / haut             |                                                                |

| Point du menu                                                                                                    | Format                               | Description                                                                    |  |  |
|----------------------------------------------------------------------------------------------------|--------------------------------------|--------------------------------------------------------------------------------|--|--|
| Gaz A/B/sélection                                                                                                   | Bas / bas/ bas haut / haut /<br>haut |                                                                                |  |  |
| Entrée réservée                                                                                                    | bas / haut                           |                                                                                |  |  |
| Fuite / prêt / erreur                                                                                               | Bas / bas/ bas haut / haut /<br>haut |                                                                                |  |  |
| Relais « Fuite »                                                                                                    | bas / haut                           |                                                                                |  |  |
| Relais « Prêt »                                                                                                    | bas / haut                           |                                                                                |  |  |
| Sortie réservée                                                                                                    | bas / haut                           |                                                                                |  |  |
| Page 7 : données analogio                                                                                           | ques                                 |                                                                                |  |  |
| Longueur renifleur AIN3                                                                                             | V                                    |                                                                                |  |  |
| AIN4 +5V II fuite ((Leak))                                                                                          | V                                    |                                                                                |  |  |
| AIN5 +24V III ext.                                                                                                  | V                                    |                                                                                |  |  |
| AIN6 +5V I renifleur                                                                                                | V                                    |                                                                                |  |  |
| AIN8 -15V MC50                                                                                                    | V                                    |                                                                                |  |  |
| AIN9 +15V MC50                                                                                                    | V                                    |                                                                                |  |  |
| AIN10 +24V MC50                                                                                                    | V                                    |                                                                                |  |  |
| AIN11 +24V I TSP                                                                                                    | V                                    |                                                                                |  |  |
| AIN12 +24V II TMP                                                                                                   | V                                    |                                                                                |  |  |
| Page 8 : données analogiques                                                                                        |                                      |                                                                                |  |  |
| AINO                                                                                                    | V                                    |                                                                                |  |  |
| AIN0 décalage (Offset)                                                                                              | V                                    | AIN0 décalage (Offset)                                                         |  |  |
| Foreline Pressure                                                                                                   | mbar                                 | Foreline Pressure                                                              |  |  |
| AIN1                                                                                                    | V                                    | AIN1                                                                           |  |  |
| Flux                                                                                                    | sccm                                 | Flux                                                                           |  |  |
| Page 9 : info RS232                                                                                                 |                                      |                                                                                |  |  |
| Renifleur Ecotec E3000 ®                                                                                            | séquence de caractères<br>ASCII      | Commande envoyée<br>depuis l'instrument<br>principal au cordon du<br>renifleur |  |  |
| Renifleur ® Ecotec E3000                                                                                            | séquence de caractères<br>ASCII      | Commande envoyée du<br>cordon du renifleur à<br>l'instrument principal         |  |  |
| Il est possible de commuter les données des deux premières lignes au moyen des boutons « Renifleur » et « Fuite » : |                                      |                                                                                |  |  |
| Fuite Ecotec E3000 ®                                                                                                | séquence de caractères<br>ASCII      | Commande envoyée<br>depuis l'instrument<br>principal à la fuite d'essai        |  |  |

| Point du menu              | Format                          | Description                                                   |
|----------------------------|---------------------------------|---------------------------------------------------------------|
| Fuite ® Ecotec E3000       | séquence de caractères<br>ASCII | Commande envoyée de la fuite d'essai à l'instrument principal |
| Hôte ® Ecotec E3000        | séquence de caractères<br>ASCII | Commande envoyée de<br>l'ordinateur hôte à l'Ecotec<br>E3000  |
| Hôte Ecotec E3000 ®        | séquence de caractères<br>ASCII | Commande envoyée de<br>l'Ecotec E3000 à<br>l'ordinateur hôte  |
| Page 10 : Info field bus   |                                 |                                                               |
| IC1000                     | 24V supply                      |                                                               |
|                            | Version logicielle              |                                                               |
|                            | Version logicielle BL           |                                                               |
|                            | Serial number                   |                                                               |
| BM1000                     | Bus type                        |                                                               |
|                            | Version du logiciel module      |                                                               |
|                            | Serial number Module            |                                                               |
|                            | Address act. Value              |                                                               |
| Page 11 : Info field bus B | И 1000                          |                                                               |
|                            | Baud rate                       |                                                               |
|                            | Exception code                  |                                                               |
|                            | Error counters                  |                                                               |
|                            | State                           |                                                               |
|                            | Station name                    |                                                               |
|                            | IP address                      |                                                               |
|                            | IP subnet mask                  |                                                               |
|                            | Gateway IP adress               |                                                               |
|                            | DHCP enabled                    |                                                               |

Tab. 6: Informations sur l'instrument

# 6.8 Particularités des différents gaz

R134a : influence par le cyclopentane et le R245fa Quand du R134a est reniflé, la présence de cyclopentane et de R245fa peut entraîner des résultats de mesure erronés. Recherchez le R134a avec la position de la masse alternative 83 quand du cyclopentane et du R245fa risquent d'être reniflés. Régler une autre masse, voir « Set Gaz défini par l'opérateur [▶ 51] ».

R600a : influence par le cyclopentane et d'isopentane peut
 le cyclopentane et l'isopentane et de résultats de mesure erronés. Recherchez le R600a avec la position de la masse IGS quand du cyclopentane et de l'isopentane risquent d'être reniflés. Réglage de la position de la masse IGS, voir « Supprimer les gaz parasites [▶ 50] ».
 Particularités pour
 Quand vous reniflez de l'hélium, l'Ecotec E3000 a besoin de plus de temps pour

l'hélium

Quand vous reniflez de l'hélium, l'Ecotec E3000 a besoin de plus de temps pour effectuer une analyse que pour des réfrigérants. Respectez les durées indiquées cidessous sans bouger l'embout du renifleur.

| Longueur du cordon du renifleur | Temps de mesure minimum |
|---------------------------------|-------------------------|
| 3 m                             | 2,2 s                   |
| 5 m                             | 2,5 s                   |
| 10 m                            | 3,3 s                   |
| 15 m                            | 4,5 s                   |

Tab. 7: Temps de mesure minimum pour l'hélium

Le plus petit taux de fuite détectable par l'Ecotec E3000 pour l'hélium est 1 x 10<sup>-6</sup> mbar l/s (plus élevé que pour les réfrigérants).

Pour le calibrage interne de l'hélium, vous pouvez utiliser une fuite de calibrage Pro-Check. Comme la fuite de calibrage Pro-Check ne rentre pas dans l'ouverture sur le panneau frontal de l'Ecotec E3000, vous devez la raccorder à un câble Sub-D, voir notice d'installation de l'ECO-Check.

Lorsque vous travaillez avec de l'hélium dilué, vous pouvez également afficher le taux de fuite calculé comme taux de fuite d'équivalent de gaz. Pour plus de détails, voir « Équivalents de gaz pour l'hélium et l'hydrogène, paramètres pour gaz dilué [> 48] ».

#### Particularités pour l'hydrogène/ le mélange hydrogène-azote

Quand vous reniflez de l'hydrogène/du mélange hydrogène-azote, l'Ecotec E3000 a besoin de plus de temps pour effectuer une analyse que pour des réfrigérants. Respectez les temps de mesure minimum suivants.

| Longueur du cordon du renifleur | Temps de mesure minimum |
|---------------------------------|-------------------------|
| 3 m                             | 2,7 s                   |
| 5 m                             | 3,0 s                   |
| 10 m                            | 3,8 s                   |
| 15 m                            | 5,0 s                   |

Tab. 8: Temps de mesure minimum pour l'hydrogène

Lorsque vous travaillez avec de l'hydrogène (mélange hydrogène-azote), vous pouvez également afficher le taux de fuite calculé comme taux de fuite d'équivalent de gaz, voir « Équivalents de gaz pour l'hélium et l'hydrogène, paramètres pour gaz dilué [▶ 48] ».

Lorsque vous détectez de l'hydrogène, la phase de chauffe de l'instrument doit être allongée à 1 heure avant le premier calibrage.

Le taux de fuite minimal détectable par l'Ecotec E3000 pour l'hydrogène est 1x10 <sup>-6</sup> mbar l/s (plus élevé que pour les réfrigérants).

Pour le calibrage interne de l'hydrogène/du mélange hydrogène-azote, vous pouvez utiliser la fuite de calibrage PRO-Check. Comme la fuite de calibrage Pro-Check ne rentre pas dans l'ouverture sur le panneau frontal de l'Ecotec E3000, vous devez la raccorder à un câble Sub-D, voir notice d'installation de l'ECO-Check.

MéthaneLe méthane ne peut pas être calibré avec l'ECO-Check intégré car il n'est reconnu<br/>qu'à la masse 15 (ce qui se trouve hors de la page pour le calibrage interne autorisé<br/>allant de 40 à 105).

C'est la raison pour laquelle, pour le calibrage, il faut utiliser la fuite de calibrage externe « TL4-6 pour méthane ».

# 6.9 Éteindre

## AVIS

#### Dommages matériels dus aux pièces en rotation

La pompe turbomoléculaire a besoin de 5 minutes pour s'immobiliser.

Avant toute opération de maintenance ou avant de bouger l'instrument, attendez que la pompe turbomoléculaire soit complètement immobilisée.

Vous pouvez arrêter l'Ecotec E3000 à tout moment à l'aide de l'interrupteur de réseau (position « 0 ». Il faut attendre quelques minutes avant que la pompe turbomoléculaire s'immobilise. Pendant ce temps, l'Ecotec E3000 ne doit pas être bougé.

Les paramètres réglés dans l'Ecotec E3000 sont sauvegardés. Après le démarrage, l'Ecotec E3000 revient au même état que celui où il se trouvait avant l'arrêt.

# 7 Messages d'avertissement et d'erreur

Pendant le fonctionnement, l'affichage indique des informations qui vous aident dans votre utilisation de l'Ecotec E3000. Outre les valeurs de mesure, l'écran affiche l'état actuel de l'instrument, des consignes d'utilisation ainsi que des avertissements et des messages d'erreur. L'Ecotec E3000 est équipé de fonctions d'auto-diagnostic complètes. Lorsque le système électronique détecte un état de dysfonctionnement, l'instrument l'indique dans la mesure du possible sur l'affichage et interrompt le fonctionnement si nécessaire. **Messages d'erreur** Les erreurs sont des résultats que l'Ecotec E3000 ne peut pas traiter lui-même et qui requièrent une interruption du fonctionnement. Un message d'erreur se compose d'un numéro et d'un texte descriptif. Une fois que la cause de l'erreur a été éliminée, remettre en marche à l'aide du bouton Redémarrage. Messages Les messages d'avertissement alertent sur des états de l'instrument qui peuvent d'avertissement affecter la précision des mesures. Le fonctionnement de l'instrument n'est pas interrompu Au moyen de du bouton OK ou de le bouton droit de la poignée de renifleur, vous pouvez confirmer que vous avez pris connaissance de l'avertissement. Le tableau suivant contient tous les messages d'avertissement et d'erreur. Il contient les causes éventuelles de la panne et des conseils pour le dépannage. Notez que les travaux indiqués par une étoile ne peuvent être exécutés que par du personnel de service autorisé par INFICON. N° Message Sources d'erreur possibles Dépannage

|                                                             | -                                                                               | -                                              |                                            |
|-------------------------------------------------------------|---------------------------------------------------------------------------------|------------------------------------------------|--------------------------------------------|
| E1 La tension d'entrée<br>24 V de la MC50 es<br>trop faible | La tension d'entrée<br>24 V de la MC50 est                                      | Le fusible F1 au niveau du câblage est grillé. | Remplacez le fusible. *                    |
|                                                             | trop faible                                                                     | La carte CPU MC50 est défectueuse.             | Adressez-vous au service client d'INFICON. |
| E2                                                          | E2 La tension d'entrée<br>24 V du                                               | Le fusible F2 au niveau du câblage est grillé. | Remplacez le fusible. *                    |
|                                                             | Transpector est trop faible                                                     | Le Transpector est défectueux.                 | Adressez-vous au service client d'INFICON. |
| E3                                                          | La tension d'entrée<br>24 V du convertisseur<br>de fréquence est trop<br>faible | Le fusible F3 au niveau du câblage est grillé. | Remplacez le fusible. *                    |
|                                                             |                                                                                 | La pompe turbomoléculaire est défectueuse.     | Adressez-vous au service client d'INFICON. |

| N°                                                                   | Message                                                                          | Sources d'erreur possibles                                                                                          | Dépannage                                                                                            |
|----------------------------------------------------------------------|----------------------------------------------------------------------------------|----------------------------------------------------------------------------------------------------|----------------------------------------------------------------------------------------------------|
| W4                                                                   | La tension 24 V de la<br>sortie OPTION est trop<br>faible                        | Le fusible F4 au niveau du câblage est grillé.                                                                      | Remplacez le fusible. *                                                                              |
|                                                                      |                                                                                  | La consommation de courant d'un<br>câblage externe est trop élevée.                                                 | Vérifiez le câblage.                                                                                 |
| W5                                                                   | La tension 5 V du cordon du renifleur est                                        | Le fusible F5 au niveau du câblage<br>est grillé.                                                                   | Remplacez le fusible. *                                                                              |
|                                                                      | trop faible                                                                      | Le cordon du renifleur est défectueux.                                                                              | Remplacez le cordon du renifleur.                                                                    |
| W24 La tension 24 V de<br>l'unité d'affichage<br>externe est trop fa | La tension 24 V de<br>l'unité d'affichage<br>externe est trop faible             | Uniquement pour Ecotec E3000RC :<br>le fusible de la carte pilote<br>« Commande de l'appareil externe »<br>a sauté. | Remplacez le fusible. *                                                                              |
|                                                                      |                                                                                  | L'élément de commande RC consomme trop de courant.                                                                  | Adressez-vous au service client d'INFICON.                                                           |
| E25                                                                  | Retirez l'embout du<br>renifleur de l'ouverture<br>de la fuite de<br>calibrage ! | L'embout du ernifleur se trouve dans<br>l'ouverture de calibrage de l'ECO-<br>Check.                                | Retirez l'embout du renifleur.                                                                       |
|                                                                      |                                                                                  | La barrière photoélectrique de l'ECO-<br>Check est encrassée.                                                       | Soufflez de l'air frais dans l'ouverture<br>de calibrage ou nettoyez-la avec un<br>chiffon en coton. |
| W28                                                                  | L'horloge temps réel a<br>été réinitialisée ! Entrer<br>date et heure.           | La carte CPU MC50 a été remplacée.                                                                                  | Veuillez saisir la date et l'heure, voir<br>Divers (Miscellaneous) [▶ 34].                           |
| date                                                                 |                                                                                  | L'accumulateur de la carte CPU<br>MC50 est défectueux.                                                              | Adressez-vous au service client d'INFICON.                                                           |
| W29                                                                  | La tension 24 V de la<br>sortie audio est trop<br>faible !                       | Le fusible F6 au niveau du câblage<br>est grillé.                                                                   | Remplacez le fusible. *                                                                              |
|                                                                      |                                                                                  | Le haut-parleur est défectueux.                                                                                     | Remplacez le haut-parleur. *                                                                         |
| E30                                                                  | La sensibilité est trop<br>faible                                                | Le capteur du Transpector est défectueux.                                                                           | Adressez-vous au service client d'INFICON.                                                           |
| W31                                                                  | Le facteur K1 se trouve<br>hors de la plage (de 0,9<br>à 1.1) !                  | Des gaz parasites autres que le cyclopentane ou l'isopentane ont été détectés, p.ex. des alcools.                   | Recalibrez l'IGS, voir Supprimer les gaz parasites [▶ 50].                                           |

| N°                                                                                                    | Message                                                                                                    | Sources d'erreur possibles                                                                                                    | Dépannage                                                                                                    |
|----------------------------------------------------------------------------------------------------|----------------------------------------------------------------------------------------------------|----------------------------------------------------------------------------------------------------|----------------------------------------------------------------------------------------------------|
| W34 (Le débit a dimin<br>plus de 30% de<br>dernier calibrage<br>L'avertissement<br>quand la modifie<br>du flux est à nou<br>inférieure à 20% | (Le débit a diminué de plus de 30% depuis le                                                                           | Le cordon du renifleur n'est pas raccordé correctement.                                                                                                    | Contrôlez le branchement.                                                                                                    |
|                                                                                                    | dernier calibrage.<br>L'avertissement s'éteint<br>quand la modification<br>du flux est à nouveau<br>inférieure à 20%.) | Les filtres du cordon du renifleur sont<br>obstrués.                                                                                                    | Remplacer les filtres du cordon du<br>renifleur, voir Remplacement des<br>cartouches filtrantes du filtre<br>capillaire et de la protection H2O<br>[> 85]. Confirmez le travail, voir<br>Ouverture et gestion des<br>informations sur la maintenance<br>[> 75]. Recalibrez l'instrument, voir<br>Calibrage [> 45]. |
| E38                                                                                                    | Capillaire brisé !<br>(>60 s) dépassées. Les                                                                           | Le seuil supérieur est trop bas.                                                                                                    | Augmentez le seuil supérieur du flux, voir Vide & droit d'usage [▶ 38].                                                                                                    |
|                                                                                                    | pompes sont arrêtées                                                                                                   | Le capillaire est cassé ou fuit.                                                                                                    | Remplacez le cordon du renifleur.                                                                                                    |
|                                                                                                    | pour protéger les cathodes.                                                                                            |                                                                                                    | Recalibrez l'instrument, voir<br>Calibrage [▶ 45].                                                                                                    |
|                                                                                                    |                                                                                                    |                                                                                                    | Remplacez le câble multifonction du cordon du renifleur. *                                                                                                    |
|                                                                                                    |                                                                                                    |                                                                                                    | Recalibrez l'instrument, voir<br>Calibrage [▶ 45].                                                                                                    |
| E39                                                                                                    | Émission défaillante<br>(l'émission sur les deux<br>cathodes ne peut pas<br>être activée.)                             | Si l'instrument est resté éteint<br>pendant une longue période, cette<br>erreur peut survenir dans les<br>10 premières minutes suivant la mise<br>en marche. | Confirmez le message d'erreur et redémarrez l'instrument. Adressez-<br>vous au service client d'INFICON si le problème persiste.                                                                                                    |
|                                                                                                    |                                                                                                    | Les deux cathodes sont défectueuses.                                                                                                    |                                                                                                    |
|                                                                                                    |                                                                                                    | Le Transpector est défectueux.                                                                                                    |                                                                                                    |
| E40                                                                                                    | Émission interrompue<br>(L'émission s'est<br>interrompue durant le<br>fonctionnement.)                                 | Si l'instrument est resté éteint<br>pendant une longue période, cette<br>erreur peut survenir dans les 10<br>premières minutes suivant la mise<br>en marche. | Confirmez le message d'erreur et redémarrez l'instrument. Adressez-<br>vous au service client d'INFICON si le problème persiste.                                                                                                    |
|                                                                                                    |                                                                                                    | La pression primaire est trop élevée.                                                                                                    |                                                                                                    |
|                                                                                                    |                                                                                                    | Le Transpector est défectueux.                                                                                                    |                                                                                                    |
| E41                                                                                                    | Aucune communication avec le Transpector !                                                                             | Le logiciel ne peut pas établir de<br>communication avec le Transpector.                                                                                     | Contrôlez la communication entre le<br>Transpector et le niveau du câblage.<br>*                                                                                                    |
|                                                                                                    |                                                                                                    | Le Transpector est défectueux.                                                                                                    | Adressez-vous au service client d'INFICON.                                                                                                    |

| N°                                  | Message                                                                                                    | Sources d'erreur possibles                                                                                                    | Dépannage                                                                                                    |
|-------------------------------------|----------------------------------------------------------------------------------------------------|----------------------------------------------------------------------------------------------------|----------------------------------------------------------------------------------------------------|
| E42 T<br>T<br><                     | Température du<br>Transpector > 70 °C ou<br>< 0 °C !                                                                                                    | Le filtre à air principal est encrassé.                                                                                                | Nettoyez ou remplacez le filtre, voir<br>Remplacement des cartouches<br>filtrantes du filtre capillaire et de la<br>protection H2O [ 85]. |
|                                     |                                                                                                    | Confirmez le travail, voir Ouverture et gestion des informations sur la maintenance [▶ 75].                                            | Respectez les conditions<br>environnementales, voir<br>Caractéristiques techniques [▶ 17].                                                |
| E43                                 | La valeur de<br>déclenchement est<br>dépassée !                                                                                                    | Erreur de données interne du<br>Transpector                                                                                            | Adressez-vous au service client d'INFICON.                                                                                                |
| E44                                 | La valeur de<br>déclenchement est<br>dépassée !                                                                                                    | Erreur de données interne du<br>Transpector                                                                                            | Adressez-vous au service client d'INFICON.                                                                                                |
| E45                                 | La valeur de<br>déclenchement est<br>dépassée !                                                                                                    | Erreur de données interne du<br>Transpector                                                                                            | Adressez-vous au service client d'INFICON.                                                                                                |
| E46                                 | La valeur de<br>déclenchement est<br>dépassée !                                                                                                    | Erreur de données interne du<br>Transpector                                                                                            | Adressez-vous au service client d'INFICON.                                                                                                |
| E47 Surpression du<br>Transpector ! | Si l'instrument est resté éteint<br>pendant une longue période, cette<br>erreur peut survenir dans les 10<br>premières minutes suivant la mise<br>en marche. | Confirmez le message d'erreur et<br>redémarrez l'instrument. Adressez-<br>vous au service client d'INFICON si<br>le problème persiste. |                                                                                                    |
|                                     |                                                                                                    | Le cordon du renifleur n'est pas raccordé.                                                                                             | Raccordez le cordon du renifleur et<br>confirmez le message d'erreur.<br>Redémarrez l'instrument.                                         |
| E48                                 | « Émission interrompue<br>(L'émission s'est<br>interrompue durant le<br>fonctionnement.)                                                                     | La pression primaire est trop élevée.<br>Le Transpector est défectueux.                                                                | Confirmez le message d'erreur et<br>redémarrez l'instrument. Adressez-<br>vous au service client d'INFICON si<br>le problème persiste.    |
| W49                                 | Pas d'émission avec la<br>première cathode                                                                                                    | L'activation de l'émission a échoué.<br>L'instrument a commuté sur la<br>deuxième cathode.                                             | Vous pouvez continuer à effectuer<br>des mesures mais vous devez faire<br>contrôler les cathodes.                                         |
| E50                                 | Commande de la<br>turbopompe ou<br>électronique !                                                                                                    | Une erreur s'est produite dans la<br>commande de la pompe<br>turbomoléculaire.                                                         | Adressez-vous au service client d'INFICON.                                                                                                |
| E51                                 | Aucune communication<br>avec le<br>turbocontrôleur !                                                                                                    | Le niveau du câblage est défectueux<br>La carte CPU MC50 est défectueuse                                                               | Adressez-vous au service client d'INFICON.                                                                                                |

| N°           | Message                                                                                                    | Sources d'erreur possibles                                                                                                    | Dépannage                                                                                                  |
|--------------|----------------------------------------------------------------------------------------------------|----------------------------------------------------------------------------------------------------|----------------------------------------------------------------------------------------------------|
| W57          | Trop de cycles<br>d'écriture EEPROM !                                                                           | Changement permanent de la<br>configuration des gaz ou du<br>programme I*Guide via l'Interface.                                                                  | Utilisez les ordres alternatifs. (par ex.<br>BEF749 au lieu de BEF750)                                     |
| W58          | Paramètres de mesure<br>incohérents ! Veuillez<br>vérifier !                                                    | Une mise à jour du logiciel a modifié<br>la bibliothèque des gaz.                                                                                                | Sélectionnez à nouveau les gaz à mesurer. (Le numéro de gaz concerné s'affiche.)                           |
| W59          | Dépassement de<br>capacité de la file<br>d'attente des<br>paramètres EEPROM !                                   | EEPROM défectueux.                                                                                                    | Adressez-vous au service client d'INFICON.                                                                 |
| W60          | Tous les paramètres<br>EEPROM sont perdus !<br>Veuillez vérifier les                                            | Un nouveau niveau de câblage a été installé.                                                                                                    | Tous les paramètres ont été<br>réinitialisés aux paramètres d'usine.<br>Veuillez recommencez les réglages. |
| paramètres ! | Si ce message apparaît<br>constamment pendant le lancement,<br>l'EEPROM est défectueux au niveau<br>du câblage. | Adressez-vous au service client d'INFICON.                                                                                                    |                                                                                                    |
| W61 F        | Paramètres 0<br>EEPROM initialisés !                                                                            | De nouveaux paramètres ont été<br>introduits lors d'une mise à jour du<br>logiciel. Les nouveaux paramètres<br>sont indiqués dans le message<br>d'avertissement. | Confirmez le message<br>d'avertissement.                                                                   |
|              |                                                                                                    | Si ce message apparaît<br>constamment pendant le lancement,<br>l'EEPROM est défectueux au niveau<br>du câblage.                                                  | Adressez-vous au service client d'INFICON.                                                                 |
| W62          | Les paramètres 0<br>EEPROM ont été<br>perdus !                                                                  | Une modification des paramètres a<br>été remarquée lors du lancement.                                                                                            | Contrôlez le réglage des paramètres<br>indiqués.                                                           |
|              |                                                                                                    | Les paramètres concernés sont<br>indiqués dans le message<br>d'avertissement.                                                                                    |                                                                                                    |
|              |                                                                                                    | Si ce message apparaît<br>constamment pendant le lancement,<br>l'EEPROM est défectueux au niveau<br>du câblage.                                                  | Adressez-vous au service client d'INFICON.                                                                 |
| W63          | Les paramètres TSP<br>ne sont pas cohérents !<br>Veuillez vérifier !                                            | Le Transpector a été remplacé.                                                                                                    | Contrôlez les paramètres du                                                                                |
|              |                                                                                                    | Le niveau du câblage a été remplacé.                                                                                                    | Transpector.                                                                                               |
|              |                                                                                                    | L'EEPROM au niveau du câblage est<br>défectueux.                                                                                                    | Adressez-vous au service client d'INFICON.                                                                 |

| N°                                       | Message                                                           | Sources d'erreur possibles                                                                                                    | Dépannage                                                                                                    |
|------------------------------------------|-------------------------------------------------------------------|----------------------------------------------------------------------------------------------------|----------------------------------------------------------------------------------------------------|
| W64                                      | Des avertissements<br>sont présents !                             | Des avertissements confirmés mais<br>encore valables sont répétés toutes<br>les deux heures ou à chaque<br>nouvelle mise en marche. | Éliminez la cause de l'avertissement.<br>Désactivez la répétition de<br>l'avertissement, voir Ouverture et<br>gestion des informations sur<br>la maintenance [▶ 75].                                                                              |
| W65                                      | Le numéro de série                                                | Le Transpector a été remplacé.                                                                                                    | Adressez-vous au service client                                                                                                    |
|                                          | TSP est incohérent !                                              | Le niveau du câblage a été remplacé.                                                                                                | d'INFICON.                                                                                                    |
|                                          |                                                                   | L'EEPROM au niveau du câblage est défectueux.                                                                                       |                                                                                                    |
| W66                                      | ECO-Check neuf !                                                  | Une nouvelle fuite de calibrage ECO-<br>Check a été raccordée.                                                                      | Entrez le numéro de série et le code<br>de la fuite de calibrage, voir notice<br>d'installation de la fuite de calibrage.                                                                                                    |
| W67                                      | L'ECO-Check expire le JJ.MM.AAAA !                                | La validité du réservoir de gaz ECO-<br>Check expire dans trois mois.                                                               | Commandez un réservoir de gaz<br>ECO-Check.                                                                                                    |
| W68                                      | L'ECO-Check est<br>expiré !                                       | La validité du réservoir de gaz ECO-<br>Check est expirée (2 ans de service<br>ou acheté il y a plus de 3 ans).                     | Remplacez le réservoir de gaz ECO-<br>Check, voir notice d'installation de<br>l'ECO-Check.                                                                                                    |
| W70                                      | Tous les paramètres<br>EEPROM de l'ECO-<br>Check ont été perdus ! | L'EEPROM dans la fuite de calibrage<br>ECO-Check est vide ou défectueux.                                                            | Remplacez la fuite de calibrage<br>ECO-Check, voir notice d'installation<br>de l'ECO-Check.                                                                                                    |
| W71 Aucune communica<br>avec l'ECO-Check | Aucune communication avec l'ECO-Check !                           | L'instrument de base n'arrive pas à<br>accéder à la fuite de calibrage ECO-<br>Check.                                               | Vérifiez la connexion avec la fuite de calibrage ECO-Check.                                                                                                    |
|                                          |                                                                   | Aucune fuite de calibrage ECO-<br>Check n'est branchée.                                                                             | Adressez-vous au service client<br>d'INFICON si le problème persiste.                                                                                                    |
| W72                                      | Aucune communication<br>avec le cordon du<br>renifleur !          | L'instrument de base n'arrive pas à accéder au cordon du renifleur.                                                                 | Contrôlez la connexion entre le<br>cordon du renifleur et l'instrument de<br>base (débranchez et rebranchez ; si<br>possible, essayez un autre cordon de<br>renifleur). Adressez-vous au service<br>client d'INFICON si le problème<br>persiste ! |
| E73                                      | Le cordon du renifleur<br>n'est pas adapté !                      | Le SL3000XL du Protec P3000 a été raccordé par inadvertance.                                                                        | Raccordez le bon cordon du renifleur.                                                                                                    |
| W74                                      | La version du logiciel<br>IC1000 est obsolète !                   | Pour bénéficier de toutes les<br>fonctionnalités, il est nécessaire de<br>mettre à jour le logiciel de l'IC1000.                    | Adressez-vous au service<br>d'INFICON.                                                                                                    |
| W75                                      | Aucune<br>communication avec<br>IC1000 !                          | La communication a été établie, mais elle a été interrompue.                                                                        | Vérifiez la connexion avec IC1000.                                                                                                    |
| N°  | Message                                                                                             | Sources d'erreur possibles                                                                                                    | Dépannage                                                                                                    |
|-----|----------------------------------------------------------------------------------------------------|----------------------------------------------------------------------------------------------------|----------------------------------------------------------------------------------------------------|
| W77 | Facteur de<br>calibrage modifié !<br>(Peut apparaître<br>pendant le test du<br>calibrage.)          | Le calibrage a changé de plus de 15% depuis le dernier calibrage.                                                                     | Recalibrez l'instrument, voir<br>Calibrage [▶ 45].                                                                                |
| W78 | La différence de signal<br>entre la fuite d'essai et<br>l'air est trop faible.<br>(1.25 pour R134a) | La fuite de calibrage est trop petite.                                                                                                | Contrôlez le taux de fuite de la fuite<br>de calibrage ou utilisez une fuite de<br>calibrage avec un taux de fuite plus<br>élevé. |
|     |                                                                                                    | La fuite de calibrage est défectueuse.                                                                                                | Vérifiez le signal de fond en<br>désactivant la fonction ZÉRO<br>(appuyez sur le bouton ZÉRO<br>pendant plus de 2 secondes).      |
|     |                                                                                                    | Le signal de fond pendant le<br>calibrage est trop élevé.                                                                             | Recalibrez l'instrument, voir<br>Calibrage [▶ 45].                                                                                |
| W79 | Le facteur se trouve hors de la plage !                                                             | Un facteur incorrect a été constaté pendant le calibrage IGS.                                                                         | Réitérez le calibrage IGS, voir<br>Supprimer les gaz parasites [> 50].                                                            |
| W80 | La cathode a commuté !                                                                              | L'instrument est passé sur une autre cathode sans calibrage.                                                                          | Recalibrez l'instrument, voir<br>Calibrage [▶ 45].                                                                                |
| W81 | Le facteur de calibrage<br>est trop petit !                                                         | Le facteur de calibrage a été<br>déterminé avec < 0,1 pendant le<br>calibrage interne ou avec < 0,01<br>pendant le calibrage externe. | Vérifiez la saisie pour le taux de fuite,<br>voir Calibrage [▶ 45].                                                               |
|     |                                                                                                    | Le calibrage est incorrect.                                                                                                    | Recalibrez l'instrument, voir<br>Calibrage [▶ 45].                                                                                |
|     |                                                                                                    | Le taux de fuite de la fuite de<br>calibrage est incorrect (en particulier<br>pendant le calibrage externe).                          | Remplacez la fuite de calibrage externe.                                                                                          |
| E94 | Une erreur s'est<br>produite dans l'unité de<br>commande TC (E015)                                  | La commande de la pompe<br>turbomoléculaire est défectueuse.                                                                          | Éteignez l'instrument. Attendez que<br>la pompe se soit immobilisée (><br>5 min). Rallumez l'instrument.                          |
|     |                                                                                                    |                                                                                                    | Adressez-vous au service client d'INFICON.                                                                                        |
| E95 | L'électronique<br>d'alimentation ne<br>reconnaît pas la<br>pompe. (E021)                            | Erreur de communication entre la<br>pompe turbomoléculaire et la<br>commande.                                                         | Adressez-vous au service client d'INFICON.                                                                                        |

| N°  | Message                                                                | Sources d'erreur possibles                                       | Dépannage                                                                                                    |
|-----|------------------------------------------------------------------------|------------------------------------------------------------------|----------------------------------------------------------------------------------------------------|
| E96 | Erreur lors de la<br>surveillance de la<br>température du TC<br>(E025) | Le filtre à air principal est encrassé.                          | Nettoyez ou remplacez le filtre, voir<br>Remplacement des cartouches<br>filtrantes du filtre capillaire et de la<br>protection H2O [> 85]. |
|     |                                                                        | La température ambiante est trop<br>élevée.                      | Confirmez le travail, voir Ouverture et gestion des informations sur la maintenance [▶ 75].                                                |
| E97 | Erreur du capteur de température du TC (E026)                          | Le capteur est défectueux.                                       | Adressez-vous au service client d'INFICON.                                                                                                 |
| E98 | Erreur dans le moteur<br>ou la commande<br>(E037)                      | Une erreur s'est produite dans<br>le moteur ou dans la commande. | Adressez-vous au service client d'INFICON.                                                                                                 |
| E99 | Erreur du<br>raccordement au<br>réseau (F007)                          | Panne de la tension secteur.                                     | Adressez-vous au service client d'INFICON.                                                                                                 |

Tab. 9: Messages d'avertissement et d'erreur

\* Les travaux ne peuvent être exécutés que par du personnel de service autorisé par INFICON.

# 8 Maintenance

# 8.1 Ouverture et gestion des informations sur la maintenance

Depuis le menu principal vous pouvez ouvrir les informations concernant les derniers états de service de l'instrument et sa maintenance en sélectionnant « Historique & maintenance ». La liste des derniers messages d'erreur s'y trouve notamment. Vous pouvez également y définir quelles tâches de maintenance doivent être confirmées et les maintenances confirmées.

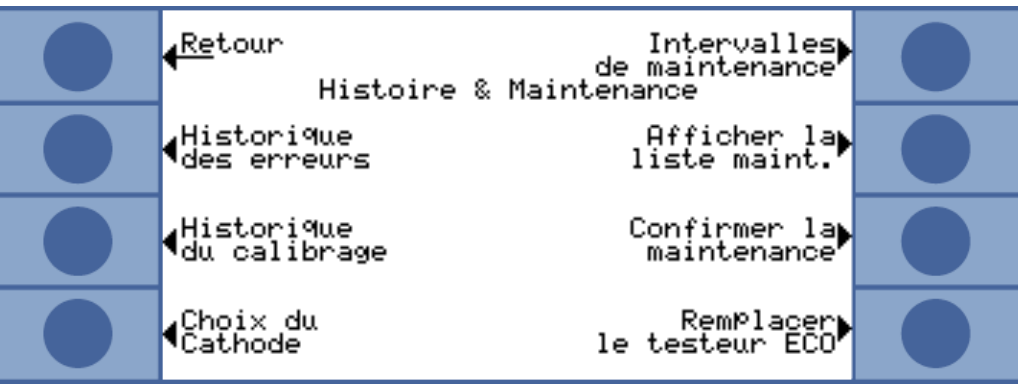

Fig. 39: Possibilités de sélection dans « Historique & maintenance »

#### Afficher liste d'erreurs

La liste des erreurs contient les erreurs et avertissements qui se produisent pendant le fonctionnement de l'Ecotec E3000. La date et l'heure sont affichées, suivies d'une identification pour l'erreur ou l'avertissement (E... pour est erreurs et W... pour les avertissements), puis une courte description de l'erreur ou de l'avertissement.

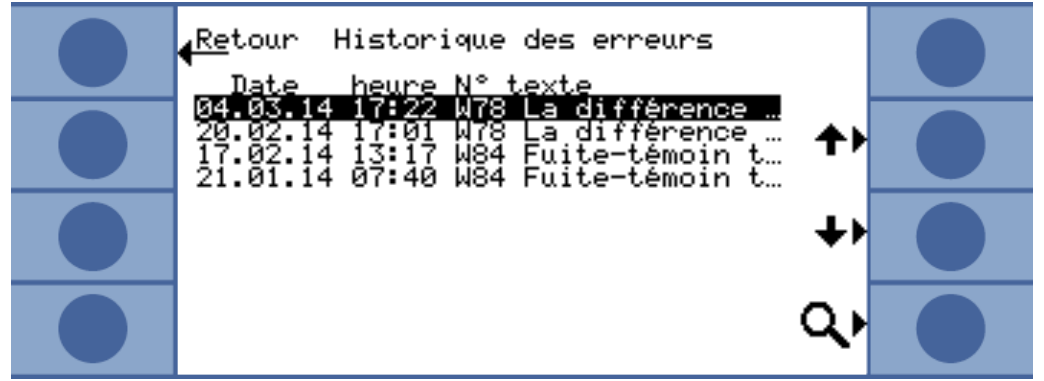

Fig. 40: Liste d'erreurs et d'avertissements

Pour afficher le message d'avertissement ou d'erreur complet, sélectionnez la ligne correspondante et appuyez sur le bouton avec la loupe. Pour de nombreux messages, des informations plus complètes sur les causes possibles sont également indiquées.

Liste de calibrage Tous les calibrages effectués pendant le fonctionnement de l'Ecotec E3000 sont recensés dans cette liste. Les éléments suivants y apparaissent :

- · Date et heure
- Type de calibrage (interne ou externe)

- Numéro du gaz (uniquement pour le calibrage externe)
- Facteur de calibrage

| Retour Historique du calibrage<br><u>Date heure Type gaz Facte</u> ur                                                                  |  |
|----------------------------------------------------------------------------------------------------|--|
| 04.03.14 16:34 externe 1 1.013<br>04.03.14 16:34 externe 1 1.203 ♠<br>04.03.14 16:33 externe 1 0.600<br>04.03.14 16:31 externe 1 0.451 |  |
| 04.03.14 16:29 externe 1 0.377<br>19.02.14 13:06 interne 0.681 ↓↓<br>19.02.14 11:56 interne 0.716<br>19.02.14 11:47 externe 1 0.391    |  |
| 19.02.14 11:45 interne 0.717<br>19.02.14 11:27 externe 1 0.385<br>19.02.14 11:25 interne 0.714<br>19.02.14 11:10 interne 0.713         |  |

Fig. 41: Liste de calibrage

Pour afficher les informations de calibrage complètes, sélectionnez la ligne correspondante et appuyez sur le bouton avec la loupe. Les informations de calibrage comprennent les éléments suivants :

- · Mode calibrage (interne ou externe), en interne : gaz dans la fuite de calibrage
- Gaz
  - calibrage interne : un ou plusieurs numéros de gaz
  - calibrage externe : numéro des gaz, position de masse, gaz
- Date et heure du calibrage
- Nombre d'heures de service au moment du calibrage
- Facteur de calibrage
- · Position de pic
- · Flux dans le cordon du renifleur au moment du calibrage
- Cathode utilisée au moment du calibrage
- Taille de la fuite de calibrage utilisée (fuite de calibrage externe pour calibrage externe et ECO-Check pour calibrage interne)
- · Courant d'argon et divergence de la masse au moment du calibrage
- Courant pour le gaz qui a été calibré et signal de fond

Intervalles Pour ouvrir les heures de service de l'instrument écoulées depuis la mise en service, de maintenance sélectionnez « Intervalles de maintenance ». Cette information n'est pas valable pour le cordon du renifleur car différentes lignes peuvent avoir été utilisées. Le nombre d'heures de service restantes jusqu'aux prochains travaux de maintenance est indiqué en dessous. Les heures indiquées dans « Prochaine maintenance pour ... » se basent sur les confirmations que vous entrez une fois les travaux de maintenance effectués. Voir sous « Confirmer la maintenance ». Liste de maintenance Tous les travaux de maintenance Plan de maintenance [ 80] confirmés dans le cadre des travaux sont indiqués dans la liste de maintenance. La date et l'heure des travaux effectués, le nombre d'heures de service de l'instrument au moment des

travaux de maintenance et une description des travaux sont affichés. Pour afficher l'entrée complète, sélectionnez la ligne correspondante et appuyez sur le bouton avec la loupe.

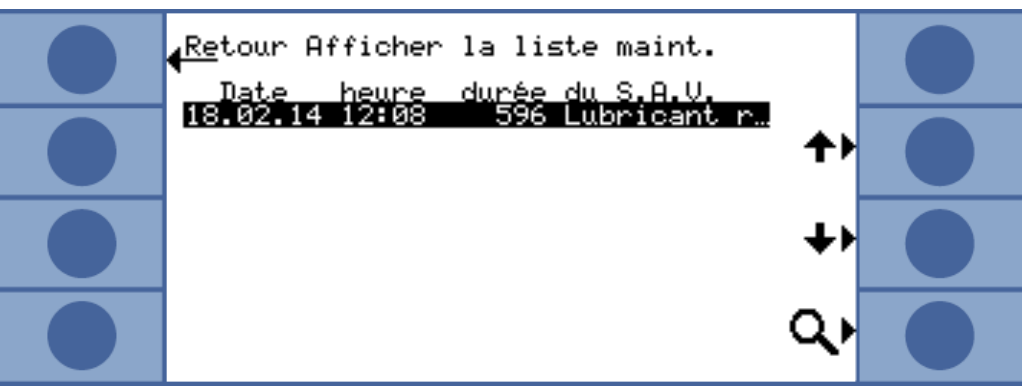

Fig. 42: Entrées de la liste de maintenance

Les travaux de maintenance que vous n'avez pas pu confirmer en tant qu'opérateur sont indiqués dans l'affichage détaillé. Pour pouvoir exécuter et confirmer ces travaux, vous devez disposer de compétences techniques spécifiques et avoir accès au menu « Service ».

ConfirmerVous pouvez confirmer le remplacement du réservoir de lubrifiant et du filtre à air dansla maintenancele menu « Confirmation de la maintenance ».

Sélectionnez « Réservoir de lubrifiant » ou « Filtre à air » puis « OK ». Le logiciel vous demande alors si vous souhaitez confirmer la maintenance donc effectuer une entrée dans la liste de maintenance.

Les intervalles de maintenance du réservoir de lubrifiant et du filtre à air de l'instrument de base sont prédéfinis et le système vous prévient quand l'intervalle est expiré.

Filtre renifleur

Comme l'instrument peut être utilisé avec différents cordons du renifleur, le remplacement du filtre de l'embout du renifleur ne se trouve pas dans le plan de maintenance. Vous pouvez cependant saisir une période de temps dans « Filtre renifleur » pour que l'instrument vous rappelle que le filtre doit être remplacé.

Plage de réglage : entre 10 et 1 000 heures et à l'infini (∞).

Sélectionnez ∞ si vous ne souhaitez pas que l'instrument vous prévienne.

| Retour<br>Confirmer la maintenance <b>?</b>                             |  |
|-------------------------------------------------------------------------|--|
| Plan de Réservoir à<br>maintenance lubrifiant<br>Réservoir à lubrifiant |  |
| Rappel Filtre<br>des alertes à air<br>Filtre à air                      |  |
| Filtre ligne<br>de renifleur OK                                         |  |

Fig. 43: Confirmation des travaux de maintenance

Confirmer

Plan de maintenance Dans « Plan de maintenance » vous avez la possibilité de désactiver le plan et donc les messages de rappel. Sous l'option de menu Plan de maintenance, l'avertissement W80 « Cathode commutée ! » peut être désactivé indépendamment des autres rappels.

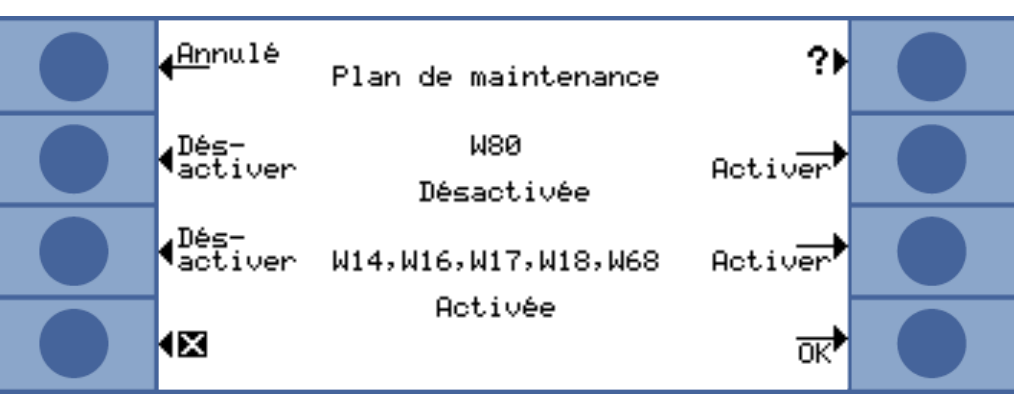

Fig. 44: Plan de maintenance

| Répétition des<br>avertissements | Si le plan de maintenance est activé mais qu'aucun travail de maintenance n'est<br>confirmé, le message d'avertissement « Rappel de travaux de maintenance à<br>effectuer » apparaît toutes les deux heures. Vous pouvez désactiver la répétition de<br>l'affichage de ce message d'avertissement dans « Rappel de maintenance ».                           |
|----------------------------------|----------------------------------------------------------------------------------------------------|
| Sélection d'une cathode          | Cette fenêtre vous permet de revenir de la cathode B à la cathode A quand<br>l'instrument a choisi de manière autonome la cathode B. Ce réglage n'est possible<br>qu'en veille et quand la pompe turbomoléculaire est immobilisée.                                                                                                    |
|                                  | Sélectionnez la cathode et confirmez en cliquant sur « OK ».                                                                                                    |
| Remplacement de<br>l'ECO-Check   | Si une fuite de calibrage ECO-Check est raccordée ou si le réservoir à gaz de l'ECO-<br>Check est remplacé, vous devez entrer le numéro de série ainsi que l'identification<br>avec les données de calibrage. Le montage de l'ECO-Check dans l'Ecotec E3000<br>ainsi que le remplacement du réservoir à gaz sont décrits dans la notice de l'ECO-<br>Check. |
|                                  | L'ECO-Check doit être raccordé à l'instrument. Vous devez noter le numéro de série<br>et l'identification indiqués sur le réservoir à gaz ; ces informations se trouvent<br>également sur le certificat fourni avec le réservoir.                                                                                                    |

Ouvrez la fenêtre « Remplacement de l'ECO-Check » pour entrer ces informations.

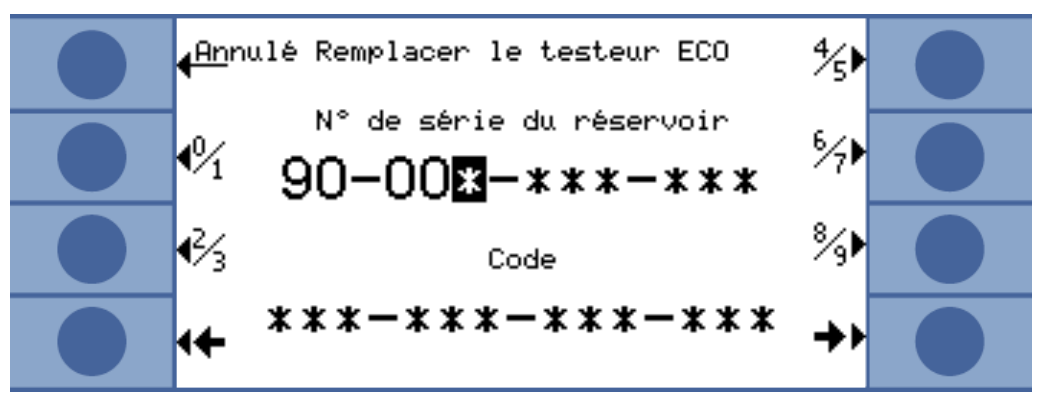

Fig. 45: Saisie du numéro de série et de l'identification du réservoir à gaz.

L'Ecotec E3000 vérifie les numéros saisis. Il indique « Saisie incorrecte » si l'ECO-Check portant ce numéro ne peut pas être identifié.

# 8.2 Travaux de maintenance

Si les travaux de maintenance du plan de maintenance ne sont pas effectués, la garantie est annulée.

## ▲ DANGER

#### Danger de mort par décharge électrique

Des tensions élevées circulent à l'intérieur de l'instrument. Danger de mort en cas de contact avec des pièces sous tension.

- L'appareil doit être débranché de l'alimentation électrique avant toute tâche d'installation et de maintenance.
- Assurez-vous que l'alimentation électrique ne peut pas être rétablie sans autorisation.

## AVIS

#### Dommages matériels dus aux pièces en rotation

La pompe turbomoléculaire a besoin de 5 minutes pour s'immobiliser.

Avant toute opération de maintenance ou avant de bouger l'instrument, attendez que la pompe turbomoléculaire soit complètement immobilisée.

Les outils suivants sont nécessaires pour la maintenance :

- 2 tournevis, taille 2
- Clé polygonale, 19 mm (comprise dans la livraison)
- Clé pour vis à six pans creux, 8 mm (comprise dans la livraison)
- Clé pour vis à six pans creux, 3 mm (non comprise dans la livraison)
- Pincette

# 8.2.1 Plan de maintenance

| Maintenance                                                                                                    | Description du<br>matériel                                                                                             | Numéro de<br>pièce | Heures de<br>fonctionnement |       |        | Période | Niveau de<br>maintenan |
|----------------------------------------------------------------------------------------------------|----------------------------------------------------------------------------------------------------|--------------------|-----------------------------|-------|--------|---------|------------------------|
|                                                                                                    |                                                                                                    |                    | 500                         | 2 000 | 10 000 |         | се                     |
| Contrôler le filtre en<br>fritté de l'embout du<br>renifleur et, si<br>nécessaire, remplacer                                                             | Filtre en fritté pour<br>embout du renifleur                                                                           | 200 03 500         | X <sup>1</sup>              |       |        |         | I                      |
| Remplacement du jeu<br>de filtres du filtre<br>capillaire et de la<br>protection H2O                                                                     | Feutre pour filtre<br>capillaire                                                                                       | 200 001 116        |                             | Х     |        |         | I                      |
| Nettoyage ou<br>remplacement du filtre à<br>air principal dans le fond<br>du boîtier                                                                     | Filtre à air ECOTEC<br>E3000 (104 x<br>154 mm; 5 pièces)                                                               | 200 001 552        |                             |       | Х      |         | I                      |
| Contrôle du filtre interne<br>et, si nécessaire,<br>remplacement (trois<br>pièces)                                                                       | Filtre interne                                                                                                    | 200 03 679         |                             |       | Х      |         | II                     |
| Remplacer le réservoir<br>de lubrifiant de la<br>pompe turbomoléculaire                                                                                  | Réservoir de lubrifiant<br>La date indiquée sur<br>l'emballage est la<br>dernière date<br>d'installation<br>autorisée. | 200 003 801        |                             |       |        | 3 ans   | II                     |
| Remplacement<br>des membranes de la<br>pompe à membrane                                                                                                  | Jeu de pièces d'usure<br>de la pompe<br>à membrane                                                                     | 200 03 504         |                             |       | Х      |         | III                    |
| Remplacement du<br>réservoir à gaz au plus<br>tard après 2 ans de<br>service. Durée de<br>conservation maximale,<br>stockage plus<br>utilisation : 3 ans | Réservoir à gaz de<br>rechange                                                                                         | 531-010            |                             |       |        | 2 ans   |                        |

Tab. 10: Plan de maintenance

1 En cas de fort encrassement de l'environnement de mesure, il peut également être nécessaire de procéder à un changement plus tôt.

Explication des niveaux de maintenance :

Niveau de maintenance I : client sans formation technique

Niveau de maintenance II : client avec formation technique et formation INFICON Niveau de maintenance III : service INFICON

# 8.2.2 Remplacement du filtre à air de l'instrument de base

Le filtre à air se trouve dans un tambour accessible par le dessous de l'instrument. Le logement est fermé par une plaque de protection. La plaque de protection est fixée au moyen d'une vis à six pans creux de 3 mm.

# 

#### Danger de mort par décharge électrique

Des tensions élevées circulent à l'intérieur de l'instrument. Danger de mort en cas de contact avec des pièces sous tension.

- L'appareil doit être débranché de l'alimentation électrique avant toute tâche d'installation et de maintenance.
- Assurez-vous que l'alimentation électrique ne peut pas être rétablie sans autorisation.

## AVIS

#### Dommages matériels dus aux pièces en rotation

La pompe turbomoléculaire a besoin de 5 minutes pour s'immobiliser.

Avant toute opération de maintenance ou avant de bouger l'instrument, attendez que la pompe turbomoléculaire soit complètement immobilisée.

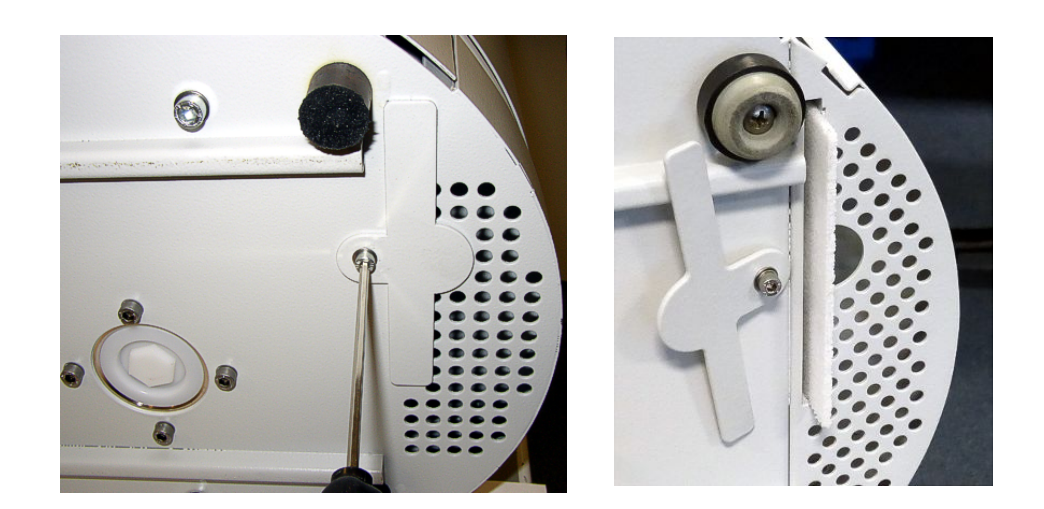

Fig. 46: Desserrer le cache du filtre à air

- 1. Enlevez le cordon du renifleur et l'ECO-Check de l'instrument de base.
- 2. Posez l'instrument de base en plaçant sa façade sur un support souple.
- Desserrez la vis de la plaque de protection jusqu'à ce que vous puissiez la tourner sur le côté.

- 4. Sortez le filtre à air et remplacez-le par un neuf.
- 5. Revissez la plaque de recouvrement devant le tambour.
- Remettez l'instrument sur ses pieds et raccordez le cordon du renifleur et, le cas échéant, l'ECO-Check.
- Confirmez le travail, voir « Ouverture et gestion des informations sur la maintenance [▶ 75] ».

## 8.2.3 Remplacement du réservoir de lubrifiant

Le réservoir de lubrifiant alimente la pompe turbomoléculaire en lubrifiant. Il se compose d'un bac en plastique avec une toile imbibée et de 8 baguettes imbibées (baguettes Porex). Le bac en plastique et les baguettes Porex se trouvent sous la pompe turbomoléculaire et sont accessibles par le dessous de l'Ecotec E3000.

Le trou du réservoir de lubrifiant est fermé par un bouchon en aluminium et une vis en plastique.

La durée de vie et la durée de stockage du réservoir de lubrifiant sont limitées, voir « Plan de maintenance [▶ 80] ».

#### 

#### Danger de mort par décharge électrique

Des tensions élevées circulent à l'intérieur de l'instrument. Danger de mort en cas de contact avec des pièces sous tension.

- L'appareil doit être débranché de l'alimentation électrique avant toute tâche d'installation et de maintenance.
- Assurez-vous que l'alimentation électrique ne peut pas être rétablie sans autorisation.

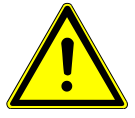

## 

#### Danger d'empoisonnement

Le réservoir de lubrifiant peut contenir des substances toxiques provenant du milieu pompé.

- ► La fiche de données de sécurité du lubrifiant est disponible sur demande.
- Si nécessaire, portez des vêtements protecteurs adaptés.
- ▶ Recyclez le réservoir de lubrifiant conformément aux réglementations locales.
  - 1 Enlevez le cordon du renifleur et l'ECO-Check de l'instrument de base.
  - **2** Posez l'instrument de base en plaçant sa façade sur un support souple.
  - 3 Dévissez la vis en plastique à l'aide d'une clé polygonale de 19 mm.

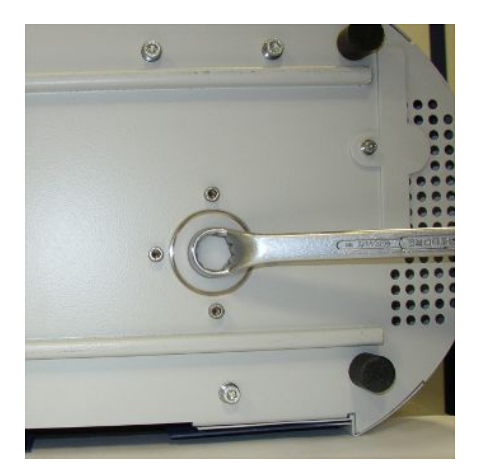

Fig. 47: Fermeture du réservoir de lubrifiant

- 4 Retirez le bouchon en aluminium à l'aide d'un ou deux petits tournevis.
- 5 Crochetez un objet dans le trou du bac en plastique et sortez ce dernier.

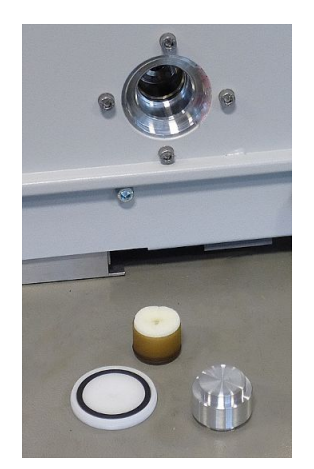

Fig. 48: Réservoir de lubrifiant ouvert 4 cm

6 Enlevez les huit baguettes Porex de l'avant du trou à l'aide d'une pincette.

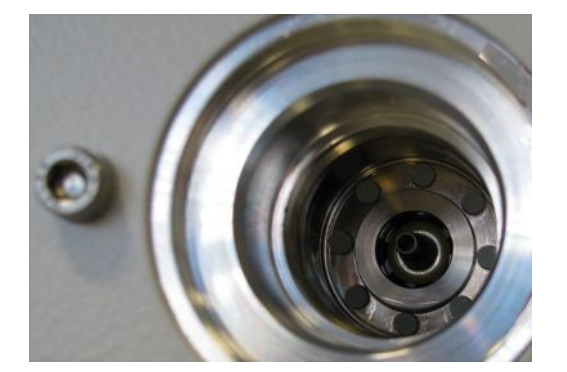

Fig. 49: Baguettes Porex

- 7 Placez les nouvelles baguettes Porex à l'aide d'une pincette.
- 8 Replacez le bac en plastique avec le feutre imbibé dans le trou et fermez avec le bouchon en aluminium.
- **9** Revissez la vis en plastique. Assurez-vous que le joint torique est correctement placé dans la rainure de la vis en plastique et qu'il ferme hermétiquement le trou.

**10** Confirmez le travail, voir « Ouverture et gestion des informations sur la maintenance [▶ 75] ».

# 8.2.4 Remplacement des fusibles

Les fusibles se trouvent sous la plaque à côté de l'interrupteur. Ils sont insérés dans deux supports.

Les fusibles sont disponibles sous le numéro de commande 200 000 914. Vous devez toujours utiliser deux fusibles identiques.

## ▲ DANGER

#### Danger de mort par décharge électrique

Des tensions élevées circulent à l'intérieur de l'instrument. Danger de mort en cas de contact avec des pièces sous tension.

- L'appareil doit être débranché de l'alimentation électrique avant toute tâche d'installation et de maintenance.
- Assurez-vous que l'alimentation électrique ne peut pas être rétablie sans autorisation.

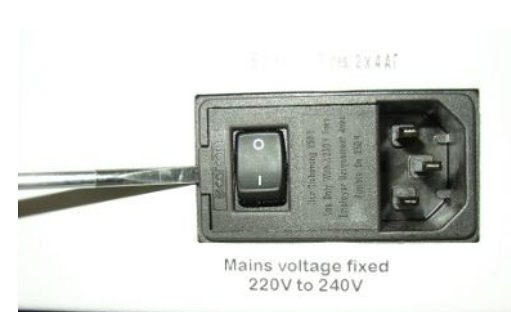

1 Soulevez le couvercle de l'interrupteur vers la droite à l'aide d'un tournevis.

Fig. 50: Soulèvement du couvercle vers la droite

2 Retirez les deux supports et remplacez les fusibles.

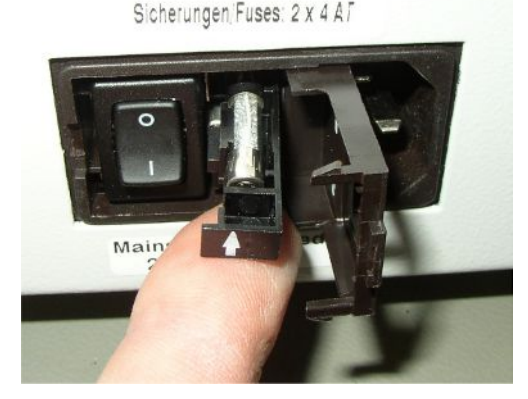

Fig. 51: Support avec fusible

- 3 Renfoncez les supports. Veillez à ce que les flèches désignent vers le haut.
- 4 Refermez la plaque.

# 8.2.5 Remplacement des cartouches filtrantes du filtre capillaire et de la protection H2O

Le filtre capillaire en plastique, le filtre capillaire métallique et la protection H2O sont équipés de cartouches filtrantes.

Un petit joint conique est placé sous le filtre capillaire métallique et sous la protection H2O. Ce joint d'étanchéité est intégré dans le filtre capillaire en plastique.

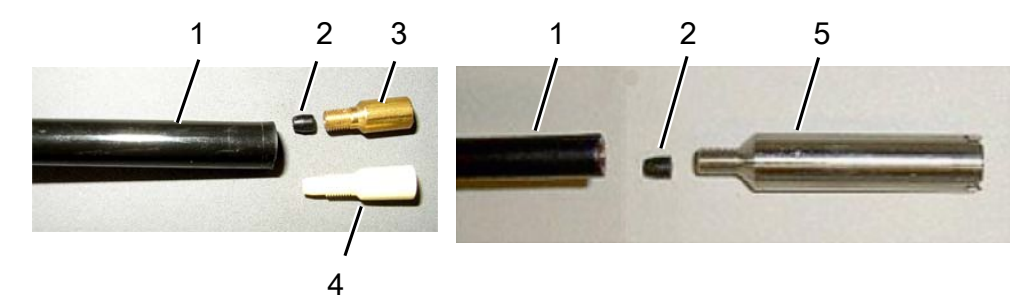

#### Fig. 52: Filtre capillaire

| 1 | Extrémité du cordon du renifleur | 4 | Filtre capillaire en plastique |
|---|----------------------------------|---|--------------------------------|
| 2 | Joint conique                    | 5 | Protection H2O                 |
| 3 | Filtre capillaire métallique     |   |                                |

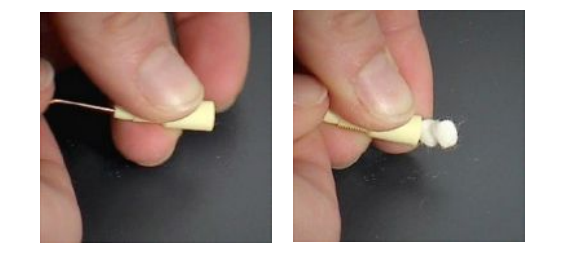

*Fig.* 53: Sortie des cartouches filtrantes du filtre capillaire par pression

Le filtre capillaire et la protection H2O sont vissés à l'extrémité du cordon du renifleur.

Les cartouches filtrantes y sont enfoncées et se trouvent devant une petite grille métallique qui y est également enfoncée.

Pour remplacer les cartouches filtrantes, procédez comme suit :

- 1. Éteignez l'Ecotec E3000.
- 2. Dévissez le filtre capillaire ou l'embout du conservation d'eau. Veillez à ce que le joint conique ne tombe pas.
- Poussez l'ancien tampon de filtre et la grille métallique par l'arrière jusqu'à ce qu'ils tombent.
- 4. Éliminez les anciennes cartouches et nettoyez la grille métallique.
- 5. Enfoncez la grille métallique suivie des deux nouvelles cartouches par l'avant dans le filtre. Veillez à ce que la grille et les cartouches ne se tordent pas.
- 6. Rallumez l'Ecotec E3000.

- Refermez l'embout du renifleur avec un doigt. Pour les protections H2O, maintenez également l'ouverture latérale fermée. Vous devez alors y sentir une sous-pression. Si ce n'est pas le cas, une fuite est présente et vous devez contrôler le vissage. Il est aussi possible que le joint conique soit tombé.
- Confirmez le travail, voir « Ouverture et gestion des informations sur la maintenance [▶ 75] ».
- 9. Calibrez l'Ecotec E3000, voir « Calibrage [> 45] ».

# 8.2.6 Remplacement du filtre Sinter de la poignée de renifleur

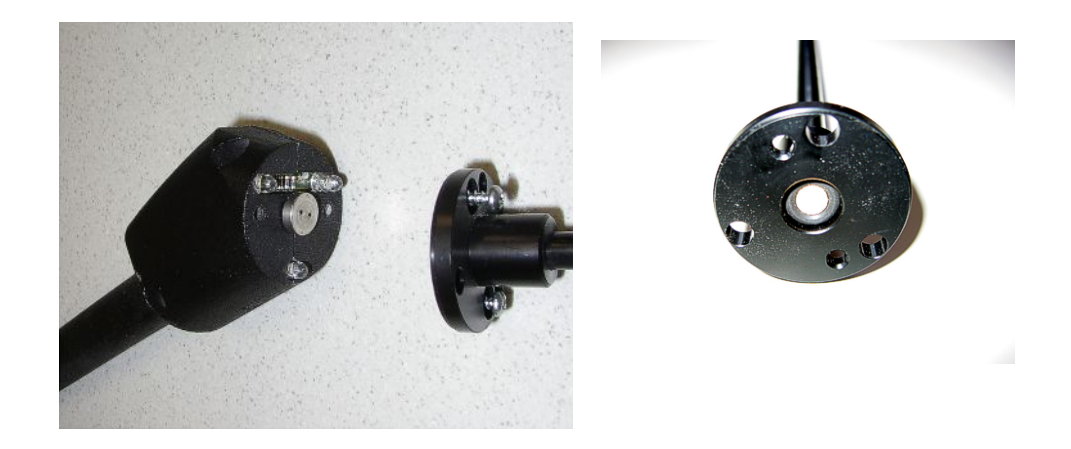

Fig. 54: Filtre Sinter dans la poignée de renifleur

Le filtre Sinter se trouve dans la poignée de renifleur. Pour remplacer les cartouches filtrantes, procédez comme suit :

- 1. Éteignez l'Ecotec E3000.
- 2. Dévissez les deux vis cruciformes qui fixent l'embout du renifleur.
- 3. Retirez le filtre Sinter avec le joint torique.
- 4. Effectuez un contrôle visuel de l'encrassement du filtre.
- 5. Posez un nouveau filtre Sinter avec joint torique dans le pied de l'embout du filtre.
- 6. Revissez l'embout du renifleur.
- 7. Rallumez l'Ecotec E3000.
- Refermez l'embout du renifleur avec un doigt. Vous devez sentir la sous-pression. Si ce n'est pas le cas, une fuite est présente et vous devez contrôler l'embout du renifleur et la poignée.
- Confirmez le travail, voir « Ouverture et gestion des informations sur la maintenance [▶ 75] ».
- 10. Calibrez l'Ecotec E3000, voir « Calibrage [▶ 45] ».

# 9 Mise hors service

# 9.1 Mise au rebut de l'instrument

L'instrument peut être recyclé par l'exploitant ou expédié à INFICON.

L'instrument se compose de matériaux recyclables. Pour éviter les déchets et préserver l'environnement, il convient de faire usage de cette possibilité.

 Lors de l'élimination de l'instrument, respectez les dispositions nationales relatives à l'environnement et à la sécurité.

# 9.2 Envoi de l'instrument à des fins d'entretien, de réparation ou de mise au rebut

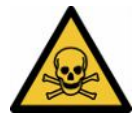

## **AVERTISSEMENT**

#### Danger dû aux substances toxiques

Les instruments contaminés peuvent être dangereux pour la santé. La déclaration de contamination est destinée à protéger toutes les personnes entrant en contact avec l'instrument. Les instruments qui sont expédiés sans numéro de colis de retour ni déclaration de contamination dûment remplie sont renvoyés à l'expéditeur par le constructeur.

- ▶ Remplissez en intégralité la déclaration de contamination.
  - **1** Avant tout retour, veuillez prendre contact avec le fabricant et lui transmettre une déclaration de contamination dûment remplie.
    - ⇒ Vous recevrez alors un numéro de colis de retour et l'adresse d'expédition.
  - 2 Utilisez l'emballage d'origine pour le retour.
  - **3** Avant d'expédier l'instrument, veuillez coller un exemplaire de la déclaration de contamination dûment remplie à l'extérieur de l'emballage.

# Declaration of Contamination

The service, repair, and/or disposal of vacuum equipment and components will only be carried out if a correctly completed declaration has been submitted. Non-completion will result in delay. This declaration may only be completed (in block letters) and signed by authorized and qualified staff.

| Description of                                                                                                    | ' product                                                                                                    |                                                                    | Reason for return                                                                                                    |                                                                                              |                                   |                                                  |
|----------------------------------------------------------------------------------------------------|----------------------------------------------------------------------------------------------------|--------------------------------------------------------------------|----------------------------------------------------------------------------------------------------|----------------------------------------------------------------------------------------------|-----------------------------------|--------------------------------------------------|
| Article Number                                                                                                    |                                                                                                    |                                                                    |                                                                                                    |                                                                                              |                                   |                                                  |
| Serial Number                                                                                                    |                                                                                                    |                                                                    | -                                                                                                    |                                                                                              |                                   |                                                  |
|                                                                                                    |                                                                                                    |                                                                    | -                                                                                                    |                                                                                              | -                                 |                                                  |
|                                                                                                    |                                                                                                    | ~                                                                  |                                                                                                    |                                                                                              | <u>ل</u>                          |                                                  |
|                                                                                                    |                                                                                                    | B                                                                  | Operating fluid(s) u                                                                                                    | sed (Must be                                                                                 | drained bef                       | ore shipping.)                                   |
|                                                                                                    |                                                                                                    |                                                                    |                                                                                                    | •                                                                                            |                                   |                                                  |
|                                                                                                    |                                                                                                    |                                                                    |                                                                                                    |                                                                                              |                                   |                                                  |
|                                                                                                    |                                                                                                    |                                                                    |                                                                                                    |                                                                                              |                                   |                                                  |
|                                                                                                    |                                                                                                    | 0                                                                  | 100                                                                                                    |                                                                                              | 2                                 |                                                  |
|                                                                                                    |                                                                                                    | Ű                                                                  | Process related co                                                                                                    | ntamination                                                                                  | of product:                       |                                                  |
|                                                                                                    |                                                                                                    |                                                                    | toxic                                                                                                    | no 🗖 1)                                                                                      | ves 🗆                             |                                                  |
|                                                                                                    |                                                                                                    |                                                                    | caustic                                                                                                    | no [] 1)                                                                                     |                                   |                                                  |
|                                                                                                    |                                                                                                    |                                                                    | biological barred                                                                                                    |                                                                                              |                                   |                                                  |
|                                                                                                    |                                                                                                    |                                                                    | biological nazaro                                                                                                    |                                                                                              | yes 🖬 2)                          |                                                  |
|                                                                                                    |                                                                                                    |                                                                    | explosive                                                                                                    | no 🖵                                                                                         | yes 🖬 2)                          |                                                  |
|                                                                                                    |                                                                                                    |                                                                    | radioactive                                                                                                    | no 🗖                                                                                         | yes 🗆 2)                          | · · ·                                            |
|                                                                                                    | mus durat in from of a                                                                                                    |                                                                    | other harmful substanc                                                                                                    | ces no 🗆 1)                                                                                  | yes 🗖                             |                                                  |
| I he                                                                                                    | product is free of any s                                                                                                    | na to                                                              |                                                                                                    |                                                                                              |                                   |                                                  |
| hea                                                                                                    | Ith ye                                                                                                    | es 🖬 🔪 🔽                                                           | 1) as not                                                                                                    |                                                                                              | 2)                                | Products thus contam                             |
|                                                                                                    |                                                                                                    |                                                                    | <ol> <li>or not containing a<br/>of bazardous resid</li> </ol>                                                                      | any amount                                                                                   |                                   | nated will not be ac-                            |
|                                                                                                    |                                                                                                    |                                                                    | exceed the permis                                                                                                    | sible ex-                                                                                    |                                   | evidence of decontarr                            |
|                                                                                                    |                                                                                                    |                                                                    | posure limits                                                                                                    |                                                                                              | 1                                 | nation!                                          |
|                                                                                                    |                                                                                                    |                                                                    | 1990                                                                                                    |                                                                                              | -                                 |                                                  |
|                                                                                                    |                                                                                                    |                                                                    |                                                                                                    |                                                                                              |                                   |                                                  |
|                                                                                                    |                                                                                                    |                                                                    |                                                                                                    |                                                                                              |                                   |                                                  |
| 6-                                                                                                    |                                                                                                    |                                                                    |                                                                                                    |                                                                                              | $-\sqrt{-}$                       |                                                  |
| 6                                                                                                    | Harmful substanc                                                                                                    | es. gases and                                                      | /or by-products                                                                                                    |                                                                                              |                                   |                                                  |
| 6                                                                                                    | Harmful substanc                                                                                                    | es, gases and                                                      | /or by-products                                                                                                    | roduct may ba                                                                                | ve come into                      | contact with:                                    |
| 5                                                                                                    | Harmful substanc<br>Please list all substa                                                                                                    | es, gases and<br>nces, gases, and                                  | <b>/or by-products</b><br>I by-products which the pr                                                                                | roduct may ha                                                                                | ve come into                      | contact with:                                    |
| 5                                                                                                    | Harmful substanc<br>Please list all substa<br>Trade/product name                                                                                    | ces, gases and<br>nces, gases, and<br>Chemical name                | /or by-products<br>I by-products which the products which the products which the preca                                              | roduct may ha                                                                                | ve come into                      | contact with:<br>Action if human contact         |
| 6                                                                                                    | Harmful substanc<br>Please list all substa<br>Trade/product name                                                                                    | es, gases and<br>nces, gases, and<br>Chemical name<br>(or symbol)  | for by-products<br>I by-products which the pr<br>Precau<br>with su                                                                  | roduct may ha<br>utions associate<br>ubstance                                                | ve come into                      | <b>contact with</b> :<br>Action if human contact |
| <b>9</b>                                                                                                    | <b>Harmful substanc</b><br>Please list all substa<br>Trade/product name                                                                             | es, gases and<br>nces, gases, and<br>Chemical name<br>(or symbol)  | /or by-products<br>I by-products which the pi<br>Precau<br>with su                                                                  | roduct may ha<br>utions associate<br>ubstance                                                | ve come into                      | contact with:<br>Action if human contact         |
| <b>9</b> -                                                                                                    | Harmful substanc<br>Please list all substa<br>Trade/product name                                                                                    | es, gases and<br>nces, gases, and<br>Chemical name<br>(or symbol)  | /or by-products<br>I by-products which the pi<br>Precau<br>with su                                                                  | roduct may ha<br>utions associated<br>ubstance                                               | ve come into                      | contact with:<br>Action if human contact         |
| <b>9</b> -                                                                                                    | Harmful substanc<br>Please list all substa<br>Trade/product name                                                                                    | ces, gases and<br>nces, gases, and<br>Chemical name<br>(or symbol) | /or by-products<br>I by-products which the pi<br>Precau<br>with su                                                                  | roduct may ha<br>utions associated<br>ubstance                                               | ve come into                      | contact with:<br>Action if human contact         |
| <b>9</b> -                                                                                                    | Harmful substanc<br>Please list all substa<br>Trade/product name                                                                                    | ces, gases and<br>nces, gases, and<br>Chemical name<br>(or symbol) | Vor by-products<br>I by-products which the pi<br>Precau<br>with su                                                                  | roduct may ha<br>utions associated<br>ubstance                                               | ve come into                      | contact with:<br>Action if human contact         |
| <b>9</b> -                                                                                                    | Harmful substanc<br>Please list all substa<br>Trade/product name                                                                                    | ces, gases and<br>nces, gases, and<br>Chemical name<br>(or symbol) | /or by-products<br>I by-products which the pi<br>Precau<br>with su                                                                  | roduct may ha<br>utions associated<br>ubstance                                               | ve come into                      | contact with:<br>Action if human contact         |
|                                                                                                    | Harmful substanc<br>Please list all substa<br>Trade/product name                                                                                    | ces, gases and<br>nces, gases, and<br>Chemical name<br>(or symbol) | /or by-products<br>I by-products which the p<br>Precau<br>with su                                                                   | roduct may ha<br>utions associated<br>ubstance                                               | ve come into                      | contact with:<br>Action if human contact         |
|                                                                                                    | Harmful substanc<br>Please list all substa<br>Trade/product name                                                                                    | ces, gases and<br>nces, gases, and<br>Chemical name<br>(or symbol) | /or by-products<br>I by-products which the precar<br>with su                                                                        | roduct may ha<br>utions associated<br>ubstance                                               | ve come into                      | contact with:<br>Action if human contact         |
|                                                                                                    | Harmful substanc<br>Please list all substa<br>Trade/product name                                                                                    | ces, gases and<br>nces, gases, and<br>Chemical name<br>(or symbol) | /or by-products<br>I by-products which the precar<br>with su                                                                        | roduct may ha<br>utions associated<br>ubstance                                               | ve come into                      | contact with:<br>Action if human contact         |
| Legally bindin                                                                                                    | Harmful substanc<br>Please list all substa<br>Trade/product name                                                                                    | ces, gases and<br>nces, gases, and<br>Chemical name<br>(or symbol) | Vor by-products                                                                                                    | roduct may ha<br>utions associate<br>ubstance                                                | ve come into                      | contact with:<br>Action if human contact         |
| Legally bindin                                                                                                    | Harmful substanc Please list all substa Trade/product name g declaration: lare that the informatio                                                  | ces, gases and<br>nces, gases, and<br>Chemical name<br>(or symbol) | Vor by-products I by-products which the p Precau with su                                                                            | roduct may ha<br>utions associate<br>ubstance                                                | ve come into                      | contact with:<br>Action if human contact         |
| Legally bindin<br>I/we hereby dec<br>arise. The conta                                                                              | Harmful substanc Please list all substa Trade/product name g declaration: lare that the informatio minated product will be                          | ces, gases and<br>nces, gases, and<br>Chemical name<br>(or symbol) | Vor by-products I by-products which the p Precau with su                                                                            | roduct may ha<br>utions associated<br>ubstance                                               | ve come into<br>d                 | contact with:<br>Action if human contact         |
| Legally bindin<br>I/we hereby dec<br>arise. The conta                                                                              | Harmful substanc Please list all substa Trade/product name g declaration: lare that the informatio minated product will be npany                    | ces, gases and<br>nces, gases, and<br>Chemical name<br>(or symbol) | Vor by-products I by-products which the p Precau with su                                                                            | roduct may ha<br>utions associate<br>ubstance<br>nd that I/we w<br>cable regulatio           | ve come into d                    | contact with:<br>Action if human contact         |
| Legally bindin<br>I/we hereby dec<br>arise. The conta<br>Organization/cor                                                          | Harmful substanc Please list all substa Trade/product name g declaration: lare that the informatio minated product will be npany                    | ces, gases and<br>nces, gases, and<br>Chemical name<br>(or symbol) | Vor by-products  I by-products which the p Precau with su                                                                           | roduct may ha<br>utions associate<br>ubstance<br>nd that I/we w<br>cable regulatio           | ve come into d                    | contact with:<br>Action if human contact         |
| Legally bindin<br>I/we hereby dec<br>arise. The conta<br>Organization/cor<br>Address                                               | Harmful substanc Please list all substa Trade/product name g declaration: lare that the informatio minated product will be npany                    | ces, gases and<br>nces, gases, and<br>Chemical name<br>(or symbol) | /or by-products I by-products which the p Precau with su with su complete and accurate a accordance with the applic                 | roduct may ha<br>utions associate<br>ubstance<br>nd that I/we w<br>cable regulation          | ve come into d                    | contact with:<br>Action if human contact         |
| Legally bindin<br>I/we hereby dec<br>arise. The conta<br>Organization/cor<br>Address<br>Phone                                      | Harmful substanc Please list all substa Trade/product name g declaration: lare that the informatio minated product will be npany                    | ces, gases and<br>nces, gases, and<br>Chemical name<br>(or symbol) | /or by-products by-products which the p Precau with su with su complete and accurate a accordance with the applic Post code, Fax    | roduct may ha<br>utions associate<br>ubstance<br>nd that I/we w<br>cable regulation          | ve come into d                    | contact with:<br>Action if human contact         |
| Legally bindin<br>I/we hereby dec<br>arise. The conta<br>Organization/cor<br>Address<br>Phone<br>Email                             | Harmful substanc Please list all substa Trade/product name g declaration: lare that the informatio minated product will be npany                    | ces, gases and<br>nces, gases, and<br>Chemical name<br>(or symbol) | /or by-products I by-products which the p Precau with su with su complete and accurate a accordance with the applic Post code, Fax  | roduct may ha<br>utions associate<br>ubstance                                                | ve come into d                    | contact with:<br>Action if human contact         |
| Legally bindin<br>I/we hereby dec<br>arise. The conta<br>Organization/cor<br>Address<br>Phone<br>Email<br>Name                     | Harmful substanc Please list all substa Trade/product name g declaration: lare that the informatio minated product will be npany                    | es, gases and<br>nces, gases, and<br>Chemical name<br>(or symbol)  | /or by-products  I by-products which the p Precau with su with su complete and accurate a accordance with the applic Post code, Fax | roduct may ha<br>utions associate<br>ubstance                                                | ve come into d                    | contact with:<br>Action if human contact         |
| Legally bindin<br>I/we hereby dec<br>arise. The conta<br>Organization/cor<br>Address<br>Phone<br>Email<br>Name                     | Harmful substanc Please list all substa Trade/product name g declaration: lare that the informatio iminated product will be npany                   | es, gases and<br>nces, gases, and<br>Chemical name<br>(or symbol)  | /or by-products  I by-products which the p Precau with su                                                                           | roduct may ha<br>utions associate<br>ubstance                                                | ve come into d ill assume an ons. | contact with:<br>Action if human contact         |
| Legally bindin<br>I/we hereby dec<br>arise. The conta<br>Organization/cor<br>Address<br>Phone<br>Email<br>Name<br>Date and legally | Harmful substanc Please list all substa Trade/product name g declaration: lare that the informatio iminated product will be npany binding signature | es, gases and<br>nces, gases, and<br>Chemical name<br>(or symbol)  | /or by-products  I by-products which the p Precau with su                                                                           | roduct may ha<br>utions associate<br>ubstance<br>nd that I/we w<br>cable regulatio           | ve come into d                    | contact with:<br>Action if human contact         |
| Legally bindin<br>I/we hereby dec<br>arise. The conta<br>Organization/cor<br>Address<br>Phone<br>Email<br>Name<br>Date and legally | Harmful substanc Please list all substa Trade/product name g declaration: lare that the informatio iminated product will be mpany binding signature | es, gases and<br>nces, gases, and<br>Chemical name<br>(or symbol)  | /or by-products I by-products which the p Precau with su                                                                            | roduct may ha<br>utions associate<br>ubstance<br>nd that I/we w<br>cable regulation<br>place | ve come into d ill assume an ons. | contact with:<br>Action if human contact         |
| Legally bindin<br>I/we hereby dec<br>arise. The conta<br>Organization/cor<br>Address<br>Phone<br>Email<br>Name<br>Date and legally | Harmful substanc Please list all substa Trade/product name g declaration: lare that the informatio iminated product will be mpany binding signature | es, gases and<br>nces, gases, and<br>Chemical name<br>(or symbol)  | /or by-products  I by-products which the p Precau with su                                                                           | roduct may ha<br>utions associate<br>ubstance<br>nd that I/we w<br>cable regulation<br>place | ve come into d                    | contact with:<br>Action if human contact         |

Original for addressee - 1 copy for accompanying documents - 1 copy for file of sender

# 10 Annexe

# 10.1 Accessoires

| Accessoires                                                 | N° de commande                              |
|-------------------------------------------------------------|---------------------------------------------|
| Cordon du renifleur                                         |                                             |
| SL3000-3, 3 m de long                                       | 525-001                                     |
| SL3000-5, 5 m de long                                       | 525-002                                     |
| SL3000-10, 10 m de long                                     | 525-003                                     |
| SL3000-15, 15 m de long                                     | 525-004                                     |
| Cordon du renifleur pour intégration système (robotisation) | 525-015                                     |
| Embout du renifleur                                         |                                             |
| ST 312, 120 mm de long, rigide                              | 122 13                                      |
| FT 312, 120 mm de long, flexible                            | 122 14                                      |
| FT 200, 200 mm de long, rigide                              | 122 18                                      |
| FT 250, 250 mm de long, flexible                            | 122 66                                      |
| ST 385, 385 mm de long, rigide                              | 122 15                                      |
| FT 385, 385 mm de long, flexible                            | 122 16                                      |
| FT 600, 600 mm de long, flexible                            | 122 09                                      |
| ST 500, 500 mm de long, rigide, en angle de 45°             | 122 72                                      |
| Protection H2O                                              | 122 46                                      |
| Support pour cordon du renifleur SL3000                     | 525-006                                     |
| Fuite de calibrage ECO-Check pour R134a                     | 531-001                                     |
| Réservoir à gaz ECO-Check pour R134a                        | 531-010                                     |
| Fuite de calibrage PRO-Check                                | 521-001                                     |
| Jeu de calibrage pour le mode IGS                           | 531-003                                     |
| Fuite de calibrage pour réfrigérants individ                | luels, taux de fuite 2–5 g/a, taux de fuite |
| 16 g/a également disponible                                 |                                             |
| R134a                                                       | 122 20                                      |
| R600a                                                       | 122 21                                      |
| R404A                                                       | 122 22                                      |
| R152a                                                       | 122 27                                      |
| R407C                                                       | 122 28                                      |
| R410A                                                       | 122 29                                      |

| Accessoires                                                                                                    | N° de commande |
|----------------------------------------------------------------------------------------------------|----------------|
| R401A                                                                                                    | 122 30         |
| Halon 1301 (R13B1)                                                                                                    | 122 34         |
| HFO-1234yf                                                                                                    | 122 35         |
| SF6                                                                                                    | 123 00         |
| R245fa                                                                                                    | 123 04         |
| R452A                                                                                                    | 123 05         |
| R441A                                                                                                    | 123 06         |
| Хе                                                                                                    | 123 14         |
| R1234zf                                                                                                    | 123 15         |
| Fuite de calibrage 100% d'hydrogène                                                                                                    | 123 22         |
| Taux de fuite 1,00E-4 mbar l/s pour<br>réglage du calibrage avec 100%<br>d'hydrogène ; taux de fuite<br>2,01E-3 mbar l/s pour un réglage du<br>calibrage avec mélange hydrogène-azote<br>95/5 |                |
| Fuite de calibrage pour R290, taux de<br>fuite 7–8 g/a                                                                                                    | 122 31         |
| Fuite de calibrage pour l'hélium                                                                                                    |                |
| S-TL 4, taux de fuite zone 10 <sup>-4</sup> mbar l/s                                                                                                    | 122 37         |
| S-TL 5, taux de fuite zone $10^{-5}$ mbar l/s                                                                                                    | 122 38         |
| S-TL 6, taux de fuite zone 10 <sup>-6</sup> mbar l/s                                                                                                    | 122 39         |
| Fuite de calibrage pour méthane, TL4-6                                                                                                    | 122 49         |
| Fuites de calibrage pour autres réfrigérant                                                                                                    | s sur demande  |
| Unité d'affichage externe pour l'Ecotec<br>E3000RC                                                                                                    |                |
| pour l'utilisation comme instrument de table                                                                                                    | 551-100        |
| pour le montage dans un rack                                                                                                    | 551-101        |
| Câble de raccordement pour unité d'afficha                                                                                                    | age externe    |
| pour Ecotec E3000RC, 5 m                                                                                                    | 551-102        |
| pour Ecotec E3000RC, 1 m                                                                                                    | 551-103        |
| Module                                                                                                    |                |
| IC1000                                                                                                    | 525-200        |
| Câble de données, 0,5 m IC1000 <-><br>BM1000                                                                                                    | 560-334        |
| Module bus                                                                                                    |                |
| BM1000 PROFIBUS                                                                                                    | 560-315        |

| Accessoires        | N° de commande |
|--------------------|----------------|
| BM1000 PROFINET IO | 560-316        |
| BM1000 DeviceNet   | 560-317        |
| BM1000 EtherNet/IP | 560-318        |

# 10.2 Bibliothèque des gaz

Le logiciel de l'Ecotec E3000 comprend une liste d'environ 100 gaz pouvant être pertinents dans l'industrie du froid. Ces gaz sont sauvegardés sur un ROM (read only memory) et peuvent être sélectionnés dans la liste dans le menu correspondant des gaz et valeurs de déclenchement. Un numéro de masse (position de mesure), une masse de molécule, un facteur de normalisation et la viscosité sont enregistrés pour chacun d'eux. Les données contenues sur ce ROM ne peuvent pas être modifiées. En outre, le programme dispose de six emplacements de sauvegarde vides (mémoire vive pour bibliothèque utilisateur). L'utilisateur peut enregistrer ici des gaz qu'il a lui-même définis, voir « Set Gaz défini par l'opérateur [▶ 51] ».

| Gaz   | Formule              | Autre<br>désignation | Position de<br>mesure | Masse<br>moléculaire | Facteur de<br>fragmentati | Facteur de<br>normalisatio | Viscosité |
|-------|----------------------|----------------------|-----------------------|----------------------|---------------------------|----------------------------|-----------|
|       |                      |                      | (xxx amu)             | (xxx.x amu)          | on                        | II (A.ALAA)                |           |
| R12B1 | CF <sub>2</sub> CIBr | Halon 1211           | 85                    | 165,4                | 1,00                      | 1,40E+08                   | 0,523     |
|       |                      |                      | 87                    |                      | 0,32                      |                            |           |
|       |                      |                      | 50                    |                      | 0,12                      |                            |           |
|       |                      |                      | 129                   |                      | 0,15                      |                            |           |
|       |                      |                      | 131                   |                      | 0,15                      |                            |           |
| R13B1 | CF <sub>3</sub> Br   | Br Halon 1301        | 69                    | 149                  | 1,00                      | 3,50E+07                   | 0,852     |
|       |                      |                      | 129                   |                      | 0,12                      |                            |           |
|       |                      |                      | 131                   |                      | 0,12                      |                            |           |
|       |                      |                      | 148                   |                      | 0,10                      |                            |           |
|       |                      |                      | 150                   |                      | 0,10                      |                            |           |
| R32   | $CH_2F_2$            |                      | 51                    | 52                   | 1,00                      | 1,90E+08                   | 0,632     |
|       |                      |                      | 52                    |                      | 0,10                      |                            |           |
| R41   | $CH_3F$              |                      | 34                    | 34                   | 1,00                      | 7,00E+07                   | 0,551     |
|       |                      |                      | 33                    |                      | 1,00                      |                            |           |
| R50   | $CH_4$               | Méthane              | 15                    | 16                   | 1,00                      | 7,00E+07                   | 0,556     |
| R116  | $C_2F_6$             |                      | 69                    | 138                  | 1,00                      | 7,00E+07                   | 0,709     |
|       |                      |                      | 119                   |                      | 1,00                      |                            |           |
| R123  | $C_2HF_3CI_2$        |                      | 83                    | 152,9                | 1,00                      | 7,00E+07                   | 0,540     |
|       |                      |                      | 85                    |                      | 1,00                      |                            |           |

Le numéro de masse (position de mesure) prédéfini apparaît en gris pour chaque gaz.

| Gaz    | Formule      | Autre<br>désignation | Position de<br>mesure<br>(xxx amu) | Masse<br>moléculaire<br>(xxx.x amu) | Facteur de<br>fragmentati<br>on | Facteur de<br>normalisatio<br>n (x.xExx) | Viscosité |
|--------|--------------|----------------------|------------------------------------|-------------------------------------|---------------------------------|------------------------------------------|-----------|
| R124   | $C_2HF_4CI$  |                      | 67                                 | 136,5                               | 1,00                            | 7,00E+07                                 | 0,581     |
|        |              |                      | 51                                 |                                     | 1,00                            |                                          |           |
| R125   | $C_2HF_5$    |                      | 51                                 | 120                                 | 1,00                            | 6,70E+07                                 | 0,653     |
|        |              |                      | 69                                 |                                     | 0,27                            |                                          |           |
|        |              |                      | 101                                |                                     | 0,35                            |                                          |           |
| R134a  | C2H2F4       |                      | 69                                 | 102                                 | 0,72                            | 1,10E+08                                 | 0,591     |
|        |              |                      | 83                                 |                                     | 0,46                            |                                          |           |
|        |              |                      | 51                                 |                                     | 0,12                            |                                          |           |
| R143a  | $C_2H_3F_3$  |                      | 69                                 | 84                                  | 1,00                            | 7,00E+07                                 | 0,561     |
|        |              |                      | 65                                 |                                     | 0,35                            |                                          |           |
| R152a  | $C_2H_4F_2$  |                      | 51                                 | 66,1                                | 1,00                            | 8,70E+07                                 | 0,515     |
|        |              |                      | 65                                 |                                     | 0,47                            |                                          |           |
| R170   | $C_2H_6$     | Éthane               | 26                                 | 30,1                                | 1,00                            | 7,00E+07                                 | 0,479     |
| R218   | $C_{3}F_{8}$ |                      | 69                                 | 188                                 | 1,00                            | 2,90E+07                                 | 0,627     |
|        |              |                      | 169                                |                                     | 0,25                            |                                          |           |
| R227ea | $C_3HF_7$    |                      | 69                                 | 170                                 | 1,00                            | 8,80E+07                                 | 0,627     |
|        |              |                      | 51                                 |                                     | 0,18                            |                                          |           |
|        |              |                      | 82                                 |                                     | 0,15                            |                                          |           |
| R236fa | $C_3H_2F_6$  |                      | 69                                 | 152                                 | 1,00                            | 3,90E+07                                 | 0,550     |
|        |              |                      | 64                                 |                                     | 0,34                            |                                          |           |
|        |              |                      | 133                                |                                     | 0,30                            |                                          |           |
|        |              |                      | 113                                |                                     | 0,06                            |                                          |           |
| R245fa | $C_3H_3F_5$  |                      | 64                                 | 134                                 | 0,58                            | 6,50E+07                                 | 0,520     |
|        |              |                      | 51                                 |                                     | 1,00                            |                                          |           |
|        |              |                      | 69                                 |                                     | 0,32                            |                                          |           |
|        |              |                      | 95                                 |                                     | 0,03                            |                                          |           |
|        |              |                      | 115                                |                                     | 0,13                            |                                          |           |
| R290   | $C_3H_8$     | Propane              | 41                                 | 44,1                                | 0,91                            | 9,10E+08                                 | 0,433     |
|        |              |                      | 39                                 |                                     | 1,00                            |                                          |           |
|        |              |                      | 42                                 |                                     | 0,32                            |                                          |           |
| R356   | $C_4H_5F_5$  |                      | 77                                 | 166,1                               | 1,00                            | 7,00E+07                                 | 0,561     |
|        |              |                      | 69                                 |                                     | 1,00                            |                                          |           |

| Gaz   | Formule              | Autre<br>désignation | Position de mesure | Masse<br>moléculaire | Facteur de<br>fragmentati | Facteur de<br>normalisatio | Viscosité |
|-------|----------------------|----------------------|--------------------|----------------------|---------------------------|----------------------------|-----------|
|       |                      |                      | (xxx amu)          | (xxx.x amu)          | on                        | n (x.xExx)                 |           |
| R404A | 44%                  |                      | 69                 | 97,6                 | 1,00                      | 9,30E+07                   | 0,607     |
|       | R125                 |                      | 51                 |                      | 0,52                      |                            |           |
|       | 52%<br>R143a         |                      | 101                |                      | 0,23                      |                            |           |
|       | 4%<br>R134a          |                      |                    |                      |                           |                            |           |
| R406A | 55% R22              |                      | 51                 | 89,9                 | 1,00                      | 7,00E+07                   | 0,566     |
|       | 4%<br>R600a          |                      | 65                 |                      | 1,00                      |                            |           |
|       | 41%<br>R142b         |                      |                    |                      |                           |                            |           |
| R407A | 20% R32              |                      | 51                 | 90,1                 | 1,00                      | 7,00E+07                   | 0,637     |
|       | 40%<br>R125          |                      | 69                 |                      | 1,00                      |                            |           |
|       | 40%<br>R134a         |                      |                    |                      |                           |                            |           |
| R407B | 10% R32              |                      | 51                 | 102,9                | 1,00                      | 7,00E+07                   | 0,647     |
|       | 70%<br>R125          |                      | 101                |                      | 1,00                      |                            |           |
|       | 20%<br>R134a         |                      |                    |                      |                           |                            |           |
| R407C | 10% R32              |                      | 51                 | 86,2                 | 1,00                      | 1,80E+08                   | 0,627     |
|       | 70%                  |                      | 69                 |                      | 0,75                      |                            |           |
|       | R125<br>20%<br>R134a |                      | 83                 |                      | 0,38                      |                            |           |
| R407D | 23% R32              |                      | 69                 | 91                   | 1,00                      | 7,00E+07                   | 0,612     |
|       | 25%<br>R125          |                      | 83                 |                      | 1,00                      |                            |           |
|       | 52%<br>R134a         |                      |                    |                      |                           |                            |           |
| R407E | 25% R32              |                      | 51                 | 83,8                 | 1,00                      | 7,00E+07                   | 0,622     |
|       | 15%<br>R125          |                      | 69                 |                      | 1,00                      |                            |           |
|       | 60%<br>R134a         |                      |                    |                      |                           |                            |           |

| Gaz   | Formule        | Autre<br>désignation | Position de mesure | Masse<br>moléculaire | Facteur de<br>fragmentati | Facteur de normalisatio | Viscosité |
|-------|----------------|----------------------|--------------------|----------------------|---------------------------|-------------------------|-----------|
|       |                |                      | (xxx amu)          | (xxx.x amu)          | on                        | n (x.xExx)              |           |
| R407F | 40%            |                      | 51                 | 82,1                 | 1,00                      | 1,90E+08                | 0,670     |
|       | R134a          |                      | 69                 |                      | 0,35                      |                         |           |
|       | R125           |                      |                    |                      |                           |                         |           |
|       | 30% R32        |                      |                    |                      |                           |                         |           |
| R410A | 50% R32        |                      | 51                 | 72,6                 | 1,00                      | 1,20E+08                | 0,673     |
|       | 50%            |                      | 101                |                      | 0,26                      |                         |           |
|       | R125           |                      | 69                 |                      | 0,14                      |                         |           |
| R410B | 45% R32        |                      | 51                 | 75,6                 | 1,00                      | 7,00E+07                | 0,673     |
|       | 55%<br>R125    |                      | 101                |                      | 0,35                      |                         |           |
| R413A | 9% R218        |                      | 69                 | 104                  | 1,00                      | 7,00E+07                | 0,581     |
|       | 88%<br>R134a   |                      | 83                 |                      | 1,00                      |                         |           |
|       | 3% R600        |                      |                    |                      |                           |                         |           |
| R417A | 50%            |                      | 51                 | 106,7                | 1,00                      | 1,80E+08                | 0,610     |
|       | R134a          |                      | 69                 |                      | 0,70                      |                         |           |
|       | 46%<br>R125    |                      | 83                 |                      | 0,22                      |                         |           |
|       | 4%<br>R600a    |                      |                    |                      |                           |                         |           |
| R422D | 65,1%          |                      | 51                 | 112,2                | 1,00                      | 8,78E+07                | 0,622     |
| R12   | R125           |                      | 69                 |                      | 0,36                      |                         |           |
|       | 31,5%<br>R134a |                      |                    |                      |                           |                         |           |
|       | 3,4%<br>R600a  |                      |                    |                      |                           |                         |           |

| Gaz   | Formule        | Autre<br>désignation | Position de mesure | Masse<br>moléculaire | Facteur de<br>fragmentati | Facteur de normalisatio | Viscosité |
|-------|----------------|----------------------|--------------------|----------------------|---------------------------|-------------------------|-----------|
|       |                |                      | (xxx amu)          | (xxx.x amu)          | on                        | n (x.xExx)              |           |
| R438A | 45%            |                      | 51                 | 104,9                | 1,00                      | 1,04E+08                | 0,617     |
|       | R125           |                      | 69                 |                      | 0,42                      |                         |           |
|       | 44,2%<br>R134a |                      |                    |                      |                           |                         |           |
|       | 8,5%<br>R32    |                      |                    |                      |                           |                         |           |
|       | 1,7%<br>R600   |                      |                    |                      |                           |                         |           |
|       | 0.6%<br>R601a  |                      |                    |                      |                           |                         |           |
| R441A | 54.8%          |                      | 43                 | 49,6                 | 1,00                      | 7,80E+08                | 0,398     |
|       | R290           |                      | 41                 |                      | 0,59                      |                         |           |
|       | 36,1%<br>R600  |                      |                    |                      |                           |                         |           |
|       | 6%<br>R600a    |                      |                    |                      |                           |                         |           |
|       | 3.1%<br>R170   |                      |                    |                      |                           |                         |           |
| R442A | 31% R32        |                      | 51                 | 81,8                 | 1,00                      | 2,40E+08                | 0,629     |
|       | 31%<br>R125    |                      | 69                 |                      | 0,33                      |                         |           |
|       | 30%<br>R134a   |                      |                    |                      |                           |                         |           |
|       | 5%<br>R227ea   |                      |                    |                      |                           |                         |           |
|       | 3 %<br>R152a   |                      |                    |                      |                           |                         |           |
| R448A | 26% R32        |                      | 51                 | 99,3                 | 1,00                      | 1,10E+08                | 0,625     |
|       | 26%            |                      | 69                 |                      | 0,38                      |                         |           |
|       | R125           |                      | 64                 |                      | 0,13                      |                         |           |
|       | 21%<br>R134a   |                      |                    |                      |                           |                         |           |
|       | 20%<br>R1234yf |                      |                    |                      |                           |                         |           |
|       | 7%<br>R1234ze  |                      |                    |                      |                           |                         |           |

| Gaz   | Formule            | Autre<br>désignation | Position de mesure | Masse<br>moléculaire | Facteur de<br>fragmentati | Facteur de<br>normalisatio | Viscosité |
|-------|--------------------|----------------------|--------------------|----------------------|---------------------------|----------------------------|-----------|
|       |                    |                      | (xxx amu)          | (xxx.x amu)          | on                        | n (x.xExx)                 |           |
| R449A | 25.7%              |                      | 51                 | 87,2                 | 1,00                      | 2,10E+08                   | 0,622     |
|       | R134               |                      | 69                 |                      | 0,48                      |                            |           |
|       | 25,3%<br>R1234yf   |                      | 64                 |                      | 0,15                      |                            |           |
|       | 24,7%<br>R125      |                      |                    |                      |                           |                            |           |
|       | 24,3%<br>R32       |                      |                    |                      |                           |                            |           |
| R450A | 58%                |                      | 69                 | 109                  | 1,00                      | 1,91E+08                   | 0,592     |
|       | R1234ze            |                      | 83                 |                      | 0,37                      |                            |           |
|       | 42%                |                      | 64                 |                      | 0,33                      |                            |           |
|       | R134a              |                      | 51                 |                      | 0,22                      |                            |           |
|       |                    |                      | 95                 |                      | 0,17                      |                            |           |
| R452A | 59%                |                      | 51                 | 103,5                | 1,00                      | 1,30E+08                   | 0,612     |
|       | R125               |                      | 69                 |                      | 0,32                      |                            |           |
|       | 30%<br>R1234yf     |                      | 64                 |                      | 0,12                      |                            |           |
|       | 11% R32            |                      |                    |                      |                           |                            |           |
| R452B | 67% R32            |                      | 51                 | 72,9                 | 1,00                      | 2,34E+08                   | 0,639     |
|       | 26%                |                      | 69                 |                      | 0,39                      |                            |           |
|       | R1234yf<br>7% R125 |                      | 64                 |                      | 0,31                      |                            |           |
| R454B |                    |                      | 51                 | 62,6                 | 1,00                      | 2,30E+08                   | 0,638     |
|       |                    |                      | 64                 |                      | 0,18                      |                            |           |
|       |                    |                      | 69                 |                      | 0,19                      |                            |           |
|       |                    |                      | 95                 |                      | 0,07                      |                            |           |
| R454C |                    |                      | 69                 | 90,8                 | 1                         | 3,72E+08                   | 0,62      |
|       |                    |                      | 64                 |                      | 1                         |                            |           |
|       |                    |                      | 51                 |                      | 1                         |                            |           |
|       |                    |                      | 95                 |                      | 0,26                      |                            |           |
| R507  | 50%                |                      | 69                 | 98,9                 | 1,00                      | 8,10E+07                   | 0,612     |
|       | R125               |                      | 51                 |                      | 0,58                      |                            |           |
|       | 50%<br>R143a       |                      | 65                 |                      | 0,17                      |                            |           |

| Gaz   | Formule        | Autre<br>désignation | Position de mesure | Masse<br>moléculaire | Facteur de<br>fragmentati | Facteur de<br>normalisatio | Viscosité |
|-------|----------------|----------------------|--------------------|----------------------|---------------------------|----------------------------|-----------|
|       |                |                      | (xxx amu)          | (xxx.x amu)          | on                        | n (x.xExx)                 |           |
| R508A | 39% R23        |                      | 69                 | 100,1                | 1,00                      | 7,00E+07                   | 0,729     |
|       | 61%<br>R116    |                      | 51                 |                      | 0,35                      |                            |           |
| R508B | 46% R23        |                      | 69                 | 95,4                 | 1,00                      | 8,60E+07                   | 0,729     |
|       | 54%            |                      | 51                 |                      | 0,20                      |                            |           |
|       | R116           |                      | 119                |                      | 0,23                      |                            |           |
| R513A | 44%            |                      | 69                 | 108,7                | 1,00                      | 1,70E+08                   | 0,582     |
|       | R134a          |                      | 64                 |                      | 0,60                      |                            |           |
|       | 56%<br>R1234yf |                      | 83                 |                      | 0,34                      |                            |           |
| R600  | $C_4H_{10}$    | Butane               | 41                 | 58,1                 | 1,00                      | 7,00E+07                   | 0,377     |
|       |                |                      | 42                 |                      | 1,00                      |                            |           |
| R600a | $C_4H_{10}$    | Isobutane            | 41                 | 58,1                 | 1,00                      | 2,60E+08                   | 0,377     |
|       |                |                      | 42                 |                      | 0,75                      |                            |           |
|       |                |                      | 43                 |                      | 1,00                      |                            |           |
|       |                |                      | 58                 |                      | 0,08                      |                            |           |
|       |                |                      | IGS                |                      | 0,91                      |                            |           |
| R601  | $C_5H_{12}$    | Pentane              | 41                 | 72,2                 | 1,00                      | 7,00E+07                   | 0,341     |
|       |                |                      | 42                 |                      | 1,00                      |                            |           |
|       |                |                      | 43                 |                      | 1,00                      |                            |           |
| R601a | $C_5H_{12}$    | Isopentane           | 41                 | 72,2                 | 0,60                      | 8,00E+07                   | 0,336     |
|       |                |                      | 42                 |                      | 0,84                      |                            |           |
|       |                |                      | 43                 |                      | 1,00                      |                            |           |
|       |                |                      | 57                 |                      | 0,36                      |                            |           |
|       |                |                      | 56                 |                      | 0,12                      |                            |           |
| R601b | $C_5H_{12}$    | Néo-pentane          | 57                 | 72,2                 | 1,00                      | 7,00E+07                   | 0,337     |
| R601c | $C_5H_{12}$    | Cyclo-<br>pentane    | 41                 | 70,1                 | 0,30                      | 7,00E+07                   | 0,337     |
|       |                |                      | 42                 |                      | 1,00                      |                            |           |
|       |                |                      | 70                 |                      | 0,29                      |                            |           |
|       |                |                      | 55                 |                      | 0,28                      |                            |           |
|       |                |                      | 39                 |                      | 0,21                      |                            |           |

| Gaz             | Formule       | Autre<br>désignation | Position de mesure | Masse<br>moléculaire | Facteur de<br>fragmentati | Facteur de<br>normalisatio | Viscosité |
|-----------------|---------------|----------------------|--------------------|----------------------|---------------------------|----------------------------|-----------|
|                 |               |                      | (xxx amu)          | (xxx.x amu)          | on                        | n (x.xExx)                 |           |
| R1233zd         | $C_3H_2CIF_3$ |                      | 95                 | 130,5                | 1,00                      | 5,10E+08                   | 0,558     |
|                 |               |                      | 69                 |                      | 0,62                      |                            |           |
|                 |               |                      | 80                 |                      | 0,14                      |                            |           |
|                 |               |                      | 130                |                      | 0,30                      |                            |           |
| R1234yf         | $C_3H_2F_4$   |                      | 69                 | 114                  | 1,00                      | 1,60E+08                   | 0,624     |
|                 |               |                      | 64                 |                      | 0,99                      |                            |           |
|                 |               |                      | 95                 |                      | 0,36                      |                            |           |
|                 |               |                      | 114                |                      | 0,50                      |                            |           |
| R1234ze         | $C_3H_2F_4$   |                      | 69                 | 114                  | 1,00                      | 3,40E+08                   | 0,619     |
|                 |               |                      | 64                 |                      | 0,82                      |                            |           |
|                 |               |                      | 95                 |                      | 0,48                      |                            |           |
| R1243zf         | $C_3H_3F_3$   |                      | 95                 | 96                   | 1,00                      | 2,90E+08                   | 0,600     |
|                 |               |                      | 77                 |                      | 0,52                      |                            |           |
|                 |               |                      | 51                 |                      | 0,48                      |                            |           |
|                 |               |                      | 69                 |                      | 0,41                      |                            |           |
|                 |               |                      | 96                 |                      | 0,85                      |                            |           |
| R1270           | $C_3H_6$      | Propène              | 41                 | 44,1                 | 1,00                      | 3,50E+08                   | 0,433     |
|                 |               |                      | 39                 |                      | 0,7                       |                            |           |
|                 |               |                      | 42                 |                      | 0,62                      |                            |           |
| Ar              |               | Argon                | 40                 | 40                   | 1,00                      | 7,00E+07                   | 1,127     |
| CO <sub>2</sub> |               | R744                 | 44                 | 44                   | 1,00                      | 1,00E+08                   | 0,744     |
| H <sub>2</sub>  |               | Hydrogène            | 2                  | 2                    | 1,00                      | 5,00E+06                   | 0,448     |
| H <sub>2</sub>  |               | R718                 | 18                 | 18                   | 1,00                      | 7,00E+07                   | 0,459     |
| Не              |               | Hélium               | 4                  | 4                    | 1,00                      | 3,00E+07                   | 1,000     |
| CO <sub>2</sub> |               | R744                 | 44                 | 44                   | 1,00                      | 1,00E+08                   | 0,744     |
| HT135           |               | Galden<br>HT135      | 100                | 610                  | 0,08                      | 1,20E+07                   | 1,000     |
|                 |               |                      | 69                 |                      | 1,00                      |                            |           |
|                 |               |                      | 119                |                      | 0,45                      |                            |           |
|                 |               |                      | 169                |                      | 0,42                      |                            |           |
|                 |               |                      | 131                |                      | 0,03                      |                            |           |
| Kr              |               | Krypton              | 84                 | 84                   | 1,00                      | 7,00E+07                   | 1,275     |
| N <sub>2</sub>  |               | Nitrogène            | 28                 | 28                   | 1,00                      | 7,00E+07                   | 0,892     |
| Ne              |               | Néon                 | 20                 | 20,2                 | 1,00                      | 7,00E+07                   | 1,586     |
| NH <sub>3</sub> |               | R717                 | 17                 | 17                   | 1,00                      | 7,00E+07                   | 0,505     |

| Gaz            | Formule | Autre<br>désignation | Position de<br>mesure<br>(xxx amu) | Masse<br>moléculaire<br>(xxx.x amu) | Facteur de<br>fragmentati<br>on | Facteur de<br>normalisatio<br>n (x.xExx) | Viscosité |
|----------------|---------|----------------------|------------------------------------|-------------------------------------|---------------------------------|------------------------------------------|-----------|
| O <sub>2</sub> |         | Oxygène              | 32                                 | 32                                  | 1,00                            | 7,00E+07                                 | 1,030     |
| $SF_6$         |         |                      | 127                                | 146,1                               | 0,80                            | 9,10E+07                                 | 0,765     |
| Xe             |         | Xénon                | 129                                | 131,3                               | 1,00                            | 1,20E+08                                 | 1,153     |
|                |         |                      | 132                                |                                     | 1,00                            |                                          |           |
| ZT130          |         | Galden<br>ZT130      | 100                                | 497                                 | 0,25                            | 7,00E+07                                 | 1,000     |
|                |         |                      | 117                                |                                     | 0,32                            |                                          |           |
|                |         |                      | 119                                |                                     | 1,00                            |                                          |           |
|                |         |                      | 69                                 |                                     | 0,50                            |                                          |           |
|                |         |                      | 135                                |                                     | 0,12                            |                                          |           |

Tab. 11: Bibliothèque des gaz

# 10.3 Arborescence du menu

| 2 Start / Sleep        |                         |                                   |                           |
|------------------------|-------------------------|-----------------------------------|---------------------------|
| 3 Service              | Service PIN             |                                   |                           |
| 5 Paramètres de mesure | 5 Gaz 1                 | Gaz                               | 8 Modifier                |
|                        | 6 Gaz 2                 | État                              |                           |
|                        | 7 Gaz 3                 | Déclencheur&unité                 |                           |
|                        | 8 Gaz 4                 | Limite d'affichage                |                           |
|                        |                         | Calibrage interne                 |                           |
|                        |                         | Masse et position                 |                           |
|                        |                         | Facteur de calibrage              |                           |
|                        |                         | Dernier calibrage                 |                           |
|                        |                         | Méthode de calibrage              |                           |
|                        | Déf. gaz                | Définition gaz                    | 8 Modifier                |
|                        |                         | Nom                               |                           |
|                        |                         | Masse de mesure                   |                           |
|                        |                         | Facteur de normalisation          |                           |
|                        |                         | Masse de molécule                 |                           |
|                        |                         |                                   |                           |
| 6 Réglages             | 2 Vide et droit d'usage | 2 Zéro                            |                           |
|                        |                         | 3 Temps Zéro                      |                           |
|                        |                         | 5 Limites du débit                | Limite de flux supérieure |
|                        |                         |                                   | Limite de flux inférieure |
|                        |                         | 6 Contrôle                        | Sensibilité               |
|                        |                         |                                   | Cathode automatique       |
|                        |                         | 7 Calibrage                       |                           |
|                        |                         | 8 Modification du PIN<br>du menu  |                           |
|                        | 3 Audio                 | 2 Signal sonore                   |                           |
|                        |                         | 3 Haut-parleur de<br>l'instrument |                           |
|                        |                         | 5 Haut-parleur de la poignée      |                           |
|                        |                         | 6 Profil d'alarme                 |                           |
|                        |                         | 7 Volume                          |                           |

| 6 Réglages (suite) | 5 Réglage du I-Guide | 2 I-Guide activé/désactivé           |                                      |  |
|--------------------|----------------------|--------------------------------------|--------------------------------------|--|
|                    |                      | PGM. 110                             | 3 Modifier :                         |  |
|                    |                      |                                      | Nom                                  |  |
|                    |                      |                                      |                                      |  |
|                    |                      |                                      | Type de gaz A                        |  |
|                    |                      |                                      | Type de gaz B                        |  |
|                    |                      |                                      | Valeur de déclenchement<br>A         |  |
|                    |                      |                                      | Valeur de déclenchement<br>B         |  |
|                    |                      |                                      | Nombre de points<br>de mesure        |  |
|                    |                      |                                      | Durée de mesure                      |  |
|                    |                      |                                      | Temps d'attente                      |  |
|                    |                      | 4 Bouton activé/désactivé            |                                      |  |
|                    | 6 Divers             | 2 Langue                             |                                      |  |
|                    |                      | 3 Date et heure                      |                                      |  |
|                    |                      | 4 Éclairage du cordon du renifleur   |                                      |  |
|                    |                      | 5 Unité de pression                  |                                      |  |
|                    |                      | 6 Filtre de taux de fuite            |                                      |  |
|                    |                      | 7 Temporisation de<br>l'alarme       |                                      |  |
|                    |                      | 8 Réveil                             |                                      |  |
|                    | 7 Affichage          | 2 Contraste                          |                                      |  |
|                    |                      |                                      |                                      |  |
|                    |                      | 3 Valeur maxi                        |                                      |  |
|                    |                      | 6 Affichage du gaz sur la<br>poignée |                                      |  |
|                    | 8 Interfaces         | 2 Lieu de commande                   |                                      |  |
|                    |                      | 3 Sortie d'enregistreur              | 6 Graduation enregistreur            |  |
|                    |                      |                                      | 7 Gaz enregistreur                   |  |
|                    |                      | 5 Réglage de l'API                   | 6 Définition des entrées<br>de l'API |  |
|                    |                      |                                      | 7 Définition des sorties de<br>l'API |  |
|                    |                      | 6 Protocole RS232                    |                                      |  |
|                    |                      | 7 Réglages RS232                     |                                      |  |
|                    |                      | 8 ECO-Check                          |                                      |  |

| 7 Historique<br>& maintenance | 2 Affichage de la liste<br>d'erreurs   |                                 |                   |
|-------------------------------|----------------------------------------|---------------------------------|-------------------|
|                               | 3 Affichage de la liste de calibrage   |                                 |                   |
|                               | 4 Sélection d'une cathode              |                                 |                   |
|                               | 5 Intervalles<br>de maintenance        |                                 |                   |
|                               | 6 Affichage de la liste de maintenance |                                 |                   |
|                               | 7 Confirmation de                      | 2 Plan de maintenance           |                   |
|                               | la maintenance                         |                                 |                   |
|                               |                                        | 3 Rappel de maintenance         |                   |
|                               |                                        | 4 Filtre de cordon du renifleur |                   |
|                               |                                        | 6 Réservoir de lubrifiant       |                   |
|                               |                                        | 7 Filtre à air                  |                   |
|                               | 8 Remplacement de<br>l'ECO-Check       |                                 |                   |
| 8 Info                        | 1/11 Généralités                       |                                 |                   |
|                               | 2/11 Turbopompe                        |                                 |                   |
|                               | 3/11 Transpector                       |                                 |                   |
|                               | 4/11 ECO-Check                         |                                 |                   |
|                               | 5/11 Cordon du renifleur               |                                 |                   |
|                               | 6/11 Port E/S                          |                                 |                   |
|                               | 7/11 Analogique                        |                                 |                   |
|                               | 8/11 Analogique (2)                    |                                 |                   |
|                               | 9/11 RS232                             |                                 |                   |
|                               | 10/11 Info field bus                   | CAL>                            | Calibrage externe |
|                               | 11/11 Info field bus<br>BM1000         |                                 | Alignement IGS    |

Tab. 12: Arborescence du menu Ecotec E3000

# 10.4 Déclaration de conformité CE

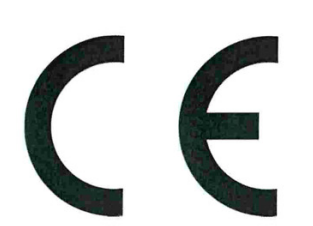

**NFICON** 

# EU Declaration of Conformity

We – INFICON GmbH - herewith declare that the products defined below meet the basic requirements regarding safety and health and relevant provisions of the relevant EU Directives by design, type and the versions which are brought into circulation by us. This declaration of conformity is issued under the sole responsibility of INFICON GmbH.

In case of any products changes made without our approval, this declaration will be void

Designation of the product:

#### **Multigas leak detector**

ECOTEC E3000 ECOTEC E3000A ECOTEC E3000RC

- The products meet the requirements of the following Directives:
- Directive 2014/35/EU (Low Voltage)
- Directive 2014/30/EU (Electromagnetic Compatibility)
- Directive 2006/42/EC (Machinery)
- Directive 2011/65/EC (RoHS)

Applied harmonized standards:

- DIN EN 61010-1:2011
- DIN EN 61326-1:2013
   Class B according to EN 55011
- DIN EN ISO 12100:2010
- DIN EN 50581:2013

Catalogue numbers:

Models:

530-001, 530-002 530-101, 530-102 530-103, 530-104

Authorised person to compile the relevant technical files: René Bausch, INFICON GmbH, Bonner Strasse 498, D-50968 Cologne

Cologne, July 20th, 2017

4 loer

Dr. Döbler, President LDT

Cologne, July 20th, 2017

i.A. Con

Bausch, Research and Development

INFICON GmbH Bonner Strasse 498 D-50968 Cologne Tel.: +49 (0)221 56788-0 Fax: +49 (0)221 56788-90 www.inficon.com E-mail: leakdetection@inficon.com

# Index des mots-clés

# Α

| Accessoires               | 91  |
|---------------------------|-----|
| Affectation des fonctions | 28  |
| Affichage et boutons      | 28  |
| Arborescence du menu      | 102 |
| Auto-test                 | 27  |
|                           |     |

## В

| Bibliothèque des gaz | 91 |
|----------------------|----|

# С

| Calibrage                                   | 45 |
|---------------------------------------------|----|
| Caractéristiques électriques                | 17 |
| Caractéristiques physiques                  | 18 |
| Caractéristiques mécaniques                 | 17 |
| Conditions ambiantes                        | 18 |
| Connexion à une API                         | 26 |
| Consulter les informations sur l'instrument | 60 |
|                                             |    |

# D

| Déclaration de contamination | 87, 88 |
|------------------------------|--------|
| Dimensions                   | 17     |

# Е

| Éclairage du renifleur                          | 34 |
|-------------------------------------------------|----|
| ECO-                                            | 25 |
| Ecotec E3000RC                                  | 33 |
| Éléments de l'affichage de la mesure            | 30 |
| Éléments livrés                                 | 10 |
| Équivalents de gaz pour l'hélium et l'hydrogène | 48 |
| Éteindre                                        | 66 |
| Expédition                                      | 87 |
|                                                 |    |

# F

| Facteur de normalisation | 52 |
|--------------------------|----|
| Filtre capillaire        | 22 |
| Filtre de taux de fuite  | 34 |
| Fusibles                 | 17 |
|                          |    |

# Н

| Humidité relative de l'air | 18 |
|----------------------------|----|
| I                          |    |
| IGS                        | 50 |
| Indice de protection IP    | 17 |
| Interfaces                 | 40 |
|                            |    |
| L                          |    |

| Liste d'erreurs | 75 |
|-----------------|----|

## Μ

| Messages d'avertissement et d'erreur | 67 |
|--------------------------------------|----|
| Mesure avec IGuide                   | 54 |
| Mesurer                              | 53 |
| Mise en place                        | 20 |
|                                      |    |

# 0

| Ouverture et gestion des informations sur |    |
|-------------------------------------------|----|
| la maintenance                            | 75 |

## Ρ

| Paramètres d'usine                | 19     |
|-----------------------------------|--------|
| Particularités des différents gaz | 64     |
| Plaque signalétique               | 13     |
| Poignée de renifleur              | 15, 32 |
| Port E/S                          | 13     |
| Prise pour casque                 | 13     |
| Profil d'alarme                   | 35     |
| Protection de transport           | 21     |
| Puissance absorbée                | 17     |

## R

| Raccord RS232             | 13 |
|---------------------------|----|
| Raccordement au PC        | 26 |
| Réglages audio            | 35 |
| Réglages de base          | 33 |
| Réglages de l'affichage   | 37 |
| Régler la date et l'heure | 34 |
|                           |    |

# S

| SAV                            | 60 |
|--------------------------------|----|
| Sélectionner gaz               | 41 |
| Sélectionner la langue         | 34 |
| Set Gaz défini par l'opérateur | 51 |
| Seuils de valeur de mesure     | 16 |
| Supprimer les gaz parasites    | 50 |
| Symboles de fonction           | 29 |

# Т

| Température ambiante      | 18 |
|---------------------------|----|
| Température de stockage   | 18 |
| Temporisation de l'alarme | 35 |
| Tension secteur           | 17 |
| Travaux de maintenance    | 79 |

# U

| Unité d'affichage externe | 25 |
|---------------------------|----|
| Unité de pression         | 34 |

# V

| Veille                | 60 |
|-----------------------|----|
| Vide et droit d'usage | 38 |

# Ζ

Zéro

38

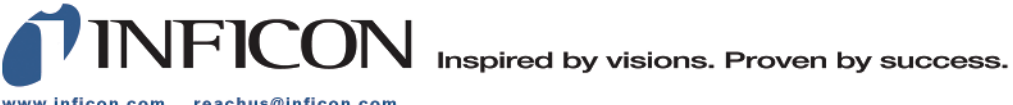

www.inficon.com reachus@inficon.com

Due to our continuing program of product improvements, specifications are subject to change without notice. The trademarks mentioned in this document are held by the companies that produce them.